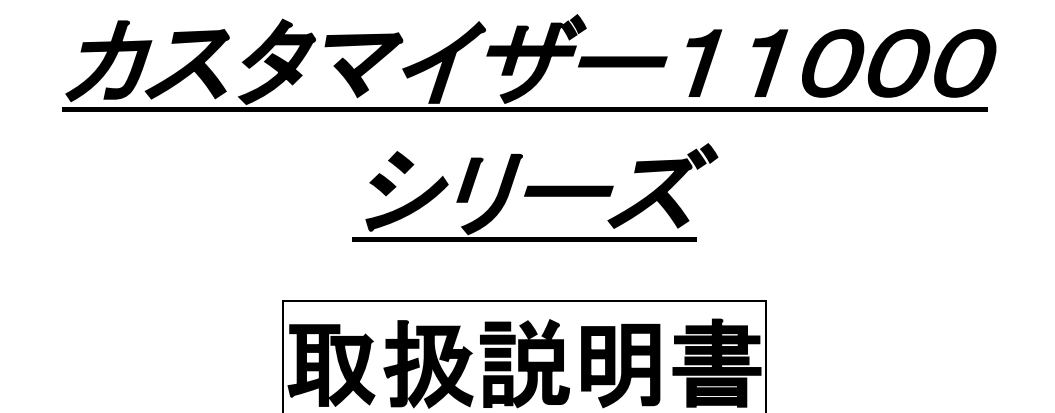

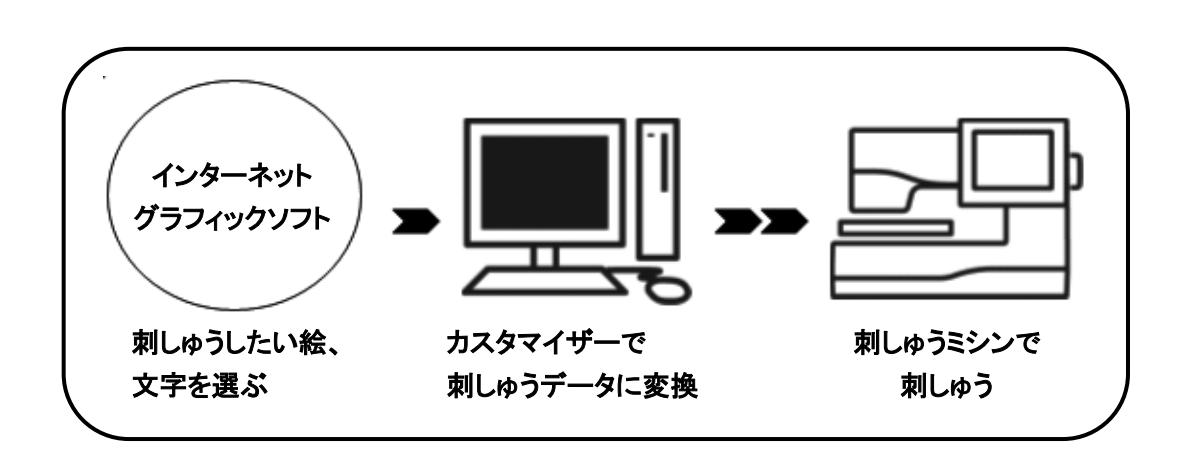

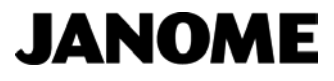

## <u>ソフトウェア使用許諾契約書</u>

### 以下の使用許諾契約書を注意してお読みください。

本使用許諾契約書(以下「本契約書」といいます)は、下記に示 されたソフトウェア製品に関して、お客様(個人または法人のい ずれであるかを問いません)と蛇の目ミシン工業株式会社(以 下「ジャノメ」といいます)との間に締結される法的な契約書で す。

本ソフトウェア製品をインストール、使用、または複製すること によって、お客様は本契約書の条項に拘束されることに承諾さ れたものとします。本契約書の条項に同意されない場合、ジャ ノメはお客様に本ソフトウェア製品のインストール、使用、また は複製のいずれも許諾できません。

製品ライセンス

製品名 : カスタマイザー11000シリーズ

### 1. 使用条件

お客様は、一人もしくは1台のコンピュータで、本ソフトウェアを 使用することができます。例えば、本ソフトウェアはお客様お一 人で使用する場合に限り、複数のコンピュータで使用すること ができます。また、本ソフトウェアを使用するコンピュータが1台 のみの場合に限り、お客様はそのコンピュータ上で他の人に本 ソフトウェアを使用させることができます。

尚、お客様は本ソフトウェアのご購入により、本ソフトウェアの 使用権のみを得るものであり、本ソフトウェアの著作権はジャノ メに帰属するものといたします。

### 2. 譲渡の禁止

お客様は、第三者に本ソフトウェアおよびそれを複製または改造したものの占有を移転し、または使用権を譲渡・貸与することはできません。

### 3. 本ソフトウェアの複製

お客様は、本ソフトウェアの保存、予備用(バックアップ)媒体の 作成のためだけに、本ソフトウェアの複製を行うことができま す。

### 4. 著作権

本ソフトウェアおよびそれを複製したものの著作権は、理由の 如何に関わらずジャノメに帰属します。本ソフトウェアは著作権 法および著作権に関する条約、その他の無形財産権に関する 法律ならびに条約によって保護されています。したがって、お 客様は本ソフトウェア製品を他の著作物と同様に扱わなければ なりません。

### 5. サンプルデザイン

お客様は、本ソフトウェアに付属するサンプルの刺しゅうデータ を個人の嗜好のために使用することができます。また、付属す る原画および刺しゅうデータを自由に改変して使用することが できます。

### 6. 契約期間

本契約は、お客様が本ソフトウェアのマスターディスクをケースから取り出した日に発効し、お客様が本ソフトウェアの使用を

やめられるとき、または本製品のアップグレード品による契約 が結ばれるまで有効とします。ただし、お客様が本契約のいず れかの条項に違反した場合、ジャノメは本契約を一方的に終了 させていただくことがあります。

### 7. 契約終了後の義務

本契約の終了後、お客様は本ソフトウェアを一切使用できない ものといたします。

### 8. 保証の範囲

- ジャノメは、本ソフトウェアを購入していただいた時から90日間、本ソフトウェアと取扱説明書等との不一致、または本 ソフトウェアの記録媒体等に物理的な欠損等があった旨を お客様より通知していただいた場合、ジャノメの判断により、 その不一致の修正もしくは修正情報の提供、または不良品 と良品との交換を行うものといたします。
- ② ジャノメは、お客様が本ソフトウェアの使用によって発生した直接的、間接的な損害に対して一切責任を負わないものとします。たとえ、そのような損害の可能性について知らされていた場合も同様といたします。

### 9. その他

本契約は、日本国法に準拠するものとします。 本契約書に関してご不明な点等がございましたら、下記宛に書 面にてお問い合わせください。 蛇の目ミシン工業株式会社 お客様相談室 〒193-0941 東京都八王子市狭間町1463番地

#### 著作権

マニュアルは著作権により保護されており、著作権関連諸権利 は、すべて蛇の目ミシン工業株式会社にあります。蛇の目ミシ ン工業株式会社の文書による事前の承認なしに、いかなる手 段あるいは形式によっても、マニュアルの内容の一部または全 部を複製・改変または転載することは、固くお断りします。

製品の改良に伴い、マニュアルの内容およびマニュアルに記 載されている製品を予告なく変更することがあります。

### 商標について

Windows、ペイント、WORD、Microsoft IMEは米国Microsoft Corporationの商標または登録商標です。

カスタマイザー、セシオ 11500、セシオ 11000、ハイパークラフト 12000、ハイパークラフト 10000、MC200E、MC350Eは蛇の目ミシン工業株式会社の登録商標です。

その他の記載されているすべての製品名は各社の商標または 登録商標となっています。

# 第1章 準備

この章では、カスタマイザー11000シリーズを使用するための準備について説明します。

1-1 カスタマイザー11000シリーズのインストールの方法

(P. 3)

1-2 USB ドライバのインストールの方法

(P. 10)

カスタマイザー11000シリーズは、刺しゅうデータを作るアプリケーションソフトウェアです。 ビットマップなどの画像から刺しゅうデータを作成したり、文字(ひらがな、カタカナ、漢字、アルファ ベット、数字)の刺しゅうデータを作成したりすることができます。

また、刺しゅうデータを組み合わせて、テーブルクロスなどの大きな作品を作成することもできます。 作成した刺しゅうデータは、マイカード(ATA カード)やUSBメモリに登録したり、ミシンとPCをUSB ケーブルで直接接続して、ミシンに送信したりすることができます。

## 1-1 カスタマイザー11000シリーズのインストール方法

- 1. [administrator]またはコンピュータの管理者の権限を持つユーザでログオンします。
- ※ 一旦すべてのアプリケーションを終了します。
- 2. カスタマイザー11000シリーズのCD-ROM をドライブに挿入します。

Windows 8、Windows 8.1 をご使用の場合は、画面右上にCDを認識したメッセージが表示 されますので、メッセージをクリックします。

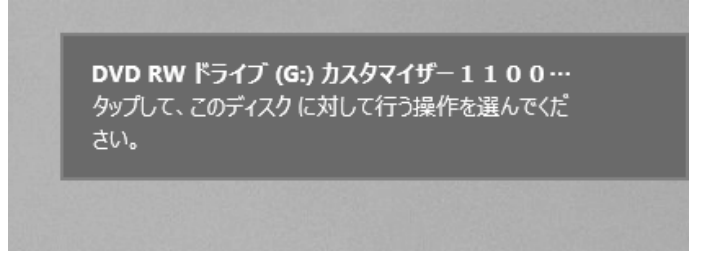

3. Windows 8、Windows 8.1、Windows 7、Windows Vista をご使用の場合はCD操作選択 画面が表示されます。

[setup.exe の実行]をクリックします。

| DVD RW ドライブ (G:) カスタ・・・ |                                       |  |  |
|-------------------------|---------------------------------------|--|--|
| このディ                    | このディスクに対して行う操作を選んでください。               |  |  |
| メディアからのプログラムのインストール/実行  |                                       |  |  |
|                         | <b>setup.exe の実行</b><br>発行元は指定されていません |  |  |
| その他の                    | の選択肢                                  |  |  |
|                         | <b>フォルダーを開いてファイルを表示</b><br>エクスプローラー   |  |  |
| $\otimes$               | 何もしない                                 |  |  |

4. 自動再生画面が表示されます。

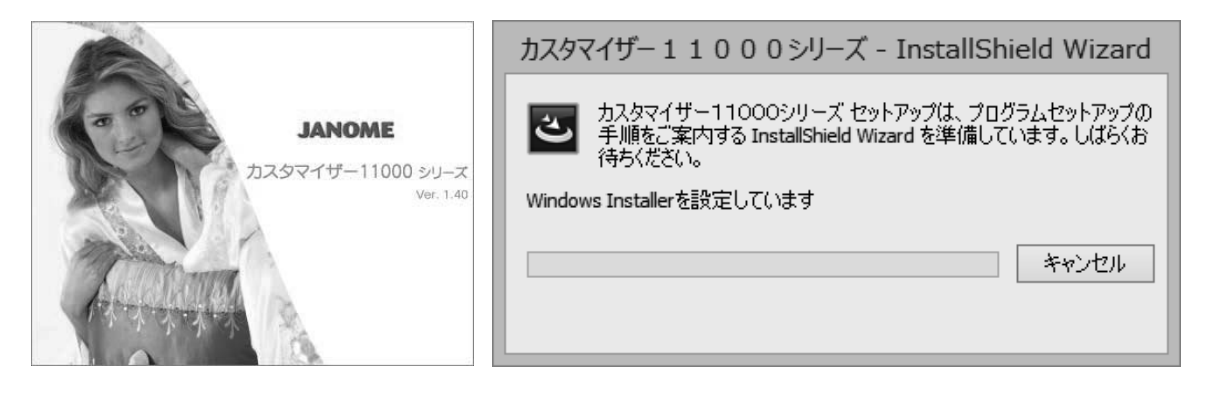

5. インストーラが起動し、以下の画面になりますので、[次へ(N)]ボタンをクリックします。

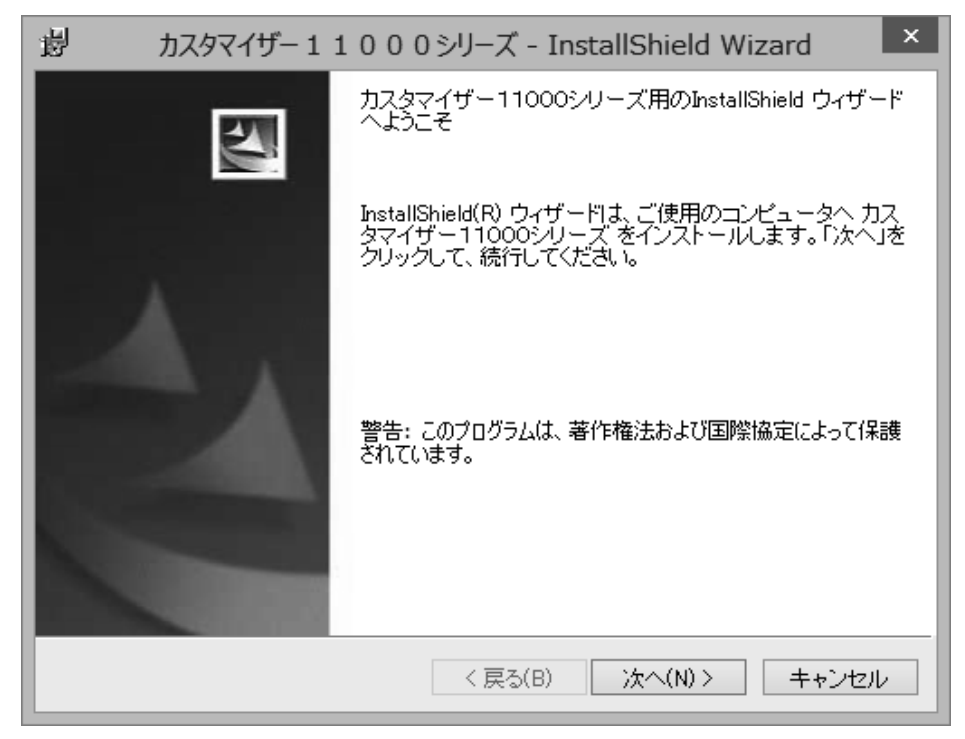

6. ソフトウェア使用許諾契約書が表示されますのでお読みになり、同意する場合に[使用許諾契約の条項に同意します(A)]をクリックしたあと、[次へ(N)]ボタンをクリックします。

| 岁 カスタマイザー11000シリーズ - InstallShield Wizard                                                                                                    | x |
|----------------------------------------------------------------------------------------------------|---|
| 使用許諾契約<br>次の使用許諾契約書を注意深くお読みください。                                                                                                    |   |
| ソフトウェア使用許諾契約書                                                                                                    | ^ |
| 以下の使用許諾契約書を注意してお読みください。<br>本使用許諾契約書(以下「本契約書」といいます)は、下記に示された<br>ソフトウェア製品に関して、お客様(個人または法人のいずれであるか<br>を問いません)と蛇の目ミシン工業株式会社(以下「ジャノメ」といい<br>ます)との間に締結される法的な契約書です。<br>本ソフトウェア製品をインストール、使用、または複製することによっ<br>て、お客様は本契約書の条項に拘束されることに承諾されたものとしま | ~ |
| <ul> <li>●使用許諾契約の条項に同意します(A)</li> <li>○使用許諾契約の条項に同意しません(D)</li> </ul>                                                                                                    |   |
| InstallShield                                                                                                    |   |

7. あなたの名前と会社名を入力し、[次へ(N)]ボタンをクリックします。

| おスタマイザー11000シリーズ - InstallShield Wizard |
|-----------------------------------------|
| ユーザ情報<br>情報を入力してください。                   |
| ユーザ名(山):                                |
| あなたの名前                                  |
| 所属():                                   |
|                                         |
| このアプリケーションを次のユーザに対してインストールします。          |
| ●このコンビュータを使用するすべてのユーザ(A)<br>○ ユーザのみ(M)  |
| InstallShield                           |
| < 戻る(B) 次へ(N) > キャンセル                   |

インストールする機種、セシオ11000シリーズを選択します。
 インストールする機種以外はアイコンをクリックして、 ×・ にしておきます。
 ミシンの機種名の左にあるアイコンは、インストール状態を示しています。アイコンをクリックして、各機種のインストール状態メニューをドロップダウンしてください。
 各アイコンは、次のインストール状態を示します。

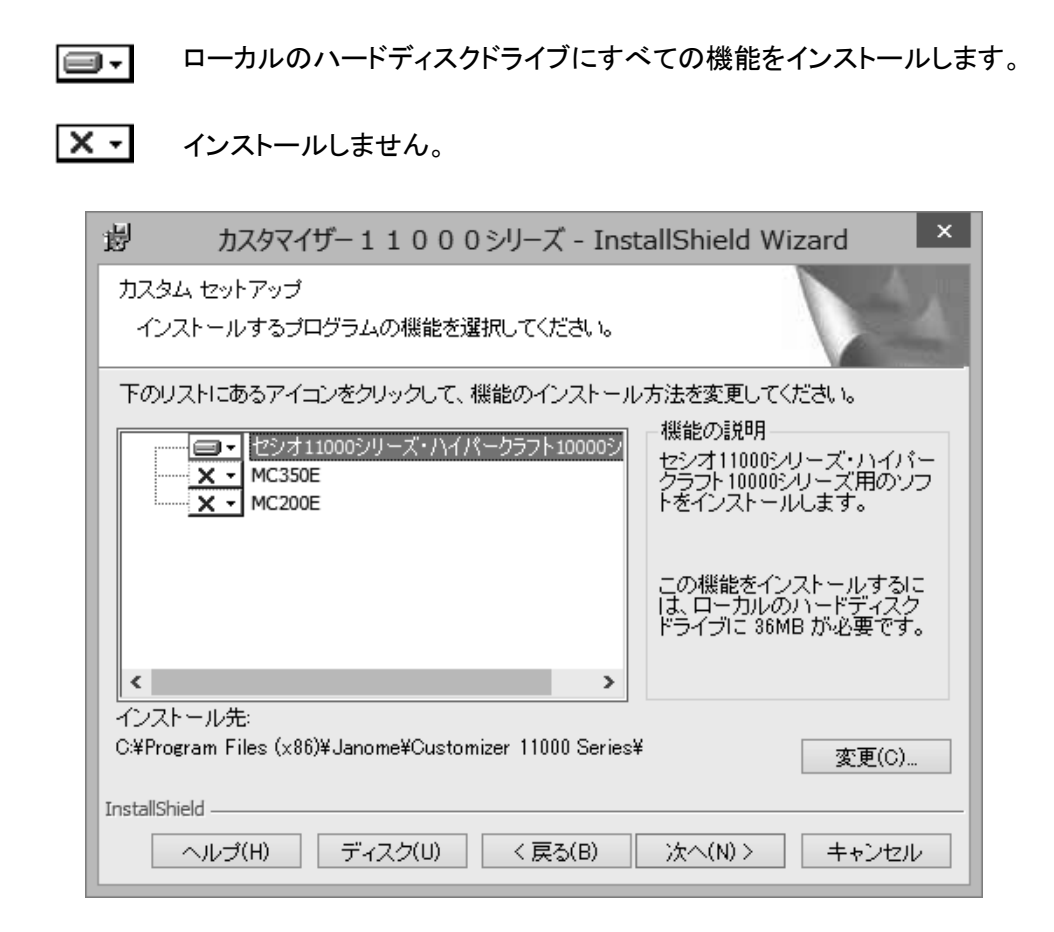

インストール先が表示されますので、標準のインストール先でよければ、[次へ(N)]ボタンをクリックします。

変更する場合は、インストールする機種を選択し、[変更(C)...]ボタンをクリックし、インストール先 を指定してください。

- ※ インストール先の指定がなければ、C:¥Program Files¥Janome¥Customizer 11000¥のフォ ルダにインストールされます。
- ※ 機種を選択しないと、[変更(C)...]ボタンは有効になりません。

9. インストールの準備が完了しました。入力内容を確認または変更したい場合は、[戻る(B)]ボ タンをクリックしてください。よろしければ、[インストール(I)]ボタンをクリックします。インストー ルが開始され、プログラムファイルがハードディスクにコピーされます。

| 過        | カスタマイザー11000シリーズ - InstallShield Wizard                               | × |
|----------|-----------------------------------------------------------------------|---|
| プロ:<br>ウ | グラムをインストールする準備ができました<br>ィザードは、インストールを開始する準備ができました。                    |   |
| ۲ı       | 「ンストール」をクリックして、インストールを開始してください。                                       |   |
| イ:<br>セ  | ンストールの設定を参照したり変更する場合は、「戻る」をクリックしてください。「キャン<br>ル」をクリックすると、ウィザードを終了します。 |   |
|          |                                                                       |   |
|          |                                                                       |   |
|          |                                                                       |   |
|          |                                                                       |   |
|          |                                                                       |   |
| InstallS | hield                                                                 |   |
|          | < 戻る(B) インストール(I) キャンセル                                               | , |

10. ユーザーアカウント制御画面が表示されますので、[はい]ボタンをクリックします。

| 0 |                              | ユーザー アカウント制御                                                                 | ×  |
|---|------------------------------|------------------------------------------------------------------------------|----|
|   | 次の不明な発<br>更を許可しま             | ě行元からのプログラムにこのコンピューターへのき<br>すか?                                              | 变  |
|   | プログラム名:<br>発行元:<br>ファイルの入手先: | G:¥Customizer11000Series¥カスタマイザー1100<br>シリーズ.msi<br><b>不明</b><br>CD/DVD ドライブ | 0  |
| • | 羊細を表示する(D)                   | はい(Y) いいえ(N)                                                                 | )  |
|   |                              | <u>これらの通知を表示するタイミングを変更</u>                                                   | する |

11. インストールが終了し、[完了(F)]ボタンをクリックすると、デスクトップにカスタマイザー1100 0シリーズのアイコンが作られます。

| 過 カスタマイザー1: | 1000シリーズ - InstallShield Wizard 🛛 🗙                                                       |
|-------------|-------------------------------------------------------------------------------------------|
| 5           | InstallShield ウィザードを完了しました                                                                |
|             | InstallShield ウィザードは、カスタマイザー 11000シリーズ<br>を正常にインストールしました。「完了」をクリックして、 ウィザ<br>ードを終了してください。 |
|             | < 戻る(B) 完了(F) キャンセル                                                                       |

※ PCとミシンを直接USBケーブルでつないで使用する場合は、次に説明するUSBドライバのインストールも必要となります。

| (自動でインストーラが起                                                                                                    | 動しなかった場合の                                                                                                    | インストール方                                                                                                    | 7法)                                                                                                    |                                                                                                    |
|----------------------------------------------------------------------------------------------------|----------------------------------------------------------------------------------------------------|----------------------------------------------------------------------------------------------------|----------------------------------------------------------------------------------------------------|----------------------------------------------------------------------------------------------------|
|                                                                                                    | シからしコンピュータ                                                                                                    | 」を選び、以下                                                                                                    | <sup>、</sup> のウィンドウを<br>い <u>ス</u> ドニ ノゴナド                                                                             | 開きます。                                                                                                    |
| カスタマイサー1100                                                                                                    | 0のシリースの CD                                                                                                    | か挿入されて                                                                                                    | いるトフイノを追                                                                                                    | 度択します。                                                                                                    |
| וייין (געניג געניג געניג) דער געניג געניג געני | 表示                                                                                                    | PC                                                                                                    | -                                                                                                    | - <b>-</b> ×                                                                                                    |
| <ul> <li>⊙ ▼ ↑ ■ ► </li> </ul>                                                                                                    | PC +                                                                                                    |                                                                                                    | ▼ C PCの検索                                                                                                    | ٩                                                                                                    |
| ☆ お気に入り                                                                                                    | ▲ フォルダー (6)                                                                                                    |                                                                                                    |                                                                                                    |                                                                                                    |
|                                                                                                    | ダウンロード                                                                                                    | デスクトップ                                                                                                    |                                                                                                    |                                                                                                    |
| 当 最近表示した場所                                                                                                    | 142X2h                                                                                                    | E LOFT                                                                                                    |                                                                                                    |                                                                                                    |
| PC<br>ゆうンロード                                                                                                    |                                                                                                    |                                                                                                    |                                                                                                    |                                                                                                    |
| ■ デスクトップ<br>■ ドキュメント                                                                                                    | ビデオ                                                                                                    | ミュージック                                                                                                    |                                                                                                    |                                                                                                    |
| ■ ビクチャ<br>■ ビデオ                                                                                                    | ▲ デバイスとドライブ (5)<br>ポリューム (C:)                                                                                                    | ポリュ−ム (D:)                                                                                                    |                                                                                                    |                                                                                                    |
| ◎ ミュージック<br>温 ポリューム (C:)                                                                                                    | 空き領域 27.0 GB/48.8 GB                                                                                                    | 空き領域 77.0 0                                                                                                    | GB/97.8 GB                                                                                                    |                                                                                                    |
| □ ボリューム (D:) □ ボリューム (E:)                                                                                                    | ボリューム (E:)<br>空き領域 26.7 GB/48.8 GB                                                                                                    | OS (F:)<br>空き領域 255 G                                                                                                    | B/492 GB                                                                                                    |                                                                                                    |
| 👝 OS (F:)<br>屋 DVD RW ドライブ (0                                                                                                    | G DVD RW ドライブ (G:) カスタマイセ<br>11000シリーズ                                                                                                    | f-                                                                                                    |                                                                                                    |                                                                                                    |
| 📬 ネットワーク                                                                                                    | 空き領域 0 バイト/57.2 MB                                                                                                    |                                                                                                    |                                                                                                    |                                                                                                    |
|                                                                                                    |                                                                                                    |                                                                                                    |                                                                                                    |                                                                                                    |
| 11 個の項目                                                                                                    |                                                                                                    |                                                                                                    |                                                                                                    | 8== 🖿                                                                                                    |
|                                                                                                    |                                                                                                    |                                                                                                    |                                                                                                    |                                                                                                    |
| (2) [Customizer 11000                                                                                                    | Series]のアイコンを<br>DVD RW ドライブ (G:) カ                                                                                                    | ダブルクリック                                                                                                    | クします。<br>- <i></i> ズ -                                                                                                 |                                                                                                    |
| (2) [Customizer 11000                                                                                                    | Series]のアイコンを<br>DVD RW ドライブ (G:) 加<br>す 表示<br>PC 、 DVD RW ドライブ (G:) カ2やマイザー 1 1 C                                                                                                    | ダブルクリック                                                                                                    |                                                                                                    | <ul> <li>▼</li> <li>▼</li> <li>●</li> </ul>                                                                                                    |
| <ul> <li>(2) [Customizer 11000</li> <li></li></ul>                                                                                                    | Series]のアイコンを<br>DVD RW ドライブ (G:) カ<br>す 表示<br>PC・DVD RW ドライブ (G:) カスタマイザー11 C<br>口 名前                                                                                                    | ・ダブルクリック<br>スタマイザー11000シリ・<br>00シリーズ 、<br>更新日時 種                                                                                         | <b>ウします。</b><br>-ズ -<br>、                                                                                              | × • • • • • • • • • • • • • • • • • • •                                                                                                    |
| <ul> <li>(2) [Customizer 11000</li> <li>□ □ □ □</li> <li>□ □ □</li> <li>□ □ □</li> <li>□ □ □</li> <li>□ □</li> <li>□</li> <li>□</li> <li>□</li></ul>                                                                                                    | Series]のアイコンを<br>DVD RW ドライブ (G:) カ<br>す 表示<br>PC ・ DVD RW ドライブ (G:) カスタマイザー11 C<br>二 名前<br>・ 現在ディスクにあるファイル (3)                                                                                                   | ダブルクリック<br>スタマイザー11000シリー<br>00シリーズ ><br>更新日時 種<br>2013/12/0210:16 75                                                                    | <b>ウします。</b><br>-ズ -<br>× こ DVD RW ドライブ (G:) 7<br>頃 サイズ<br>adu. 7+u&-                                                  | <ul> <li>▼</li> <li>●</li> </ul>                                                                                                    |
| <ul> <li>(2) [Customizer 11000</li> <li>         アメイル ホーム 共祥     </li> <li>         (④) マ ↑ 図,<br/>文 お気に入り<br/>● ダンロード<br/>デスカトップ<br/>国 更近表示した場所     </li> </ul>                                                                                                    | Series]のアイコンを<br>DVD RW ドライブ (G:) カ<br>す 表示<br>PC + DVD RW ドライブ (G:) カスタマイザー11 C<br>ロ 名前<br>・現在ディスクにあるファイル (3)<br>・Customizer11000Series<br>シ Autorun.inf<br>同 I surehor ino                                      | ・ダブルクリック<br>スタマイザー11000シリー<br>00シリーズ・<br>更新日時 種<br>2013/12/0310:16 77<br>2013/12/0217:04 だ<br>2000/01/2152 73                            | クします。<br>-ズ -<br>→ C DVD RW ドライブ (G:) パ<br>類 サイズ<br>Pイルフォルジー<br>ットアップ指報 1 KB                                           | □ ×<br>• €<br>12.9 ♪                                                                                                    |
| (2) [Customizer 11000          (2) [Customizer 11000         (1) (1) (1) (1) (1) (1) (1) (1) (1) (1)                                                                                                    | Series]のアイコンを<br>DVD RW ドライブ (G:) カ<br>ま 表示<br>C 、 DVD RW ドライブ (G:) カスタマイザー11 C<br>公 名前<br>・現在デイスクにあるファイル (3)<br>で Customizer11000Series<br>記 Autorun.inf<br>図 Launcher.ico                                       | ・ダブルクリック<br>スタマイザー11000シリーズ・<br>夏新日時 種<br>2013/12/0310:16 77<br>2013/12/0217:04 セ<br>2009/01/0817:50 7-                                  | <b>ウします。</b><br>-ズ -<br>、C DVD RW ドライブ (G:) 7<br>環 サイズ<br>マイル フォルダー<br>ットアップ育報 1 KB<br>イコン 22 KB                       | ▼<br>▼ <b>@</b><br>129 <b>₽</b>                                                                                                    |
| (2) [Customizer 11000          ●       ●       ●       ●         ●       ●       ★       ●         ●       ●       ★       ●         ●       ●       ★       ●         ●       ●       ★       ●         ●       ●       ★       ●         ●       ●       ●       ★         ●       ●       ●       ★         ●       ●       ●       ●         ●       ●       ●       ●         ●       ●       ●       ●         ●       ●       ●       ●         ●       ●       ●       ●         ●       ●       ●       ●         ●       ●       ●       ●         ●       ●       ●       ●         ●       ●       ●       ●         ●       ●       ●       ●         ●       ●       ●       ●         ●       ●       ●       ●         ●       ●       ●       ●         ●       ●       ●       ●         ●       ●       ●       ●                                                                                                    | Series]のアイコンを<br>DVD RW ドライブ (G:) カ<br>す 表示<br>PC ・ DVD RW ドライブ (G:) カスタマイザー11 C<br>③ 名前<br>・ 現在ディスクにあるファイル (3)<br>② Loutomizer11000Series<br>③ Autorun.inf<br>図 Launcher.ico                                     | ・ダブルクリック<br>スタマイザー11000シリーズ・<br>夏新日時 種<br>2013/12/0310:16 77<br>2013/12/0217:04 た<br>2009/01/0817:50 7・                                  | <b>ウします。</b><br>-ズ -<br>、<br>で<br>し<br>DVD RW ドライブ (G:) វ<br>頃<br>サイズ<br>サイズ<br>Pイル フォルジー<br>ットアップ有報 1 KB<br>イコン 22 KB | ▼                                                                                                    |
| (2) [Customizer 11000          (2) [Customizer 11000         (1) (1) (1) (1) (1) (1) (1) (1) (1) (1)                                                                                                    | Series]のアイコンを<br>DVD RW ドライブ (G:) カ<br>す 表示<br>PC ・ DVD RW ドライブ (G:) カスタマイザー11 C<br>二 名前<br>・ 現在ディスクにあるファイル (3)<br>② Customizer11000Series<br>② Autorun.inf<br>③ Launcher.ico                                     | ・ダブルクリック<br>スタマイザー11000シリーズ<br>00シリーズ ><br>更新日時 種<br>2013/12/03 10:16 77<br>2013/12/02 17:04 を<br>2009/01/08 17:50 7-                    | <b>ウします。</b><br>-ズ -<br>、 C DVD RW ドライブ (G:)<br>類 サイズ<br>Pイルフォルダー<br>ットアップ情報 1 KB<br>イコン 22 KB                         |                                                                                                    |
| (2) [Customizer 11000          (2) [Customizer 11000         (2) [Customizer 11000         (2) [Customizer 11000         (2) [Customizer 11000         (2) [Customizer 11000         (2) [Customizer 11000         (2) [Customizer 11000         (2) [Customizer 11000         (2) [Customizer 11000         (2) [Customizer 11000         (2) [Customizer 11000         (2) [Customizer 11000         (2) [Customizer 11000         (2) [Customizer 1000         (2) [Customizer 1000         (2) [Customizer 1000         (3) [Customizer 1000         (2) [Customizer 1000         (3) [Customizer 1000         (3) [Customizer 1000                                                                                                    | Series]のアイコンを<br>DVD RW ドライブ (G:) か<br>まま。<br>C ・ DVD RW ドライブ (G:) かスタマイザー11 C<br>名前<br>・ 現在ディスクにあるファイル (3)<br>ご Customizer11000Series<br>えいなomizer11000Series<br>し autorun.inf<br>図 Launcher.ico                 | ・ダブルクリック<br>スタマイザー11000シリーズ<br>00シリーズ 、<br>更新日時 種<br>2013/12/0310:16 77<br>2013/12/0310:16 77<br>2013/12/0217:04 た<br>2009/01/0817:50 77 | <b>ウします。</b><br>-ズ -<br>、<br>く<br>し<br>DVD RW ドライブ (G:) 7<br>頃<br>サイズ<br>サイズ<br>P7(ルフカルダー<br>ットアップ肩級 1 KB<br>イコン 22 KB |                                                                                                    |
| (2) [Customizer 11000          (2) [Customizer 11000         (1) (1) (1) (1) (1) (1) (1) (1) (1) (1)                                                                                                    | Series]のアイコンを<br>DVD RW ドライブ (G:) か<br>ま 表示<br>PC > DVD RW ドライブ (G:) かスタマイザー11 C<br>名前<br>・現在ディスクにあるファイル (3)<br>ご Customizer11000Series<br>Autorun.inf<br>図 Launcher.ico<br>G<br>Sea<br>Warks<br>クリックして実行しま       | ・ダブルクリック<br>スタマイザー11000シリーズ<br>00シリーズ )<br>夏新日時 種<br>2013/12/0310:16 77<br>2013/12/0217:04 を<br>2009/01/0817:50 72<br>す。                 | <b>ウします。</b><br>-ズ -<br>、 C DVD RW ドライブ (G:) J<br>類 サイズ<br>Pイルフォルダー<br>ットアップ預報 1 KB<br>イコン 22 KB                       |                                                                                                    |
| <ul> <li>(2) [Customizer 11000</li> <li>(2) [Customizer 11000</li> <li>(2) [Customizer 11000</li> <li>(2) [Customizer 11000</li> <li>(2) [Customizer 11000</li> <li>(2) [Customizer 11000</li> <li>(2) [Customizer 11000</li> <li>(3) インストーラが起動し</li> </ul>                                                                                                    | Series]のアイコンを<br>DVD RW ドライブ (G:) カ<br>素 表示<br>PC ・ DVD RW ドライブ (G:) カスタマイザー110<br>名前<br>・現在ディスクにあるファイル (3)<br>こustomizer11000Series<br>Autorun.inf<br>回 Launcher.ico<br>な<br>た<br>選択<br>クリックして実行しま<br>、前述4.の画面にフ | ・ダブルクリッ<br>スタマイザ-11000シリ-ズ<br>00シリ-ズ<br>更新日時<br>2013/12/0310:16<br>77<br>2013/12/0217:04<br>2009/01/0817:507<br>す。<br>よります。4.1           | ウします。<br>-ズ -<br>、 C DVD RW ドライブ (G:) 3<br>(功)<br>PT(1) 731/U <sup>3-</sup><br>かアップ消報 1 KB<br>イロン 22 KB<br>メ降の操作手順     | <ul> <li></li> <li></li> <li>&lt;</li></ul> |

## 1-2 USBドライバのインストール方法

## 1. Windows XP の場合

(注意:既にPCツールパックのPCフォルダツールをお使いの方は、インストールする必要はありません。)

- 1. [administrator]またはコンピュータの管理者の権限を持つユーザでログオンします。
- ※ 一旦すべてのアプリケーションを終了します。
- 2. デスクトップのカスタマイザー11000シリーズのアイコンをダブルクリックしてランチャーを開き ます。

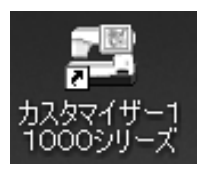

3. [ドライバインストール]ボタンをクリックします。

| 🕮 スタート: | ८४७२४म∽ 🗖                                                                                                    | ×  |
|---------|----------------------------------------------------------------------------------------------------|----|
| カ       | スタマイザー11000シリーズ                                                                                                    |    |
|         |                                                                                                    |    |
| *       |                                                                                                    |    |
|         | 使シオ11000シリーズ・ハイパークラフト10000シリーズ     ■     「ティノバイノスークラフト10000シリーズ     ■     「ティノバイノスークラフト10000シリーズ     ■     □     □     □     □     □     □     □     □     □     □     □     □     □     □     □     □     □     □     □     □     □     □     □     □     □     □     □     □     □     □     □     □     □     □     □     □     □     □     □     □     □     □     □     □     □     □     □     □     □     □     □     □     □     □     □     □     □     □     □     □     □     □     □     □     □     □     □     □     □     □     □     □     □     □     □     □     □     □     □     □     □     □     □     □     □     □     □     □     □     □     □     □     □     □     □     □     □     □     □     □     □     □     □     □     □     □     □     □     □     □     □     □     □     □     □     □     □     □     □     □     □     □     □     □     □     □     □     □     □     □     □     □     □     □     □     □     □     □     □     □     □     □     □     □     □     □     □     □     □     □     □     □     □     □     □     □     □     □     □     □     □     □     □     □     □     □     □     □     □     □     □     □     □     □     □     □     □     □     □     □     □     □     □     □     □     □     □     □     □     □     □     □     □     □     □     □     □     □     □     □     □     □     □     □     □     □     □     □     □     □     □     □     □     □     □     □     □     □     □     □     □     □     □     □     □     □     □     □     □     □     □     □     □     □     □     □     □     □     □     □     □     □     □     □     □     □     □     □     □     □     □     □     □     □     □     □     □     □     □     □     □     □     □     □     □     □     □     □     □     □     □     □     □     □     □     □     □     □     □     □     □     □     □     □     □     □     □     □     □     □     □     □     □     □     □     □     □     □     □     □     □     □     □     □     □     □     □     □     □     □     □     □     □     □     □     □     □     □     □     □     □     □ |    |
|         | С мозбое                                                                                                    |    |
|         |                                                                                                    | 53 |

4. [デバイスドライバのインストールウィザードの開始]画面が表示されるので、[次へ(N)]ボタン をクリックします。

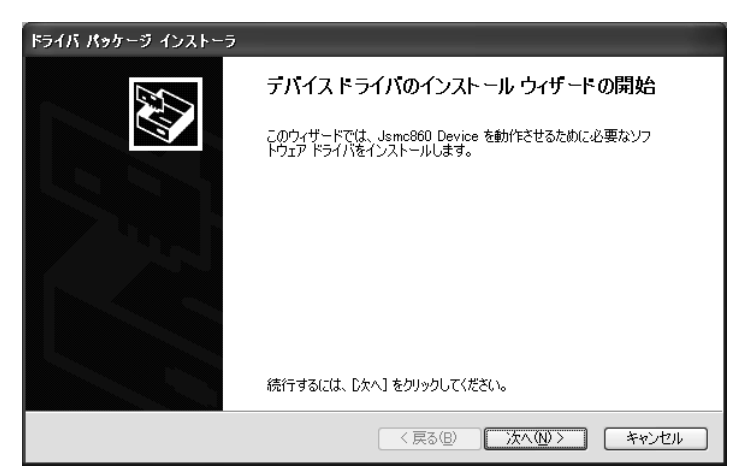

5. ドライバのインストールが開始されます。

| ドライバ パッケージ インストーラ          |                                          |
|----------------------------|------------------------------------------|
| ドライバをインストールしています           |                                          |
| ドライバをインストールしています。 し<br>ます。 | しています。<br>はらくお待ちください。 完了するまでに時間がかかることがあり |
|                            | 〈戻る(8) 次へ(10) > キャンセル                    |

6. ドライバのインストールが完了したら[完了]ボタンをクリックします。

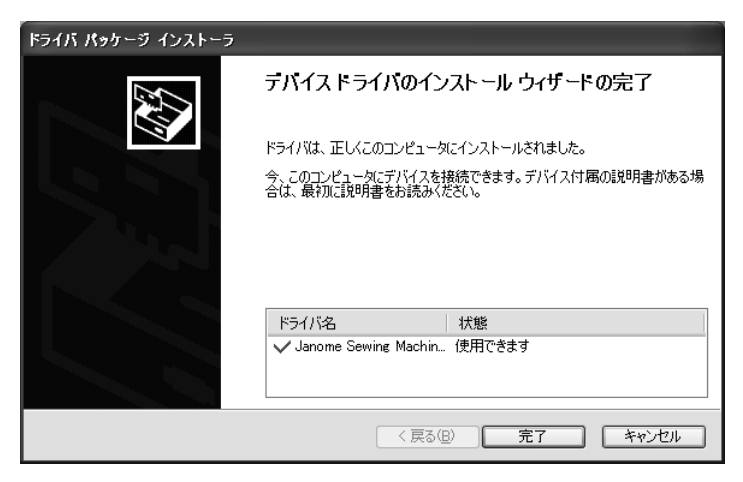

7. パソコンとミシンをUSBケーブルで接続し、ミシンの電源スイッチを ONにします。

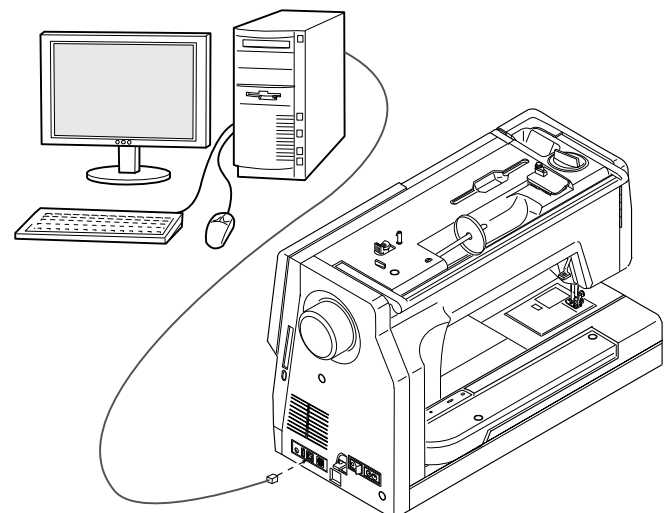

8. [新しいハードウェアの検出ウィザードの開始]画面が表示されるので、[ソフトウェアを自動的 にインストールする(推奨)(I)]を選択し[次へ(N)]ボタンをクリックします。

| 新しいハードウェアの検出ウィザー | з                                                           |
|------------------|-------------------------------------------------------------|
|                  | 新しいハードウェアの検索ウィザードの開始                                        |
|                  | このウィザードでは、次のハードウェアに必要なソフトウェアをインストールします:<br>Jsmc860 Device   |
|                  | ● ハードウェアに付属のインストール CD またはフロッピー ディ<br>スクがある場合は、挿入してください。     |
|                  | インストール方法を選んでください。                                           |
|                  | ◎ ひつトウェアを自動的にインストールする (推奨)①<br>◎ 一覧または特定の場所からインストールする 電祥細)⑤ |
|                  | 続行するには、『次へ』 をクリックしてください。                                    |
|                  | < 戻る(B) 次へ(W)> キャンセル                                        |

9. ドライバの検索が行われます。

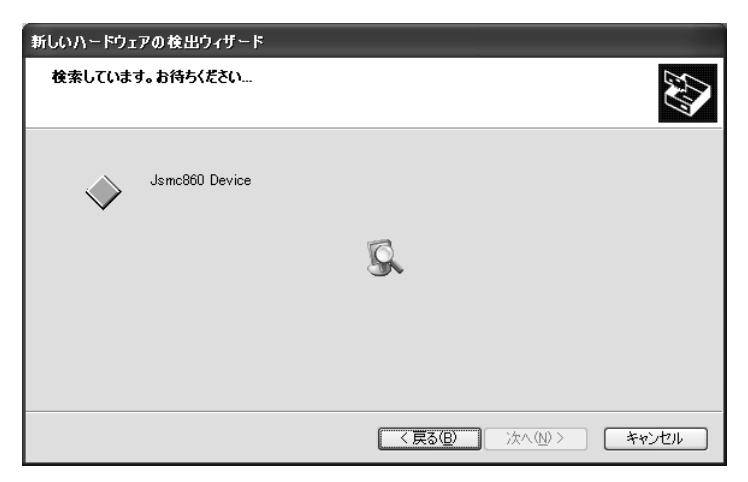

10. ドライバが見つかり、インストールが始まります。

| 新しいハードウェアの検出ウィザード |                      |                       |                        |              |       |
|-------------------|----------------------|-----------------------|------------------------|--------------|-------|
| <b>ソフトウェアを</b> ⁄  | インストールしています。         | ,お待ちください              | L                      |              |       |
| <b></b>           | Jsmc860 Device       |                       |                        |              |       |
|                   | Ò                    | Ð                     |                        | B            |       |
|                   | システムの復元フ<br>合にそなえて古い | ドイントを設定し.<br>マァイルのバッグ | 、将来システムの行<br>アップを作成してい | 复元が必要となる場ます。 |       |
|                   |                      |                       | 〈 戻る(8)                | ) (次へ(№) >   | キャンセル |

11. 必要なファイルがコピーされ、インストールが終了したら[完了]ボタンをクリックします。

| 新しいハードウェアの検出ウィザード |                                |  |  |  |
|-------------------|--------------------------------|--|--|--|
|                   | 新しいハードウェアの検索ウィザードの完了           |  |  |  |
|                   | 次のハードウェアのソフトウェアのインストールが完了しました: |  |  |  |
|                   |                                |  |  |  |
|                   |                                |  |  |  |
|                   | 「完了」をクリックするとワイザードを閉じます。        |  |  |  |
|                   | < 戻る(B) <b>完了</b> キャンセル        |  |  |  |

## 2. Windows Vista、7、8、8.1 の場合

(注意:既にPCツールパックのPCフォルダツールをお使いの方は、インストールする必要はありません。)

- 1. 一旦すべてのアプリケーションを終了します。
- 2. デスクトップ上のカスタマイザー11000 シリーズのアイコンをダブルクリックします。

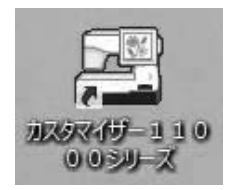

3. スタートカスタマイザーの[ドライバインストール]ボタンをクリックします。

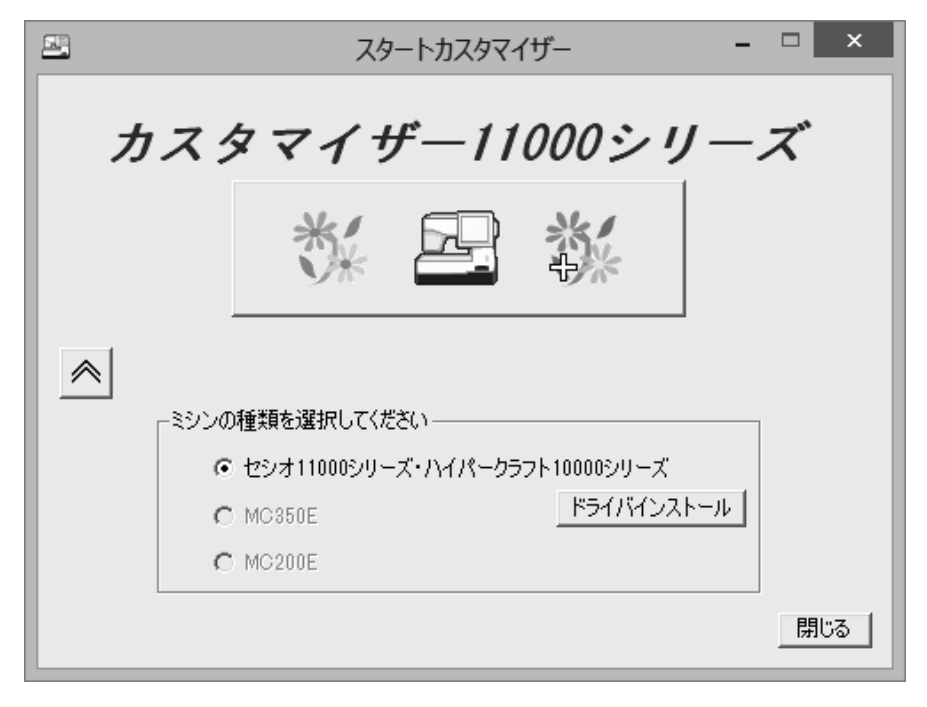

4. ユーザーアカウント制御画面が表示される場合は、[はい]ボタンをクリックします。

| 9 |                              | ユーザー アカウント制御                                         | x         |
|---|------------------------------|------------------------------------------------------|-----------|
|   | 次の不明な発<br>更を許可しま             | Ě行元からのプログラムにこのコンピューターへの察<br>□すか?                     | F.        |
|   | プログラム名:<br>発行元:<br>ファイルの入手先: | DriverInst.exe<br><b>不明</b><br>: このコンピューター上のハード ドライブ |           |
| • | 羊細を表示する( <u>D</u> )          | (はい( <u>Y</u> ) いいえ( <u>N</u> )                      |           |
|   |                              | これらの通知を表示するタイミングを変更す                                 | <u>ta</u> |

5. インストーラが起動し、以下の画面になりますので、[次へ(N)]ボタンをクリックします。

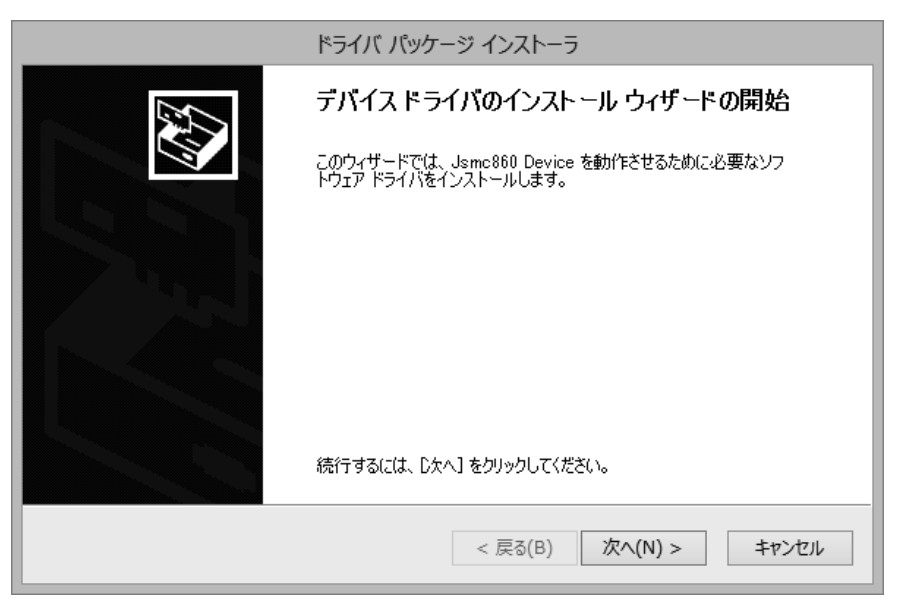

6. ドライバのインストールが開始されます。

| ドライバ パッケージ インストーラ                                             |
|---------------------------------------------------------------|
| ドライバをインストールしています                                              |
| ビン<br>ドライバをインストールしています。しばらくお待ちください。 完了するまでに時間がかかることがあり<br>ます。 |
| < 戻る( <u>B</u> ) 次へ( <u>N</u> ) > <b>キャンセル</b>                |

7. Windows セキュリティが表示される場合は、[インストール]ボタンをクリックします。

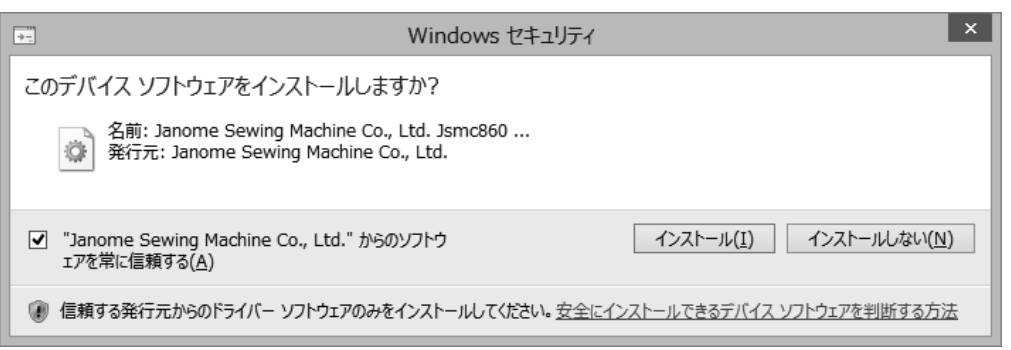

## 32ビットPCの場合は[このドライバソフトウェアをインストールします(I)]をクリックします。

| Windows セキュリティ                                                                                                    |                                                        |  |  |  |
|----------------------------------------------------------------------------------------------------|--------------------------------------------------------|--|--|--|
| 🕅 ドライバー ソフトウェアの発行元を検証できません                                                                                                    |                                                        |  |  |  |
|                                                                                                    | っない(N)<br>フトウェアが存在するか                                  |  |  |  |
| <ul> <li>このドライバー ソフトウェアをインストールし<br/>製造元の Web サイトまたはディスクから取得した<br/>アのみインストールしてください。その他のソーク<br/>ソフトウェアは、コンピューターに危害を及ぼした<br/>可能性があります。</li> </ul> | ンます(I)<br>:ドライバー ソフトウェ<br>えから取得した署名のない<br>とり、情報を盗んだりする |  |  |  |
| <ul> <li>✓ 詳細の表示(D)</li> </ul>                                                                                                    |                                                        |  |  |  |

8. 必要なファイルがコピーされ、インストールが終了したら、[完了]ボタンをクリックします。

| ドライバ パッケージ インス                                                                                | ≻− <b>∋</b>    |  |
|-----------------------------------------------------------------------------------------------|----------------|--|
| デバイス ドライバのインストール ウィザードの完了                                                                     |                |  |
| ドライバは、正しくこのコンピュータにインストールされました。<br>今、このコンピュータにデバイスを接続できます。デバイス付属の説明書がある場<br>合は、最初に説明書をお読みください。 |                |  |
| ドライバ名<br>✔ Janome Sewing Machin                                                               | 状態<br>. 使用できます |  |
| < 戻る(                                                                                         | B) 完了 キャンセル    |  |

9. パソコンとミシンをUSBケーブルで接続し、ミシンの電源スイッチをONにします。

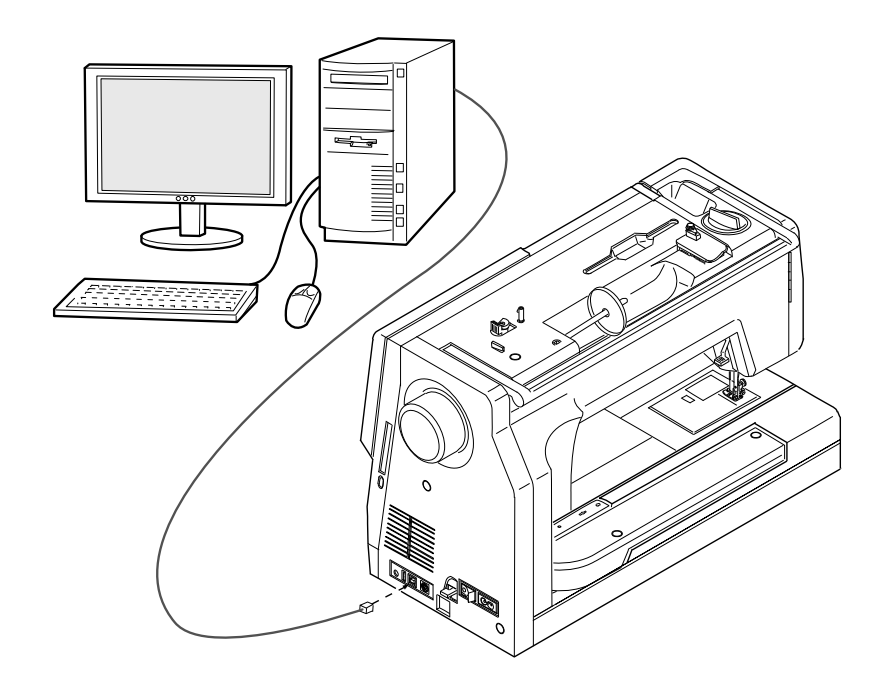

10. ドライバが自動的にインストールされます。

# 第2章 Windows の基礎

この章では、基本的な操作方法について説明します。

| 2—1 | デスクトップの説明      | (P. 19) |
|-----|----------------|---------|
| 2-2 | ウィンドウの説明       | (P. 22) |
| 2-3 | ヘルプファイルの使い方    | (P. 24) |
| 2—4 | ファイルとフォルダの管理方法 | (P. 26) |
| 2—5 | 文字入力の説明        | (P. 28) |
| 2-6 | 用語の説明          | (P. 29) |

## 2-1 デスクトップの説明

1. 機能説明

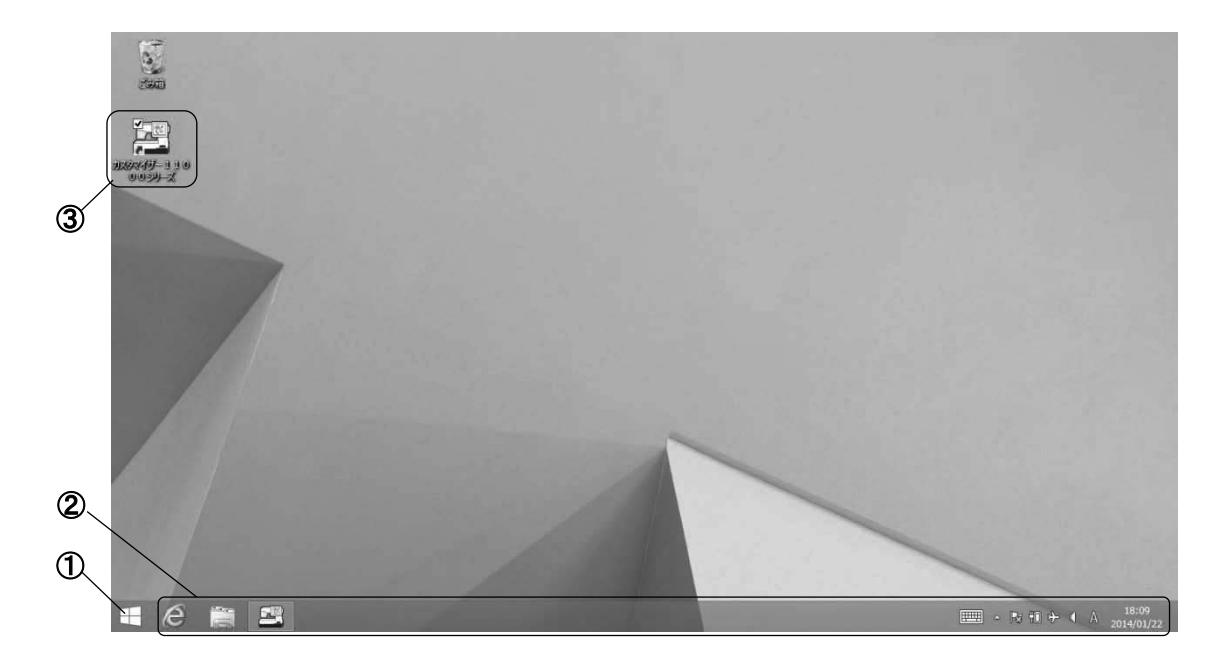

① スタートボタン

アプリケーションを起動するときに利用します。

② タスクバー

起動しているアプリケーションの切り替えや、最小化したアプリケーションを再びウィンドウ表示 するときに利用します。

③ ショートカットアイコン

機能を絵でわかりやすく表現したものです。アイコンの下部にはその名称が表示されます。

2. カスタマイザー11000シリーズの起動

(1) …ショートカットアイコンから起動する…

デスクトップにある「カスタマイザー11000シリーズのアイコン」③をダブルクリックすると、[スタート カスタマイザー]ダイアログボックスが表示されます。

※ インストール時にカスタムセットアップで[セシオ11000シリーズ・ハイパークラフト10000シ リーズ]を選択した場合の表示

| <u></u> | スタートカスタマイザー – 🗆 🗙                                                        |
|---------|--------------------------------------------------------------------------|
| カ       | スタマイザー11000シリーズ                                                          |
|         | ** 🖻 🐝                                                                   |
| *       | 「ミシンの種類を選択してください」<br>○ セシオ11000シリーズ・ハイパークラフト10000シリーズ<br>■ 2027(2715-11) |
|         | C MC350E                                                                 |
|         | 閉じる                                                                      |

ミシンのアイコンが表示されているボタンをクリックすると、カスタマイザー11000シリーズが起動します。

(2) …スタートボタンから起動する…

[スタート]ボタンをクリックし、[すべてのプログラム]の中の[カスタマイザー11000シリーズ]をク リックします。

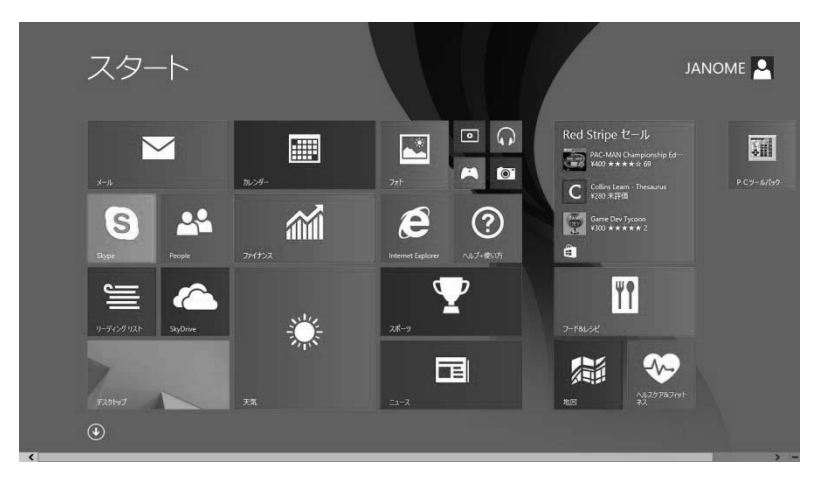

| <u> </u>             |                             |                                             |                            |                                   |                       |
|----------------------|-----------------------------|---------------------------------------------|----------------------------|-----------------------------------|-----------------------|
| アフリ <sub>名i</sub>    | 前順~                         |                                             |                            |                                   |                       |
| e Internet Explorer  | ■ カレンダー                     |                                             | Q E2-599                   |                                   | Windows Jour          |
| <b>谷</b> PC 設定       | A 9-1                       | in Park                                     | ×-1.                       |                                   | Windows Med<br>Player |
| P C 9-11/199         | ৶ <sup>サ</sup>              |                                             | y-4-                       | Corel PHOTO-<br>PAINT Essentials… | ≪ XPS ピュ-ア-           |
| People               | <b>≥</b> <sup>ス‡⊭&gt;</sup> | <ul> <li>ビデオ</li> </ul>                     | 들 <sup>IJ_ティンク/IJ</sup> スト | CoreIDRAW<br>Essentials X5        | 90>Fua-9              |
| SkyDrive             | <sup>علر</sup> (1           | <b>2</b> 7777522                            |                            | 1 クリップアート                         | 数式入力パネル               |
| S Skype              | Ţ <sup>スポ−ツ</sup>           | 7-ド&レシピ                                     |                            | 7#>1                              | 12 ステップ記録ツー           |
| ۵ ۲۶-۵               | 地図                          | Zah                                         |                            |                                   | <b>*</b> *            |
| カスタマイザー110<br>00シリーズ | デスクトップ                      | <ul> <li>◆ へルスケア&amp;フィットネ<br/>ス</li> </ul> |                            | Snipping Tool                     | 🚺 付業                  |
| <sup>5×ر</sup> آ     | <del>读</del> <sup>天気</sup>  | ⑦ ^ルブ+使い方                                   |                            | Vindows FAX とス<br>キャン             | ø Mot                 |
|                      |                             |                                             |                            |                                   |                       |
|                      |                             |                                             |                            |                                   |                       |

[スタートカスタマイザー]ダイアログボックスが表示されます。

| <b>-</b> | スタートカスタマイザー – 🗆 ×                                         |
|----------|-----------------------------------------------------------|
| カ        | スタマイザー11000シリーズ                                           |
|          | ** 🖻 🐝                                                    |
| *        | ミシンの種類を選択してください                                           |
|          | ○ セシオ11000シリーズ・ハイパークラフト10000シリーズ<br>○ MOSERT ドライバインストール ↓ |
|          | C MC200E                                                  |
|          | <br>閉じる                                                   |

ミシンの種類を選択し、アイコンが表示されているボタンをクリックすると、対応するミシンのカスタマ イザーが起動します。

## 2-2 ウィンドウの説明

1. 機能説明

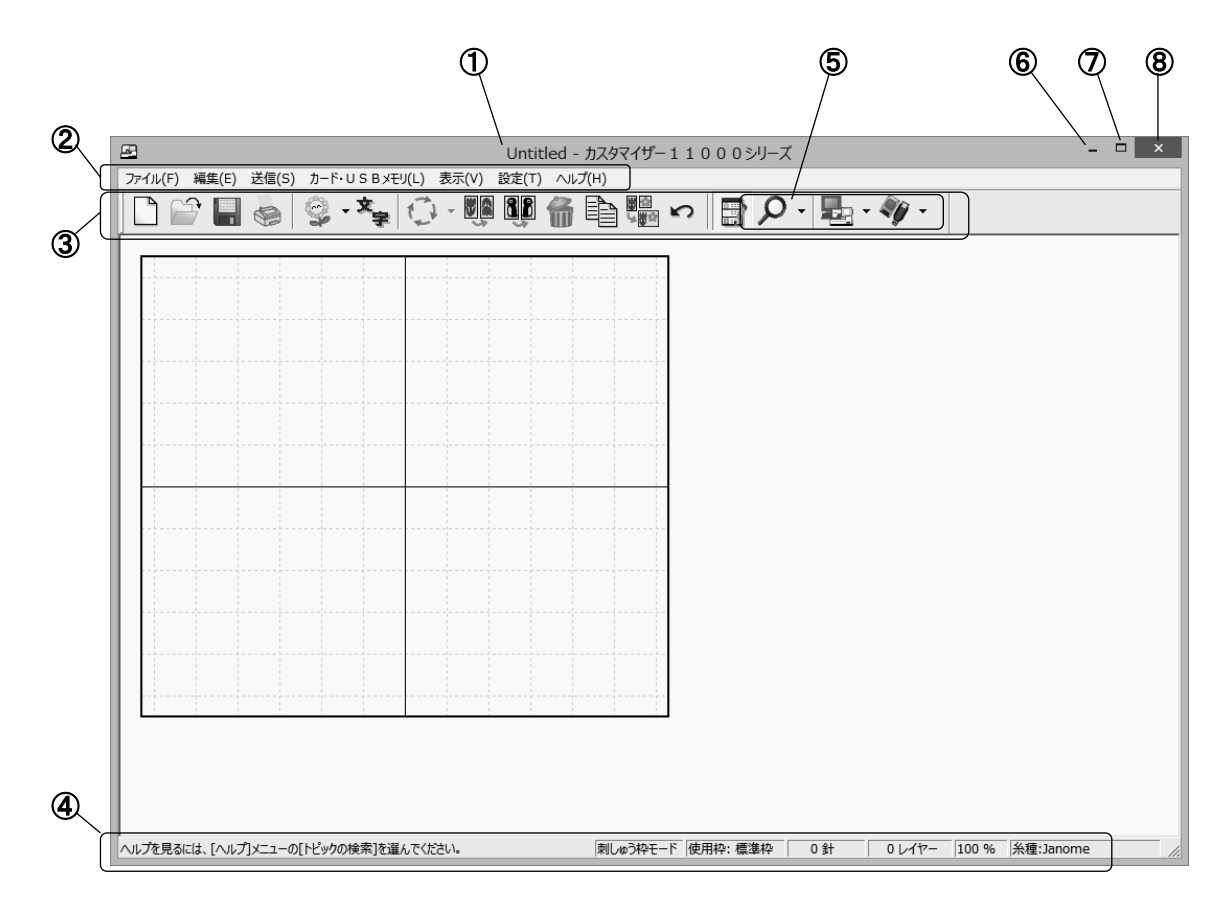

① タイトルバー

ファイルの名称とアプリケーションの名称などが表示されます。

② メニューバー

アプリケーションの機能を呼び出すために利用します。

③ ツールバー

アプリケーションのよく使用する機能が登録されています。

④ ステータスバー

プログラムの状態に関連する情報を表示します。

⑤ ツールバーのプルダウンメニュー ツールバーのアイコンの右脇にある▼をクリックすると、右の図の ように垂れ下がってくるメニューのことです。 細かい項目の選択ができます。

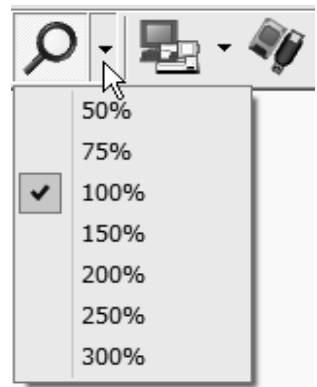

## 

⑦ ウィンドウの最大化/元に戻す

□ ボタンのときにクリックすると、ウィンドウを画面一杯に広げることができます。

「「ボタンのときにクリックすると、ウィンドウが元のサイズに戻ります。

## ⑧ × 閉じるボタン

ウィンドウを閉じて、アプリケーションを終了します。

## 2. ウィンドウの操作

(1) …ウィンドウを移動する…

ウィンドウのタイトルバーにマウスを合わせてドラッグすると、マウスの動きに合わせて画面上をウィンドウが移動します。目的の位置でマウスのボタンを離してください。

(2)・・・ウィンドウを拡大/縮小する・・・

ウィンドウの枠の部分にマウスを合わせると、ポインタが両矢印に変化します。この状態でマウスを ドラッグすると、ウィンドウの大きさを縦方向や横方向に拡大縮小できます。 また、ウィンドウの右下の角をドラッグすれば、縦横連動して大きさを変えることもできます。

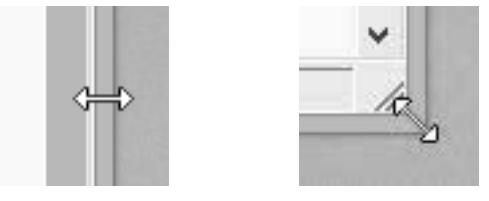

(3) …ウィンドウを切り替える…

タスクバーに表示されているウィンドウのボタンをクリックするか、背後にあるウィンドウの一部が見 えているときはそのウィンドウをクリックすることで、アクティブなウィンドウを切り替えることができま す。

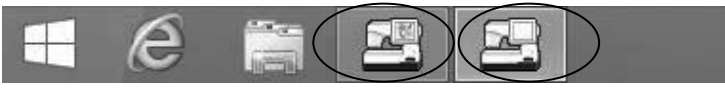

## 2-3 ヘルプファイルの使い方

操作方法がわからないときや、操作中に困ったときは、ヘルプを利用してください。 ヘルプには、説明書より詳しい説明が載っています。

## 1. ヘルプの起動方法

[ヘルプ]メニューの[トピックの検索]をクリックしてください。

## 2. ヘルプの表示

ヘルプを起動すると、左側に「目次」、右側に目次の項目に対応した「トピック」が表示されます。

| il de la companya de la companya de la companya de la companya de la companya de la companya de la companya de                                                                                                    | カスタマイザー11000シリーズ – 🗆 🚬                                                                                                    | × |
|----------------------------------------------------------------------------------------------------|----------------------------------------------------------------------------------------------------|---|
| 1 (1) (1) (1) (1) (1) (1) (1) (1) (1) (1                                                                                                    | ● 町・<br>印刷 オプション(Q)                                                                                                    |   |
| <ul> <li> <sup>1</sup> → □<sup>3</sup> <sup>1</sup> → □<sup>3</sup> <sup>1</sup> → □</li></ul> | <ul> <li>アイブシン(2)</li> <li>メインウィンドウ上の模様の削除</li> <li>1. 削除したい模様を選択してください。</li> <li>2. [編集]メニューの[削除]をクリックするか、ツールバーの[削除]</li> <li>アイコンをクリックすると、[確認]ダイアログボックスが開きます。模様を削除する場合は[lはい]ボタンをクリックしてください。</li> <li>アイコンをクリックすると、[確認]ダイアログボックスが開きます。</li> <li>マイコンをクリックすると、[確認]ダイアログボックスが開きます。</li> <li>マイコンをクリックすると、[確認] ジィアログボックスが開きます。</li> <li>マイコンをクリックすると、[確認] ジィアログボックスが開きます。</li> <li>マイコンをクリックすると、[確認] ジィアログボックスが開きます。</li> <li>マイコンをクリックすると、[確認] ジィアログボックスが開きます。</li> <li>マイコンをクリックすると、[確認] ジィアログボックスが開きます。</li> <li>マイコンをクリックすると、[確認] ジィアログボックスが開きます。</li> <li>マイコンをクリックすると、[確認] ジィアログボックスが開きます。</li> <li>マイコンをクリックすると、[確認] ジィアログボックスが開きます。</li> <li>マイコンをクリックすると、[確認] ジィアログボックスが開きます。</li> <li>マイコンをクリックすると、[確認] ジィアログボックスが開きます。</li> <li>マイコンをクリックすると、[確認] ジィアログボックスが開きます。</li> <li>マイコンをクリックすると、[確認] ジィアログボックスが開きます。</li> <li>マイコンをクリックすると、[確認] ジェククリックしてください。</li> </ul> | ^ |
| <ul> <li>□ ● ファイルの転送</li> <li>□ ● テンブレート</li> <li>□ ● 刺しゅうをする</li> <li>□ ● その他の機能</li> <li></li> </ul>                                                                                                    |                                                                                                    | ~ |

## • 🧇アイコン

章や節のタイトルを表します。 知りたい章の◆をダブルクリック、または◆の左側にある⊞をクリックすると、<sup>10</sup>の表示に変わ りその下の項目が表示されます。 • ?アイコン

ヘルプの1つの項目を表します。

知りたい項目の?? をクリックすると、右側のウィンドウに選択した項目のヘルプが表示されます。

● [キーワード]タブ

キーワードで項目を検索するときに使います。

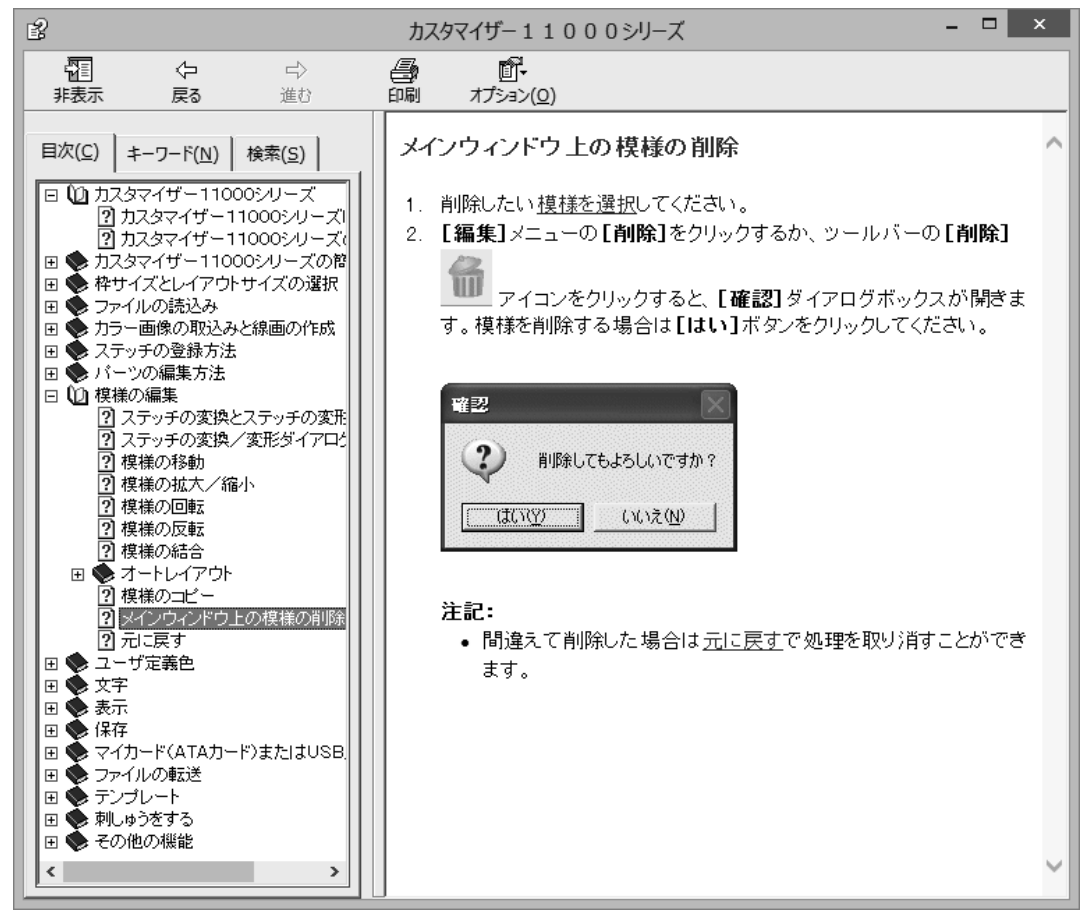

● [検索]タブ

単語単位で項目を検索するときに使います。

- [戻る]ボタン [戻る]ボタンが有効なときにクリックすると、1つ前に表示していた項目に戻ります。
- [進む]ボタン
   「進む]ボタンが有効なときにクリックすると、1つ先に表示していた項目に移ります。

### ● 青色のアンダーライン

文書中の**青色のアンダーライン**が引いてある文字をクリックすると、その項目のヘルプを表示します。あるいはその語句の説明が表示されます。

## 2-4 ファイルとフォルダの管理方法

1. 機能説明

| <b>-</b>                                                   |                                                                                                    | ファイルを                                                       | :開<                                                                                                    | ×                                                                   |
|------------------------------------------------------------|----------------------------------------------------------------------------------------------------|-------------------------------------------------------------|----------------------------------------------------------------------------------------------------|---------------------------------------------------------------------|
| ול קו                                                      | ビュー表示                                                                                                    | THE THE                                                     | ■ 刺しゅう情報<br>1837 針<br>1 色(レイヤー)<br>4 分(600rpm)<br>77.0 × 27.4 mm(幅 × 高さ)<br>推奨枠 標準枠(ST)                                                                                                    |                                                                     |
| ファイルの場所(1):<br>最近表示した場所<br>デスクトップ<br>デイブラリ<br>PC<br>マットワーク | Border & Cor<br>名前<br>P Border1.<br>Border3.<br>Border4.<br>Border4.<br>Border5.<br>Border5.<br>Corner1.<br>Corner3.<br>Corner4.<br>Corner5. | ner<br>jef<br>jef<br>jef<br>jef<br>jef<br>jef<br>jef<br>jef | <ul> <li>         ・</li> <li>         ・</li></ul> | 種類<br>ル<br>ル<br>ル<br>ル<br>ル<br>ル<br>ル<br>ル<br>ル<br>ル<br>ル<br>ル<br>ル |
|                                                            | ファイル名(N):<br>ファイルの種類(T):                                                                                                    | Border1.jef<br>全てのファイル(*.clf, *                             | zjef+, *jef, *caf, *arf, *arr)                                                                                                    | 開く(O)<br>キャンセル                                                      |

- ① 直前に表示したフォルダへ移動
- ② 1つ上のフォルダへ
- ③ 新しいフォルダの作成
- ④ 表示メニュー

フォルダ内のファイルの表示方法を設定します。アイコンとファイル名だけの表示や、更新日がわかる表示などがあります。

⑤ フォルダ内のリスト表示

フォルダ内にある、フォルダと[ファイルの種類]で選択されている拡張子のファイルを表示します。

## ⑥ ファイルの場所

[ファイルの場所]コンボボックス上をクリックすると、フォル ダ等の一覧表(右図)が表示されます。 また、一覧の中からフォルダやドライブをクリックすると、そ の場所に移動できます。

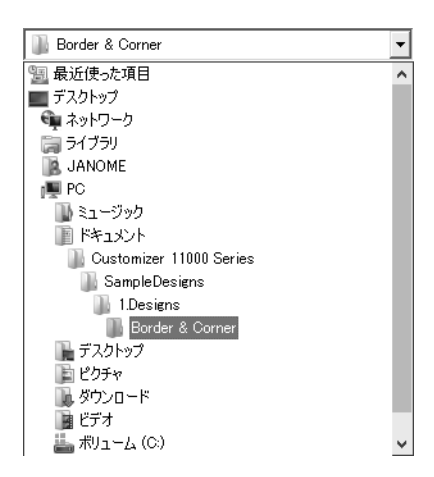

## 2. 操作方法

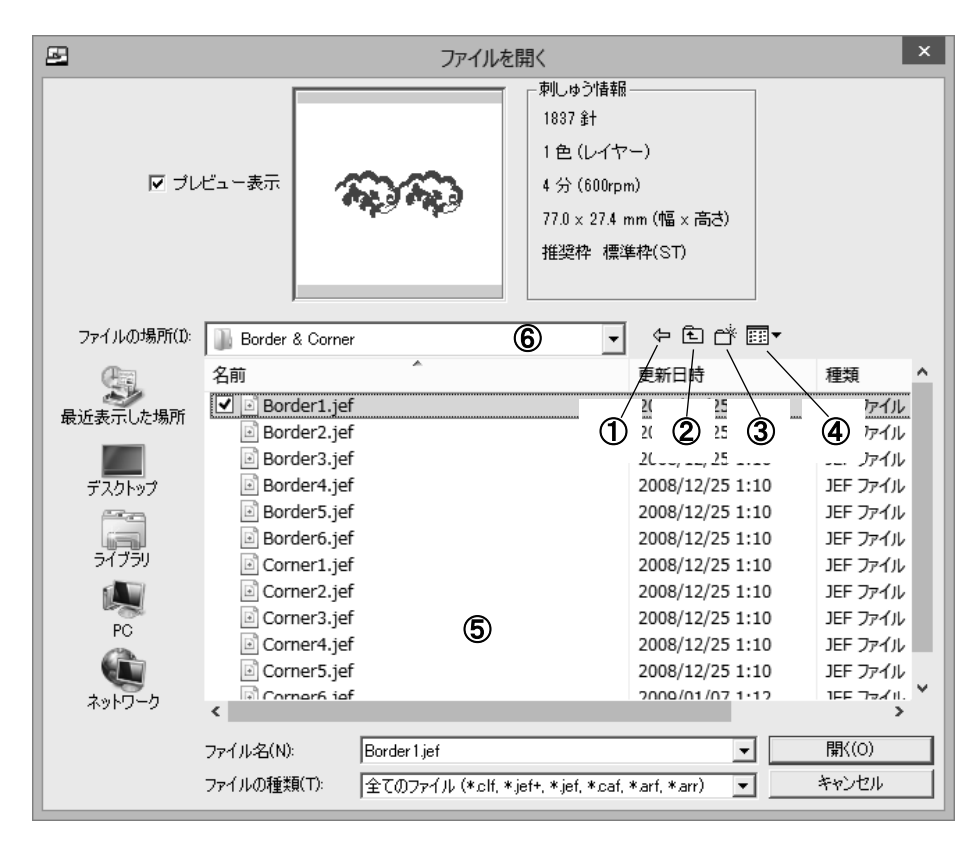

(1) …ドライブに移動する…

ファイルの場所⑥のコンボボックスをクリックし、一覧から移動先のドライブをクリックします。

### (2) …上のフォルダに移動する…

€ ②をクリックすると、現在のフォルダの1つ上のフォルダに移動します。

(3)…下のフォルダに移動する…

リスト表示窓⑤に表示されているフォルダをクリックして、[開く]ボタンをクリックすると、そのフォル ダ内に移動します。

(4) …ファイルを選択する…

リスト表示窓⑤のファイルをクリックすると、ファイルが選択表示になり、[ファイル名]エディットボックスに、そのファイル名が表示されます。

(5) …ファイルの種類を選択する…

[ファイルの種類]コンボボックスをクリックすると、ファイルの種類の一覧が表示されます。 表示したいファイルを選択すると、リスト表示窓⑤に選択した拡張子のファイルだけが表示されま す。

## 2-5 文字入力の説明

日本語入力ソフトの IME の基本的な使い方を説明します。

※ IME の詳しい内容については、IME のヘルプを参照してください。

1. IME の使い方の基礎

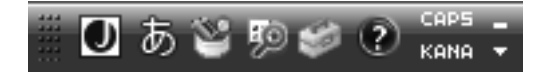

● かな入力とローマ字入力の切り替え

画面右下にある CAPS - の KANA をクリックすることで、かな入力/ローマ字入力が切り替わります。

● 入力文字の種類の切り替え

あのところをクリックすると、入力文字の一覧が表示されます。 ひらがな、全角カタカナ、直接入力等をクリックすると、あのところの表示が選択中の文字の 表示に変わり、キーボードから入力する文字が変更されます。

## 2. 文字入力の基礎

● キー入力

かな入力/ローマ字入力に合わせて、キーボードから入力してください。

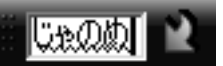

## ● 文字の変換

入力した文字の下に点線があるときは、スペースキーを押すと変換されます。 もう一度押すと、変換候補の一覧が表示されます。目的の字が出てくるまでスペースキーを押し てください。

Enter キーで文字の確定を行います。

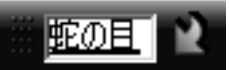

## 2-6 用語の説明

| 用語    | 説明                                    |
|-------|---------------------------------------|
| アイコン  | コンピュータ上のファイルおよび操作を絵文字でわかりやすく表現したもの。   |
| クリック  | マウスのボタンを1回押して離すこと。左ボタンをクリックすることを左クリック |
|       | または単にクリック、右ボタンをクリックすることを右クリックと呼ぶ。     |
|       | (ダブルクリック : マウスボタンを、すばやく2回クリックすること。)   |
| スクロール | ウィンドウの表示範囲をスクロールバーで上下左右に移動させ、画面に表示    |
|       | しきれない部分を表示させる機能。                      |
|       | スクロールバーは、ウィンドウの右、もしくは下に表示される。         |
| ドライブ  | データを保存したり読み込んだりする場所のこと。               |
|       | ハードディスクドライブ、フロッピーディスクドライブなどがある。       |
| ドラッグ  | マウスポインタをアイコンやファイルなどに合わせ、マウスのボタンを押した   |
|       | まま移動させること。                            |
| ファイル  | プログラムやデータなどを扱う際の最小単位。                 |
|       | 一般的には、アプリケーションで作成したデータをハードディスクに保存した   |
|       | ときに、出力されたデータのことを指す。                   |
| フォルダ  | ファイルを整理するために利用する。                     |
|       | フォルダにはそれぞれ名前を付けておくことができ、フォルダの中にフォルダ   |
|       | を作ることで階層的にファイルを管理することもできる。            |
| ポインタ  | マウスなどに連動して画面上を動く矢印マークのこと。             |
| ポイント  | マウスポインタを動かし、目的の位置に合わせること。             |

# 第3章 カスタマイザー11000シリーズの使い方

この章では、カスタマイザー11000シリーズを使って、刺しゅうデータを作ったり、編集したりする方 法を説明をします。

| 3—1 | カスタマイザー11000シリーズの基本的な使い方        | (P. 31) |
|-----|---------------------------------|---------|
| 3-2 | カラー画像から自動登録で刺しゅうデータを作り、編集する方法   | (P. 42) |
| 3-3 | 文字の入力と編集を行う                     | (P. 56) |
| 3-4 | 大きな組み合わせ模様の作り方                  | (P. 62) |
| 3—5 | 刺しゅうデータを開く                      | (P. 74) |
| 3—6 | デザインの保存について(補足)                 | (P. 75) |
| 3-7 | マイカード(ATA カード)または USB メモリのデータ管理 | (P. 78) |
| 3-8 | ミシンのデータ管理                       | (P. 81) |

## 3-1 カスタマイザー11000シリーズの基本的な使い方

刺しゅう枠モードを選択し、サンプルデザインを配置する方法や、作成した刺しゅうデータを保存す る方法など、カスタマイザー11000シリーズの基本的な使い方を説明します。

- (1)…新規作成を選択する…
- 1. [ファイル]メニューの[新規作成]をクリックするか、またはツールバーの[新規作成]アイコン をクリックします。

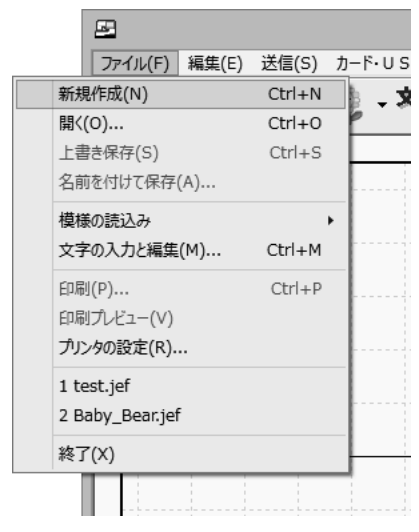

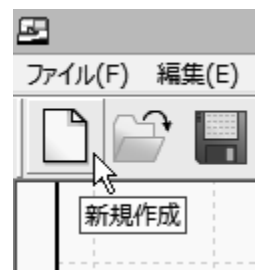

 2. [刺しゅう枠モード/レイアウトモードの選択]ダイアログボックスが表示されますので、上段の 4つの刺しゅう枠ボタンのうち、希望の枠サイズのボタンをクリックします。 選択した枠のサイズに対応した新規ウィンドウが開きます。

| 刺しゅう枠モード/レイアウトモードの選択                                                              |              |  |  |  |  |  |
|-----------------------------------------------------------------------------------|--------------|--|--|--|--|--|
| 50×50<br>50×50<br>126<br>×110<br>200<br>×200<br>×200                              | 200<br>× 280 |  |  |  |  |  |
| 横の枚数<br>従の枚数<br>1 : 1 :<br>(1-3)<br>(1-3)<br>「用紙の向き<br>・<br>低<br>で<br>縦<br>へ<br>横 | キャンセル        |  |  |  |  |  |

(2)…刺しゅうデータを読み込む…

[ファイル]メニューの[模様の読込み]-[模様の追加]をクリックするか、ツールバーの[模様の読込み]アイコンをクリックするか、または[模様の読込み]アイコンのプルダウンボタンをクリックして[模様の追加]メニューを選択します。

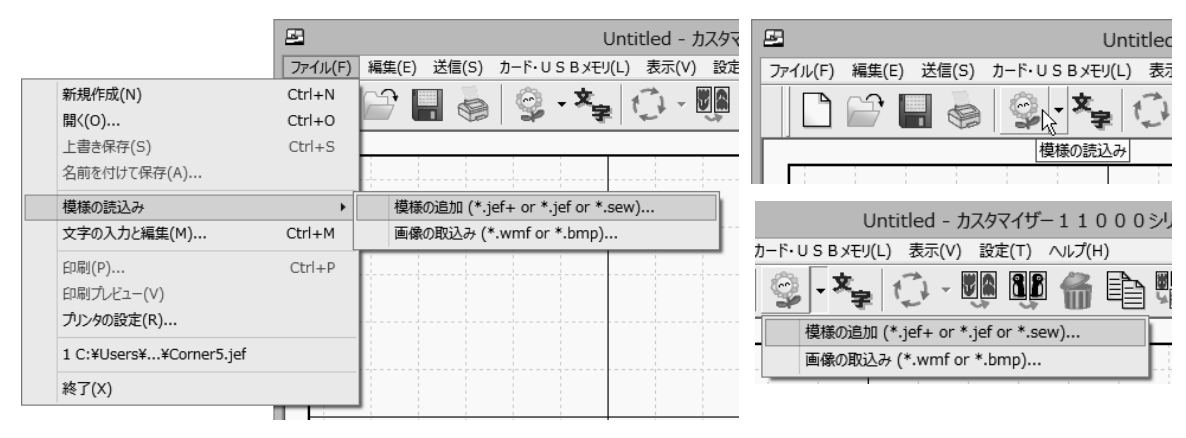

2. [模様の追加/画像の取込み]ダイアログボックス(もしくは[模様の追加]ダイアログボックス) が開きます。既存の Jef+(\*.jef+)、Jef(\*.jef)、またはSew(\*.sew)ファイルが入っているフォ ルダを選択して、模様ファイルを一度クリックすると、選択したファイルの刺しゅうイメージがダ イアログボックスのプレビュー表示画面に表示されます。(総針数、色数、縫い時間(分)、模様 のサイズ、推奨枠も表示されます。)

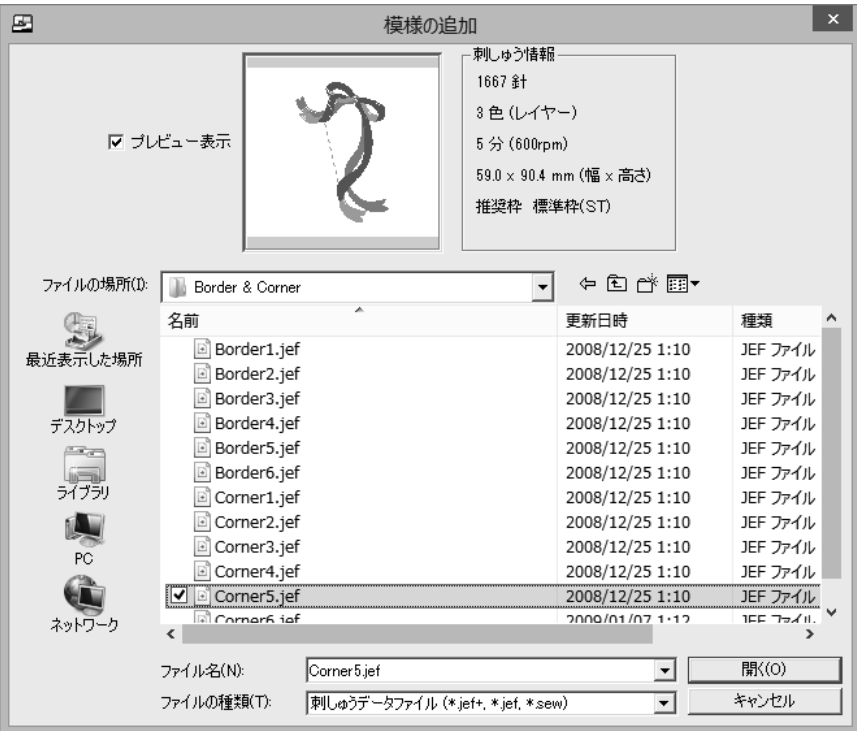

3. 選択した模様ファイルを追加するためにダイアログボックスの[**開く**]ボタンをクリックします。 メインウィンドウに刺しゅうイメージが表示されます。

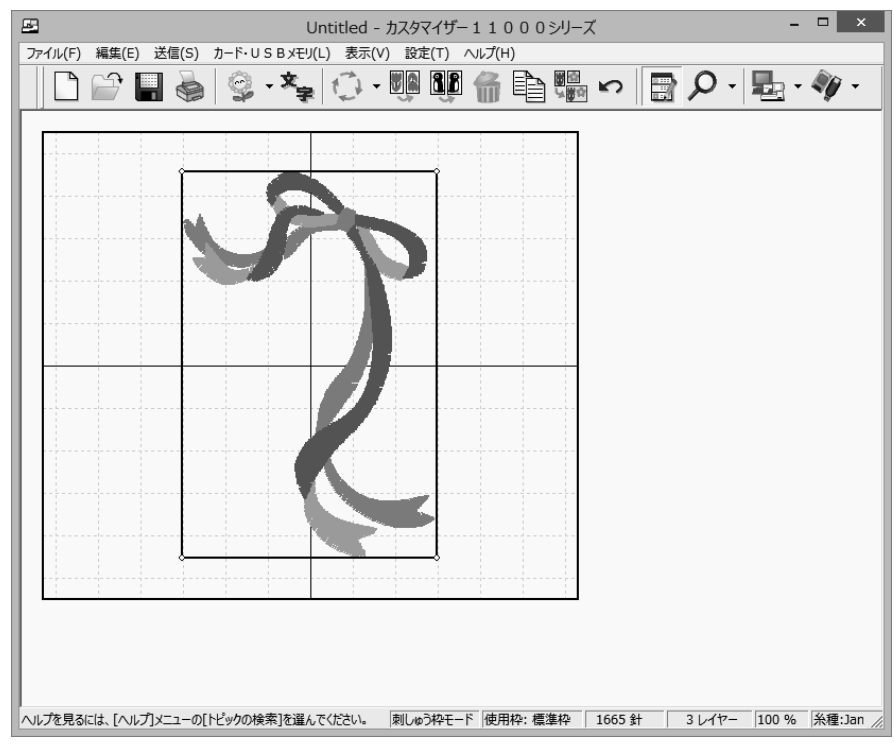

4. 1~3を繰り返すと、複数の模様を配置することができます。

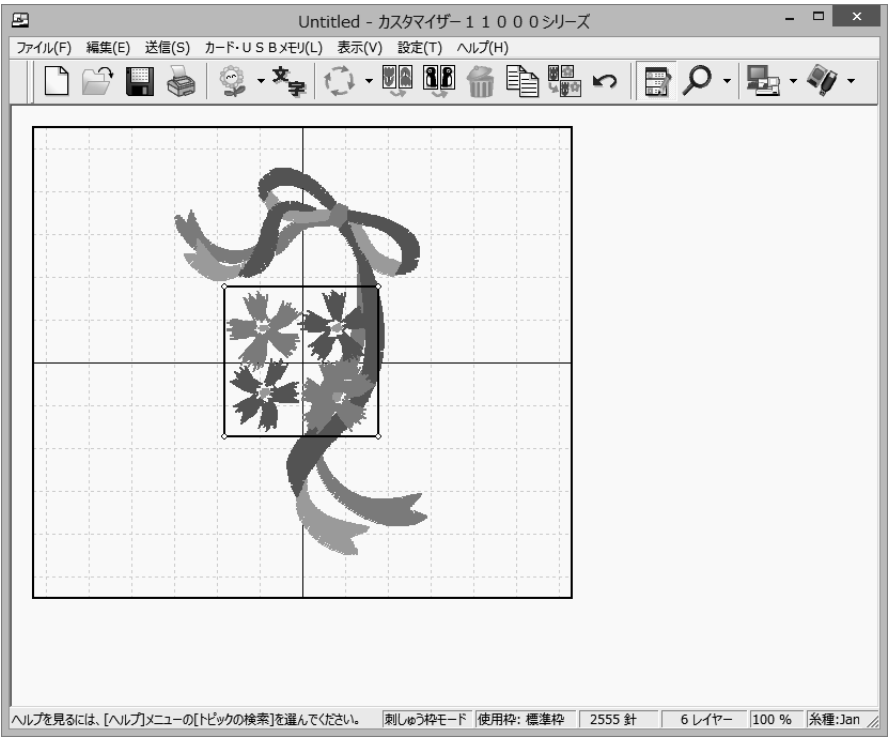

## (3) …模様を希望の位置に配置する…

- 移動させたい模様を選択します。
   (選択したい模様の上にマウスポインタを置き、模様をマウスの左ボタンでクリックします。)
- 移動させたい模様の上にマウスポインタを置き、マウスの左ボタンを押したままマウスを動か すと模様を移動させることができます。(ドラッグ: P. 29参照)

| 🖅 Untitle                                             | ed - カスタマイザー11000シリーズ – ロ ×                              |  |  |  |  |  |  |  |
|-------------------------------------------------------|----------------------------------------------------------|--|--|--|--|--|--|--|
| ファイル(F) 編集(E) 送信(S) カード・USB Xモリ(L) 表示(V) 設定(T) ヘルプ(H) |                                                          |  |  |  |  |  |  |  |
| 🔄 🗋 🔐 🔛 🍓 🗐 • 🍫 🖸                                     | ・咖 咖 偷 昏 喘 い 📑 2・起・物・                                    |  |  |  |  |  |  |  |
|                                                       |                                                          |  |  |  |  |  |  |  |
| ヘルプを見るには、[ヘルプ]メニューの[トピックの検索]を選んでください                  | ∧。 創しゅう砕モード 使用枠: 標準枠   2555 計   6 レイヤー  100 %  糸種:Jan // |  |  |  |  |  |  |  |

3. マウスの左ボタンを離すと、その位置に模様が配置されます。

| 🗷 Untitled -                           | カスタマイザー 1 1 0 0 0 シリー | ズ             | - 🗆 🗙           |
|----------------------------------------|-----------------------|---------------|-----------------|
| ファイル(F) 編集(E) 送信(S) カード・USBメモリ(L) 表示(V | V) 設定(T) ヘルプ(H)       |               |                 |
| 🗋 🗁 🖬 💩 🗐 • 🍫 🗇 •                      | nie gib 🖑 🗗 👬         | n 🗗 🖓 ·       | ₽ <u>-</u> •    |
|                                        |                       |               |                 |
| ヘルプを見るには、[ヘルプ]メニューの[トピックの検索]を選んでください。  | 刺しゅうやモード 使用枠: 標準枠     | 2555 針 6 レイヤー | 100 % 糸種:Jan // |

※ 模様の拡大/縮小、回転、反転の操作方法は、「3-4 大きな組み合わせ模様の作り方」の 手順(4)~(6)(P. 64~67)をお読みください。
(4)…作成したデザインを保存する…

メインウィンドウに配置されている模様を\*.clf形式で保存します。

1. メインウィンドウに刺しゅうイメージが表示されているとき、[ファイル]メニューの[名前を付けて 保存]をクリックするか、またはツールバーの[名前を付けて保存]アイコンをクリックします。

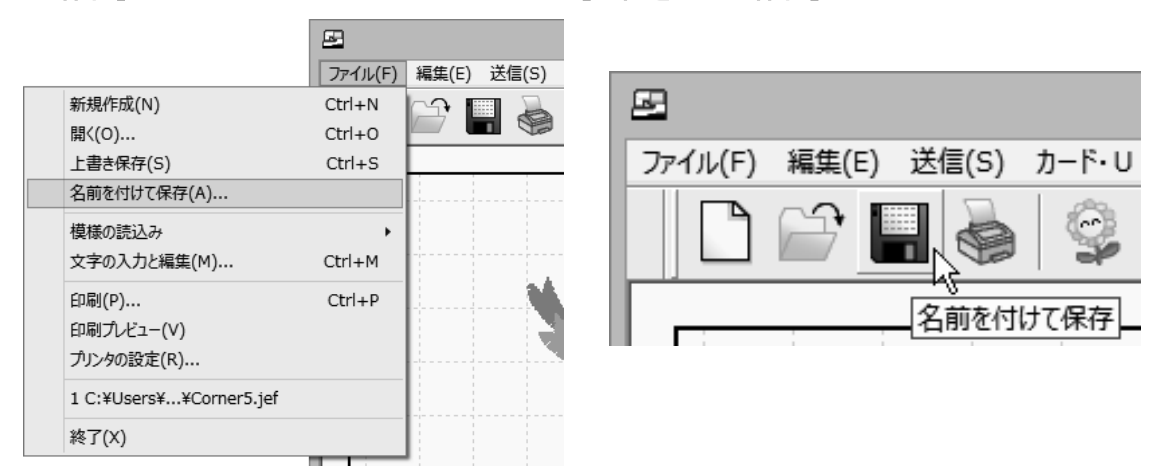

2. [名前を付けて保存]ダイアログボックスが開きます。

保存する場所を選択し、[ファイル名]エディットボックスに新しい名前を入力し、[保存]ボタンをクリックします。

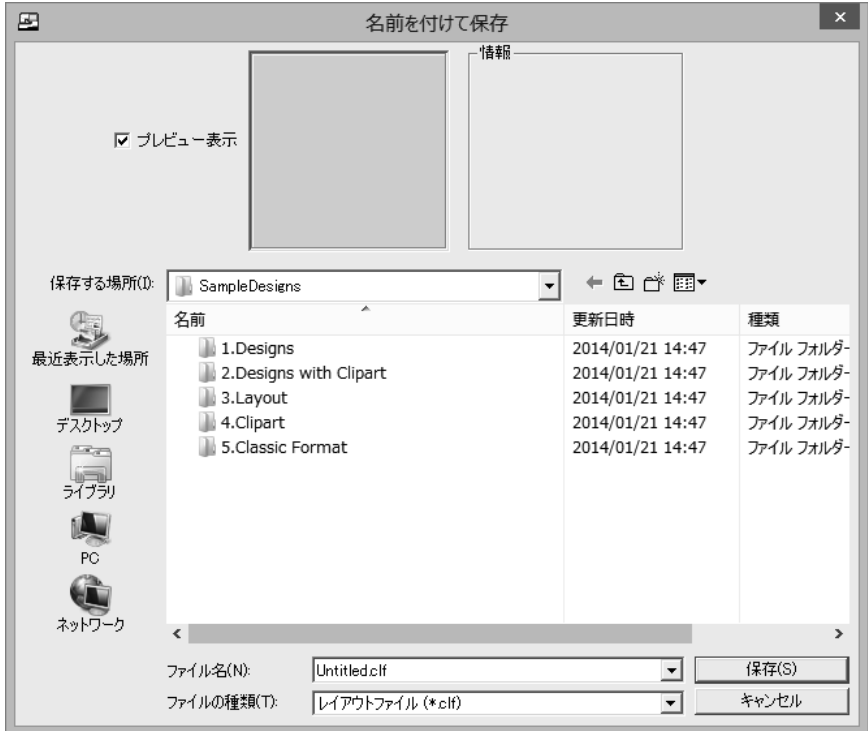

(5) …作成したデザインをマイカード(ATA カード)またはUSBメモリに書き込む…

マイカード(ATA カード)は、コンパクトフラッシュカードとカードアダプターにより構成されています。

- マイカードに書き込む場合、マイカードをPCカードスロットまたはコンパクトフラッシュリーダ/ ライタにセットします。
   USBメモリに書き込む場合、パソコンにUSBメモリをセットします。
- メインウィンドウに刺しゅうイメージが表示されているとき、[カード・USB メモリ]メニューの[模様の書込み]をクリックするか、またはツールバーの[模様の書込み]アイコンをクリックします。

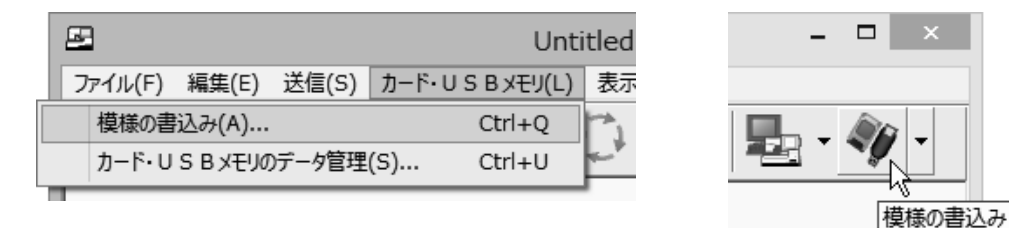

3. [模様の書込み]ダイアログボックスが開きます。

[カード・USB メモリ]リストボックスには、自動認識されたドライブが表示されます。 ドライブが複数ある場合は、[カード・USB メモリ]リストボックスから、保存先のマイカード(ATA カード)またはUSBメモリの場所を指定してください。

| 模様の書込み                                  |                                             |  |
|-----------------------------------------|---------------------------------------------|--|
| 刺しゅうデータを書き込むためには、<br>書込み先のフォルダを開いてください。 | カード・USBメモリ<br>リムーバブル デ<br>ィスク (H:)<br>フォルダ: |  |
| Untitled.jef<br>名前の変更                   | Embf                                        |  |
| 閉じる                                     |                                             |  |

- ※ 模様はフォルダの中に保存することができます。新しいフォルダを作成したい場合は、ファイル リストボックスの中でマウスの右ボタンをクリックして[フォルダの新規作成]を選択します。 (フォルダの中にフォルダを作成することはできません。)

|                                                         | 模様の書込み                                                                     |
|---------------------------------------------------------|----------------------------------------------------------------------------|
| 刺しゅうデータを書き込むためには、<br>書込み先のフォルダを開いてください。<br>Flower01.jef | カード・USBメモリ<br>シムーバブル デ<br>ィスク (+:)<br>フォルダ: Embf<br>Flower3.jef Teddy1.jef |
| 名前の変更                                                   |                                                                            |
| 開じる                                                     |                                                                            |

- 5. [書込み]ボタンをクリックすると、メインウィンドウに表示されている模様がマイカードまたはU SBメモリに書き込まれます。
- ※ 書き込みはjef形式のデータのみです。
- ※ マイカード・USBメモリには、[書込み]ボタンの下のリストボックスに表示されているファイル 名で書き込まれます。ファイル名を変更したい場合は、模様を書き込む前に[名前の変更]ボ タンをクリックして、[ファイル名の変更]ダイアログボックスで名前を変更してください。

<ファイル名に関する注意>

ミシンでは、漢字、ひらがな、カタカナのファイル名をサポートしておりません。以下の半角文字の英 数記号を使って、名前をお付けください。

A~Z, a~z, 0~9, ! # \$ % & ' ( ) = ` { } + \_ - ^ @ [ ] また、ミシンでは8文字までの名称が表示できるようになっています。8文字を超える場合は9文字 目から『. . . 』と表示されます。 [例]SantaCla. . .

そのため、あまり長い名前を付けないことをおすすめします。

特に、レイアウトモード選択時は、大型刺しゅう模様のグループと刺しゅうする順番の番号がファイ ル名に書かれるため、レイアウト名は4文字以内にすることをおすすめします。(ファイルの分割に ついては、詳しくはカスタマイザー11000シリーズのヘルプの[マイカード(ATA カード)またはUS Bメモリへの登録]-[模様の書込み]をお読みください。)

(6)…作成したデザインをミシンに送信する…

USBケーブルを用いてパソコンとセシオ11500を接続して、作成した模様をミシンに直接送信することができます。

1. ミシンとパソコンをUSBケーブルで接続します。

- ※ USBドライバのインストールを先に行っておく必要があります。
- 2. メインウィンドウに刺しゅうイメージが表示されているとき、[送信]メニューの[模様の送信]をク リックするか、またはツールバーの[模様の送信]アイコンをクリックします。

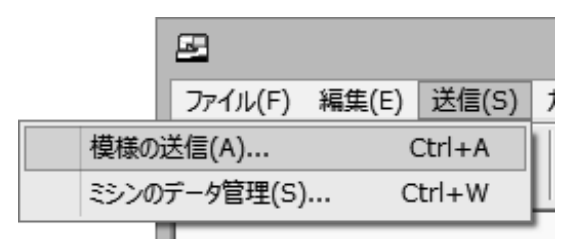

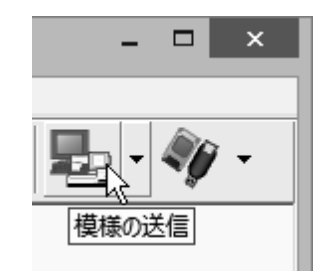

3. [模様の送信]ダイアログボックスが開きます。

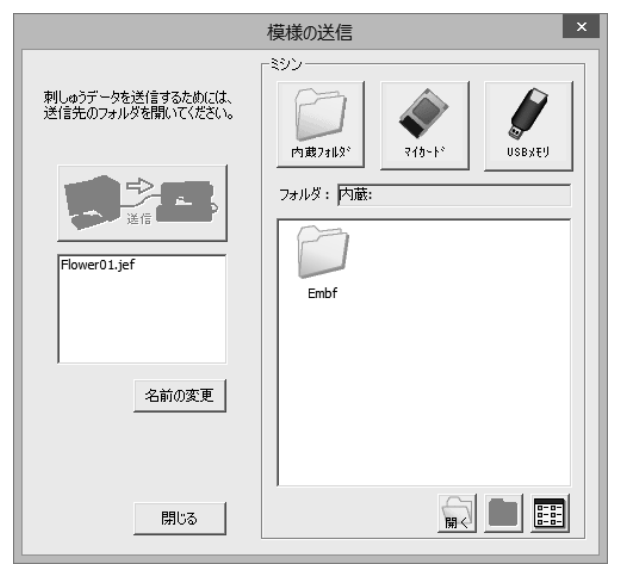

- 送信する模様の記憶場所を選択します。
   [内蔵フォルダ]または[マイカード]または[USBメモリ]のいずれかを指定します。
- ※ [マイカード]に送信する場合は、ミシンのカード差込口にマイカードがセットされていることを確認してください。[USBメモリ]に送信する場合は、ミシンのUSB差込口にUSBメモリがセット されていることを確認してください。
- 模様を保存するフォルダを開きます。
   フォルダを開くには、開きたいフォルダをクリックしてから[開く]ボタンをクリックするか、または 開きたいフォルダをダブルクリックします。
   フォルダの中から元の位置に戻りたいときは、[1つ上へ]ボタンをクリックします。
- ※ 模様はフォルダの中に保存することができます。新しいフォルダを作成したい場合は、ミシン側 で作成することができます。詳しくはミシンの取扱説明書をお読みください。
- 6. [送信]ボタンをクリックすると、[模様の送信]ダイアログボックスが開き、メインウィンドウに表示されている模様がミシンに送信されます。

| × |
|---|
| n |
|   |
|   |
| , |

※ 内蔵フォルダ・マイカード・USBメモリには、[送信]ボタンの下のリストボックスに表示されているファイル名で書き込まれます。ファイル名を変更したい場合は、模様を送信する前に[名前の変更]ボタンをクリックして、[ファイル名の変更]ダイアログボックスで名前を変更してください。

<ファイル名に関する注意>

ミシンでは、漢字、ひらがな、カタカナのファイル名をサポートしておりません。以下の半角文字の英 数記号を使って、名前をお付けください。

A~Z, a~z, 0~9, ! # \$ % & ' ( ) = ` { } + \_ - ^ @ [ ] また、ミシンでは8文字までの名称が表示できるようになっています。8文字を超える場合は9文字 目から『...』と表示されます。

[例]SantaCla. . .

そのため、あまり長い名前を付けないことをおすすめします。

特に、レイアウトモード選択時は、大型刺しゅう模様のグループと刺しゅうする順番の番号がファイ ル名に書かれるため、レイアウト名は4文字以内にすることをおすすめします。(ファイルの分割に ついては、詳しくはカスタマイザー11000シリーズのヘルプの[ファイルの転送]-[一模様の送信] をお読みください。)

(7) …マイカード(ATA カード)またはUSBメモリをミシンにセットする…

作成したデザインを手順(5)(P. 36)でマイカードまたはUSBメモリに書き込んだ場合、そのマイカ ード・USBメモリをミシンにセットします。

• マイカード (ATA カード)の場合:

マイカードをアダプターにセットし、カードのラベル面をおもてにし、ミシンのカード差 込口にまっすぐ差し込んでください。

「カチッ」と小さな音がするまで少し強く押し込むと、取り出しボタンが飛び出します。 取り出しボタンの赤い印が見えて、カードが約2mm出ている状態が正しくセットされた 位置です。(詳しくは、マイカードに添付されている説明書をお読みください。)

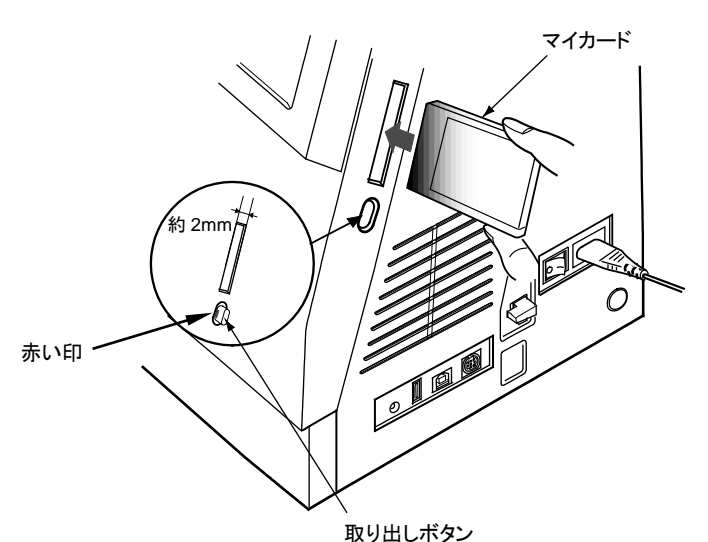

USBメモリの場合:

USBメモリの向きを確認して、ミシンのUSB差込口にまっすぐ差し込んでください。

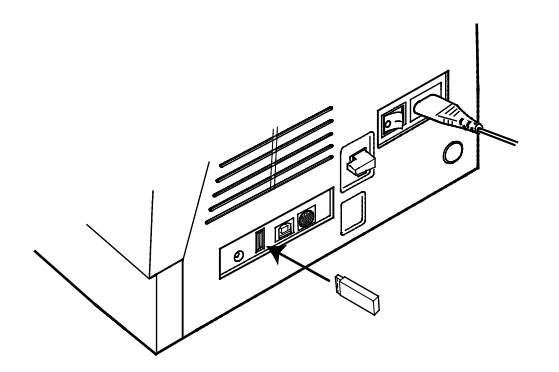

- ※ ミシンの電源スイッチが「入」「切」どちらのときでもマイカードやUSBメモリのセットまたは取り 出しは可能ですが、ミシンの画面に取り出し禁止マークや砂時計が表示されているときは、カ ードやUSBメモリを取り出さないでください。
- (8) …刺しゅうする…

| ファイルを開く         |        |
|-----------------|--------|
| フォルダの場所: ATAカード |        |
| Embf1           |        |
| Embf2           |        |
| Embf3           |        |
|                 |        |
|                 | PC tyb |
|                 |        |
| 新規変更 通 日日       |        |

- 1. キャリッジアームを出します。
- 2. 「刺しゅうモード」キーを押して、ミシンを刺しゅうモードの状態にします。
- 3. 「ファイルオープン」キーを押します。
- 4. マイカードをセットした場合は「ATA カード」キーを、USBメモリをセットした場合は「USBメモリ」 キーを押します。
- 5. 模様を保存したフォルダを選択します。
- 6. 模様の一覧が表示されます。
- 7. 模様を選択すると、「ぬい準備できました」と表示されます。
   ここで押さえをさげて、スタート・ストップボタンを押すと、刺しゅうを開始します。
- ※ 作成した刺しゅうデータをミシンで縫う場合は、ミシンのお好みセットの[渡り糸の糸切り長さ] 設定を「OFF」にしてください。
- ※ 詳しくは、ミシンの取扱説明書をお読みください。

## 3-2 カラー画像から自動登録で刺しゅうデータを作り、編集する方法

クリップアート集のデザインやお絵かきソフトで描いたオリジナルのビットマップ画像から、ワンクリッ クで刺しゅうデータを作ることができます。

簡単な図形や色使いのシンプルなデザインならば、とても簡単に刺しゅうデータに変換でき、すぐに 刺しゅうすることができます。

(1) …カラー画像を取り込む…

 [ファイル]メニューの[模様の読込み] - [画像の取込み]をクリックするか、ツールバーの[模様の読込み]アイコンをクリックするか、または[模様の読込み]アイコンのプルダウンボタンを クリックして[画像の取込み]メニューを選択します。

| <u>_</u>                 | Untitled - カスタマイザー110 |                                     |
|--------------------------|-----------------------|-------------------------------------|
| ファイル(F)                  | 編集(E) 送信(             | S) カード・USBXモリ(L) 表示(V) 設定(T) ヘルプ(H) |
| 新規作成(N)                  | Ctrl+N                | 🖓 , X.   🗥 , MA RR 🚑                |
| 開<(O)                    | Ctrl+0                |                                     |
| 上書き保存(S)                 | Ctrl+S                |                                     |
| 名前を付けて保存(A)              |                       | ·····                               |
| 模様の読込み                   | •                     | 模様の追加 (*.jef+ or *.jef or *.sew)    |
| 文字の入力と編集(M)              | Ctrl+M                | 画像の取込み (*.wmf or *.bmp)             |
| 印刷(P)                    | Ctrl+P                |                                     |
| 印刷プレビュー(V)               |                       |                                     |
| プリンタの設定(R)               |                       | l                                   |
| 1 C:¥Users¥¥Flower01.ief |                       |                                     |
| 2 C:¥Users¥¥Flower3.ief  |                       | <b></b>                             |
| 3 C:¥Users¥¥Teddv1.jef   |                       |                                     |
| 4 C:¥Users¥¥Corner5.jef  |                       |                                     |
| 終了(X)                    |                       | I                                   |
| 終」(X)                    |                       |                                     |

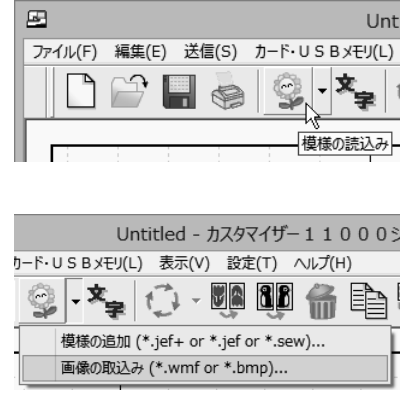

2. [模様の追加/画像の取込み]ダイアログボックス(もしくは[画像の取込み]ダイアログボック ス)が開きます。wmf形式あるいはbmp形式のファイル名をクリックして選択すると、画像のプ レビューを見ることができます。

| 8                                                 | 画像の耳                                                                                                    | Ri込み ×                                                                                                    |
|---------------------------------------------------|----------------------------------------------------------------------------------------------------|----------------------------------------------------------------------------------------------------|
| ול קו                                             | <i>μ</i> <sup>2</sup> α−#π                                                                                                    | - イメージ情報<br>メタファイル<br>フルカラー<br>16334 バイト<br>728 ビクセル (福)<br>790 ビクセル (高さ)                                                                                                    |
| ファイルの場所(1):                                       | 🗿 4.Clipart                                                                                                    | - ← Ē 😤                                                                                                    |
| 最近表示した場所<br>デスクトップ<br>ライブラリ<br>PC<br>その<br>ネットワーク | W Arabesque.wmf     Baby_Bear.wmf     Baby_Bear.wmf     Bear.wmf     Bear.wmf     Bear.wmf     Bear.wmf     Chrysanthemun.wmf     Chrysanthemun.wmf     Chrysanthemun.wmf     Daisy.wmf     Daisy.Heart.wmf     Daisy.Heart.wmf     Baige.wmf     Eagle.wmf     French_Lliy.wmf     < | Guitar.wmf     Tris.wmf     Kaleidoscope.wmf     Kaleidoscope.wmf     Ribbon.wmf     Ribbon.wmf     Rose.wmf     Snowflakes.wmf     Thistle.wmf     Wild Rose.wmf     Wild Rose.wmf     Wild Rose.wmf     Zebra.wmf |
|                                                   | ファイル名(N): Bear.wmf                                                                                                    | ▼ 開((0)                                                                                                    |
|                                                   | ファイルの種類(T): 画像ファイル (*bmp.                                                                                                    | *.wmf)  ・ キャンセル                                                                                                    |

取り込みたいファイルを選び、[開く]ボタンをクリックすると、選択したファイルの画像が現在選択している刺しゅう枠の中央にくるように、線画編集ウィンドウに表示されます。
 元の画像が枠より大きい場合は、枠にフィットするように調整されます。

参考 : マイクロソフトのペイントなどのお絵かきソフトで絵を描き、その絵をクリップボードにコピーして、カスタマイザー11000シリーズの線画編集ウィンドウに取り込むこともできます。詳しい 手順は、カスタマイザー11000シリーズのヘルプの[カラー画像の取込みと線画の作成]-[画像のコピーと貼り付け]をお読みください。

## (2) …カラー画像の大きさと位置を調整する…

1. 画像の大きさを変える場合:

四角形の角と辺の中央にある黒い点(リサイズハンドル)にマウスポインタをぴったり合わせ、 ポインタが矢印の形状に変わったら、ドラッグして画像の大きさを変えます。

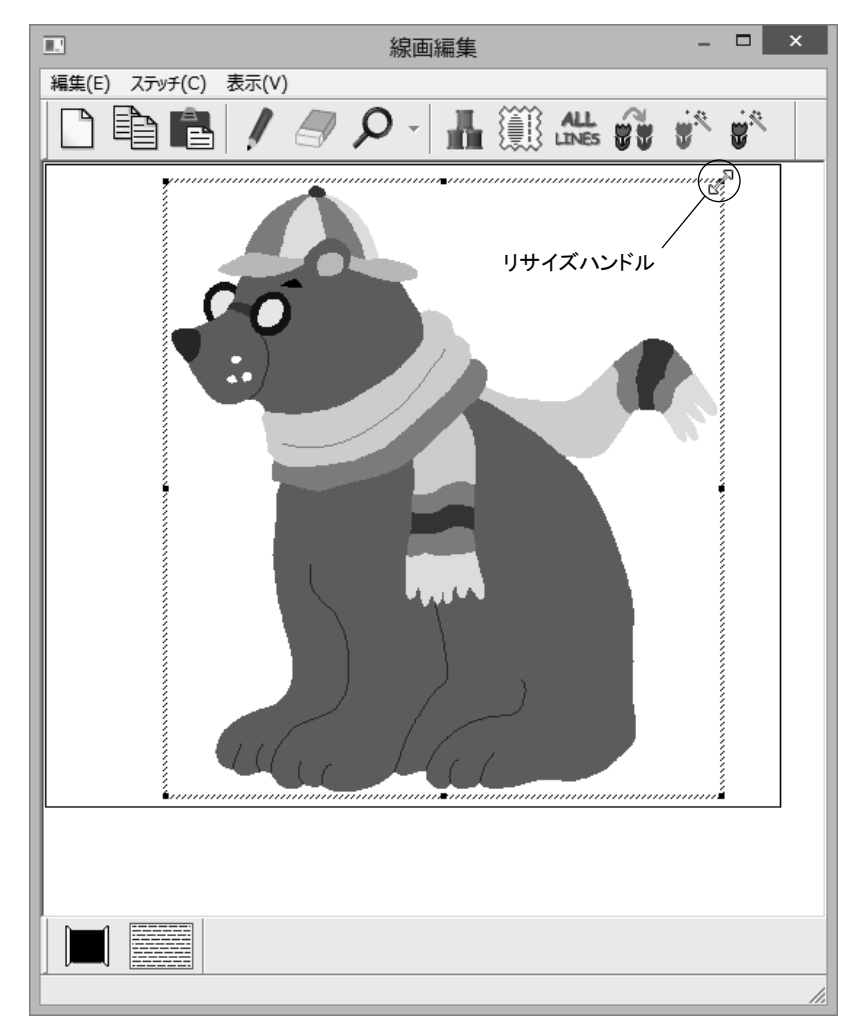

- 個像の位置を変える場合:
   マウスポインタを画像の上に合わせると、手形
   「
   のアイコンに変わりますので、ドラッグして
   画像を移動させます。
- (3)…刺しゅうデータに変換する…

線画編集ウィンドウに表示されているカラー画像を、スタートボタンを押すだけで縫い目に変換し、 刺しゅうデータとして登録することができます。

1. [ステッチ]メニューの[自動登録]をクリックするか、またはツールバーの[自動登録]アイコン をクリックすると、[自動ステッチ変換]ダイアログボックスが開きます。

×

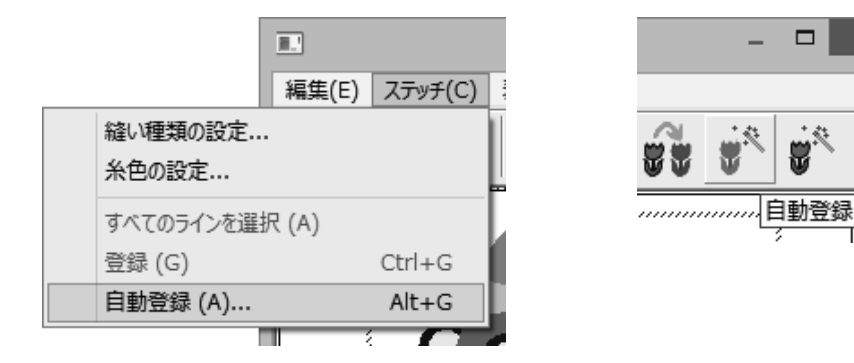

2. [スタート]ボタンをクリックすると、刺しゅうデータへの変換を開始します。(変換には数秒かかります。)

| 自動ステッチ変換                                                                                                    |
|----------------------------------------------------------------------------------------------------|
| スタート<br>9/11<br>周りに直線縫いを追加する場合は [ふち縫い]をチェックしてください。                                                          |
| 🗖 ふち縫い                                                                                                    |
| <ul> <li>[色感度]を選び、[表示]ボタンをクリックして確認してください。</li> <li>●感度</li> <li>○ 低い</li> <li>● 標準</li> <li>● 標準</li> </ul> |
| C 高い キャンセル                                                                                                  |

参考: [表示]ボタンをクリックすると、[色感度の選択]ダイアログボックスが開きます。[色 感度の選択]ダイアログボックス内の「低い」、「標準」、「高い」のいずれかのボタン をクリックすると、色分けした様子をあらかじめ見ることができます。  変換が終わると、メインウィンドウには自動生成した刺しゅうデータが表示されます。また、線 画編集ウィンドウには原画から作ったアウトライン画像が表示されます。
 この後の手順では、線画編集ウィンドウは使用しないので閉じてください。
 (線画編集ウィンドウを再び開く場合は、P. 49の(5)線画編集ウィンドウに戻るをご覧ください。)

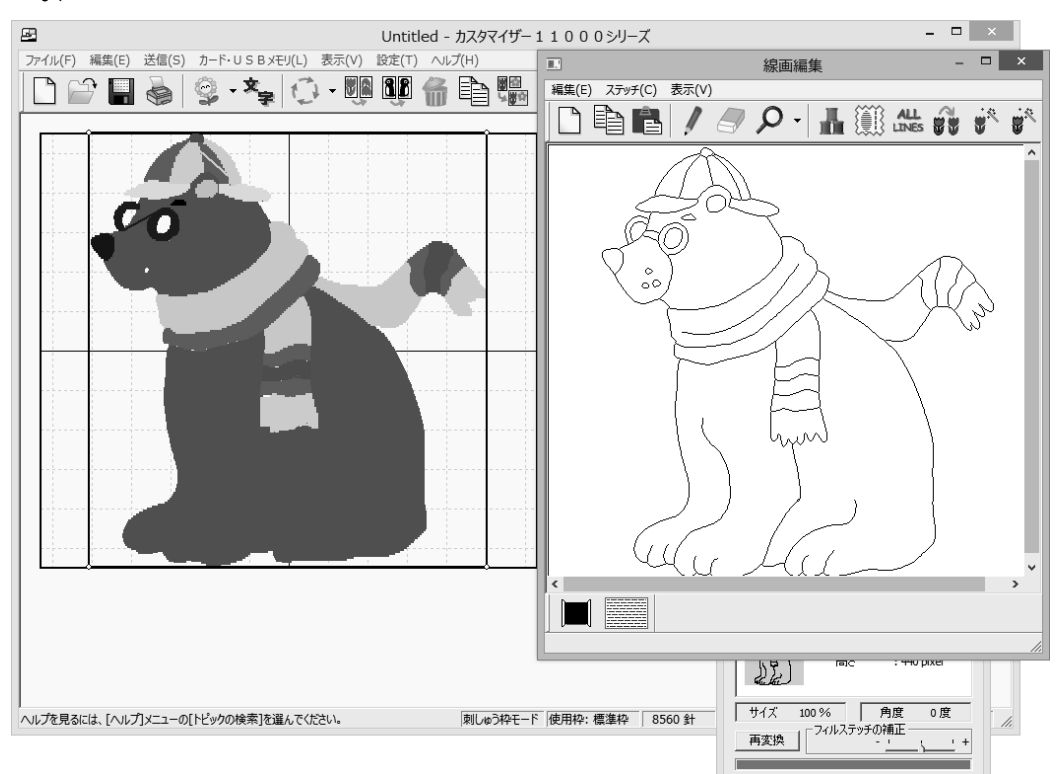

- ※ 自動変換された刺しゅうデータは横方向のたたみ縫いだけで作られています。 アウトラインも刺繍したいときは、手順2. で[スタート]ボタンをクリックする前に、[ふち縫い]の チェックボックスにチェックマークを付けてください。
- (4) …パーツの編集(縫い順序の変更、色と縫い種類の変更、パーツの削除)を行う…

本アプリケーションで作成した模様は、パーツの編集を行うことができます。ただし、本アプリケーションで作成した模様でも、jef形式で保存するとパーツの編集を行えなくなります(色の変更のみ行えます)。jef形式で保存する場合は、保存前にパーツの編集を行ってください。

パーツの編集を行いたい模様を選択します。
 (選択したい模様の上にマウスポインタを置き、左クリックします。)

[パーツの編集]ダイアログボックス(もしくは[パーツの表示]ダイアログボックス)が表示されていない場合は、メインウィンドウの[表示]メニューの[パーツ ダイアログ]をクリックするか、またはツールバーの[パーツ ダイアログ]アイコンをクリックします。

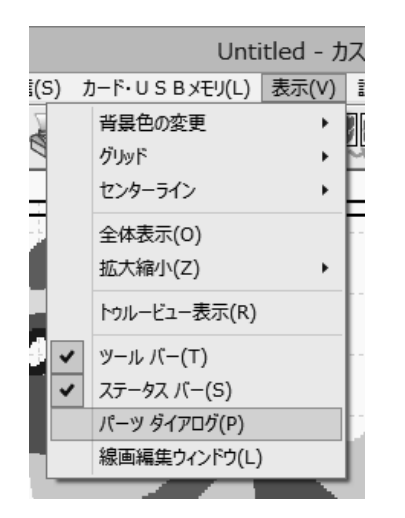

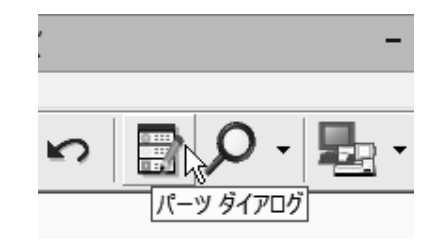

3. [パーツの編集]ダイアログボックスが開きます。([パーツの表示]ダイアログボックスが開いた場合は、色の変更のみ可能です。)

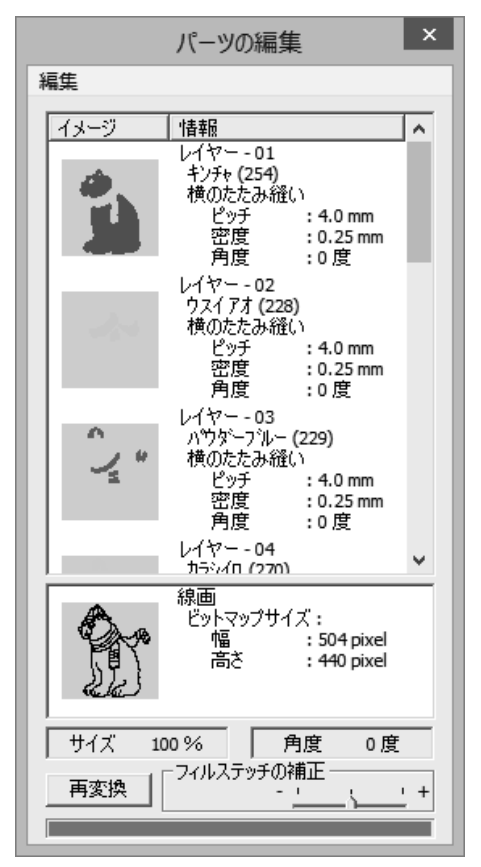

 4. 縫い順序(パーツの並び順)を変更します。
 縫い順序を変更したいパーツの上にマウスポインタを置き、マウスをドラッグします。マウスの 左ボタンを離すと、その位置にパーツが移動します。

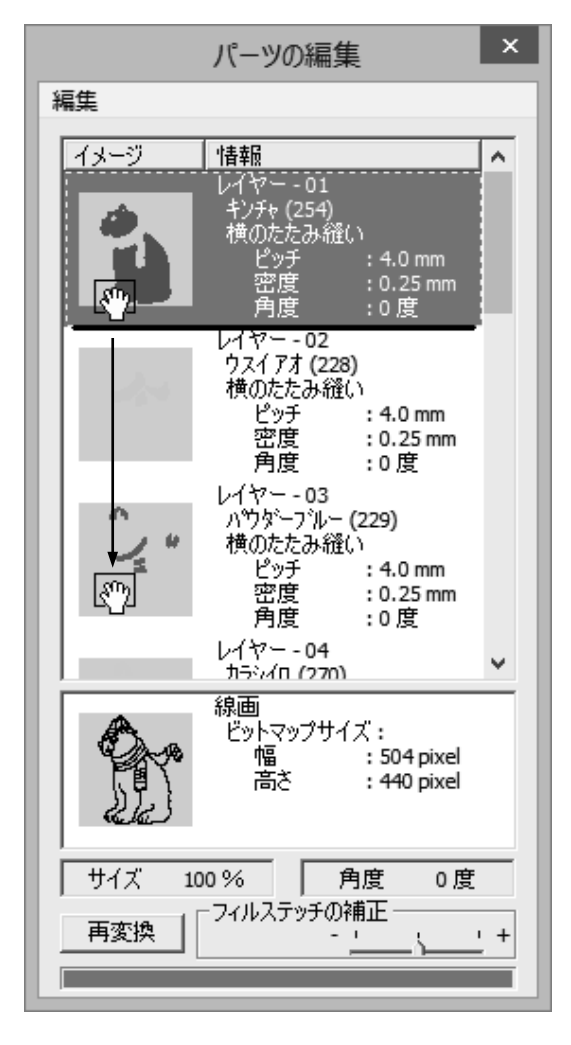

| パー                 | ・ツの編集(更新)                                                                         | x          |
|--------------------|-----------------------------------------------------------------------------------|------------|
| 編集                 |                                                                                   |            |
| イメージ               | 情報                                                                                | <u>^</u>   |
| -                  | レイヤー - 01<br>ウスイアオ (228)<br>横のたたみ縫い<br>ピッチ : 4.0 mi<br>密度 : 0.25 n<br>角度 : 0 度    | n<br>nm    |
| · /*               | レイヤー - 02<br>パウダーフ`ルー (229)<br>横のたたみ縫い<br>ピッチ : 4.0 mi<br>密度 : 0.25 m<br>角度 : 0 度 | n<br>nm    |
| -                  | レイヤー - 03<br>キンチャ (254)<br>横のたたみ縫い<br>ピッチ : 4.0 m<br>密度 : 0.25 n<br>角度 : 0 度      | n          |
|                    | レイヤー - 04<br>カラシイロ (270)                                                          | ×          |
|                    | 線画<br>ビットマップサイズ:<br>幅 :504 pi<br>高さ :440 pi                                       | xel<br>xel |
| ,<br>サイズ 10<br>再変換 | 00 % 角度<br>- フィルステッチの補正                                                           | 0度<br>+    |

5. 色と縫い種類を変更します。

変更したいパーツをクリックしてから、[パーツの編集]ダイアログボックスの[編集]メニューの [色と縫い種の変更]をクリックするか、変更したいパーツをダブルクリックすると、[フィルステ ッチの設定]または[ラインステッチの設定]ダイアログボックスが表示されます。新しい色と縫 い種類を選択します。

※ サテン縫いの登録方法については、P. 54の「参考 : …サテン縫いの登録方法…」をお読み ください。

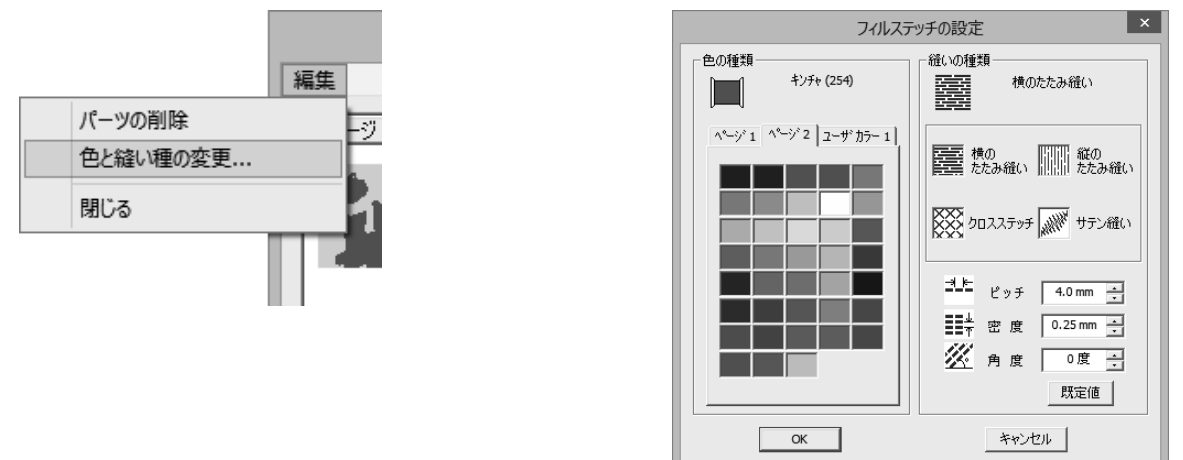

参考:

jef形式の刺しゅうデータを読み込んで、その模様を選択した場合、[パーツの表示]ダイアログボックスが表示されます。

[パーツの表示]ダイアログボックスでは、パーツの色の変更を行うことができます。

色を変更したいパーツをクリックしてから、[パーツの表示]ダイアログボックスの[編集]メニューの[色/文字の変更]をクリックするか、変更したいパーツをダブルクリックすると、[糸色の設定] ダイアログボックスが表示されます。新しい色を選択

します。

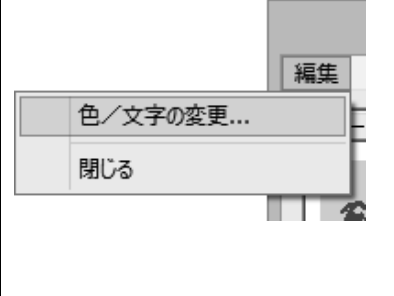

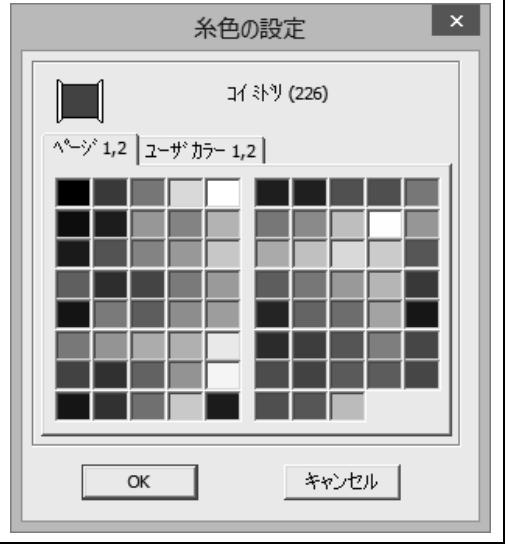

\* なお、カスタマイザーPCのイージーインポートで画 像から作成したjefデータの場合は、再編集情報を持 っため、[パーツの編集]ダイアログボックスが表示さ れます。

- パーツを削除します。
   削除したいパーツをクリックしてから、[パーツの編集]
   ダイアログボックスの[編集]メニューの[パーツの削 除]をクリックします。
- ※ パーツを削除すると、元に戻すことができません。削 除するときは、もう一度確認してください。
- 7. [パーツの編集]ダイアログボックスの[再変換]ボタン をクリックして、刺しゅうデータを作り直します。

| 編集                                                         |
|------------------------------------------------------------|
| パーツの削除                                                     |
| 色と縫い種の変更                                                   |
| 閉じる                                                        |
| 角度 :0度<br>レイヤー - 04<br>カラジイロ (270)                         |
| 線画<br>ビットマップサイズ:<br>幅 : 504 pixel<br>高さ : 440 pixel        |
| サイズ     100 %     角度     0 度       「「「「」」」」」       「「」」」」」 |

(5)…線画編集ウィンドウに戻る…

カラー画像から刺しゅうデータを作成した後でパーツの追加などを行いたい場合は、再度線画編集 ウィンドウを開いてパーツの登録を行います。

- ※ jef形式で保存すると、線画データが失われ、パーツの登録を行えなくなります。jef形式で保存 する場合は、jef形式保存前にパーツ編集が可能なclf形式でバックアップ・ファイルを保存して おくことをおすすめします。
- 線画を表示したい模様を選択します。
   (選択したい模様の上にポインタを置き、左クリックします。)
- メインウィンドウの[表示]メニューの[線画編集ウィンドウ]をクリックするか、[パーツの編集]ダイアログボックスの線画のアイコンをダブルクリックします。
   ([パーツの編集]ダイアログボックスが表示されていない場合は、メインウィンドウの[表示]メニューの[パーツダイアログ]をクリックするか、ツールバーの[パーツダイアログ]アイコンをクリックします。このとき[パーツの表示]ダイアログボックスが開いた場合は、データがないので線画を表示することはできません。)

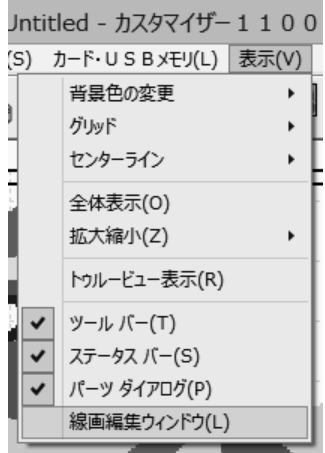

線画編集ウィンドウに線画が表示されます。
 パーツの登録を行うことができます。

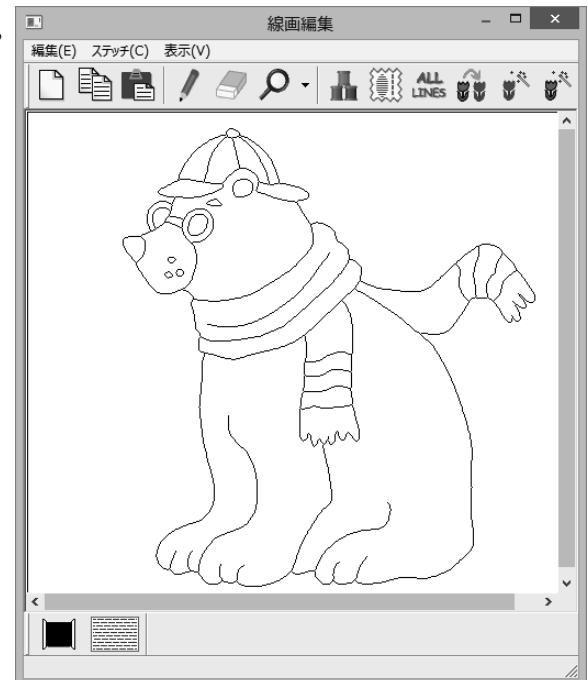

### (6)…手動でパーツを登録する…

自動変換で作成した刺しゅうデータにパーツを追加することができます。また、カラー画像からアウトラインを作り出し、パーツを登録して刺しゅうデータを作ることもできます。

カラー画像からアウトラインを作り出すには、線画編集ウィンドウの[編集]メニューの[線画作成]を クリックするか、またはツールバーの[線画作成]アイコンをクリックします。

線画編集ウィンドウの[編集]メニューの[線画の確認]をクリックすると、あらかじめどのように線画 が作られるか確認することができます。

(カラー画像からアウトラインを作り出す方法については、詳しくはカスタマイザー11000シリーズのヘルプの[カラー画像の取込みと線画の作成]-[線画の確認]または[線画の作成]をお読みください。)

1. [ステッチ]メニューの[糸色の設定]をクリックするか、またはツールバーの[糸色の設定]アイ コンをクリックすると、[糸色の設定]ダイアログボックスが開きます。

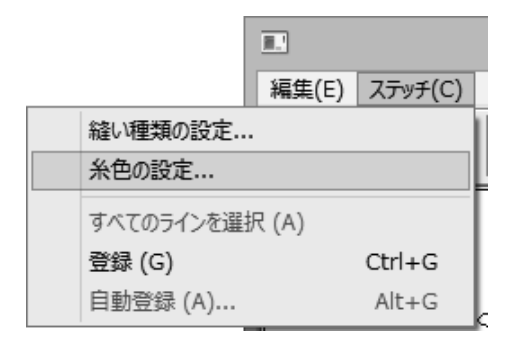

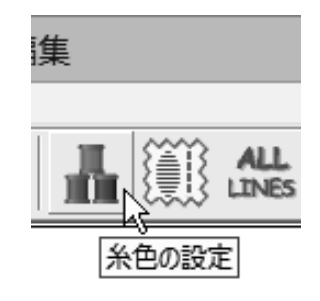

[ページ1, 2]の78色と(ユーザ定義色を登録している場合)[ユーザカラー1, 2]から希望する色をクリックします。
 (ユーザ定義色は、メインウィンドウの[設定]メニューの[ユーザ定義色の追加と編集]から登録することができます。詳しくはカスタマイザー11000シリーズのヘルプの[ユーザ定義色]-[ユーザ定義色について]をお読みください。)

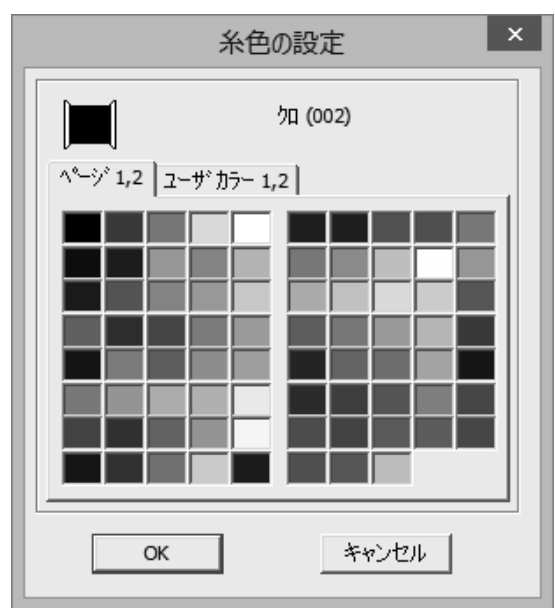

3. [ステッチ]メニューの[縫い種類の設定]をクリックするか、またはツールバーの[縫い種類の 設定]アイコンをクリックすると、[縫い種類の設定]ダイアログボックスが開きます。

|           | 編集(E) | ステッチ(C) | 1 |
|-----------|-------|---------|---|
| 縫い種類の設定   |       |         | I |
| 糸色の設定     |       |         | ļ |
| すべてのラインを選 | 択 (A) |         | l |
| 登録 (G)    |       | Ctrl+G  | L |
| 自動登録 (A)  |       | Alt+G   |   |
|           |       |         | 2 |

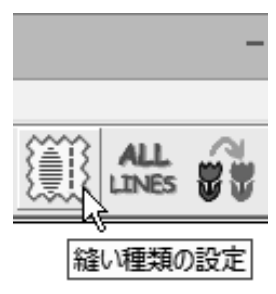

線で囲まれた面をステッチとして登録したい場合は、
 [横のたたみ縫い] [縦のたたみ縫い] [クロスステッチ]
 [サテン縫い]からどれか1つを選択してください。
 アウトラインをステッチとして登録したい場合は、[直線
 縫い] [ジグザグ縫い]のどちらかを選択してください。
 縫いの種類によっては細かい設定ができます。

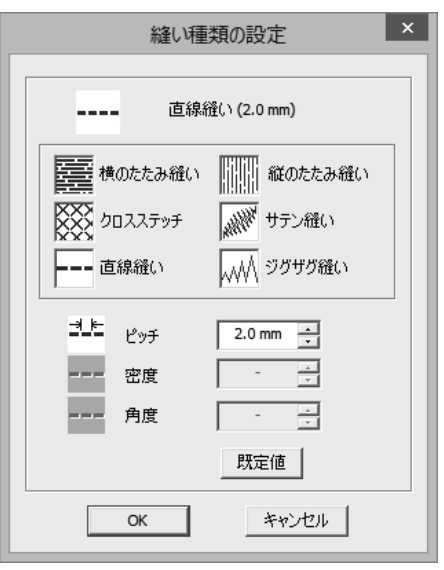

- 線画編集ウィンドウの左下の[カラー&ステッチバー]に選択された色と縫い種類がアイコンで 表示されます。
   面をステッチとして登録する場合は、刺しゅうしたい絵(線画)の内側をマウスでクリックし、線 で囲まれた部分をグレーに変えます。
   アウトラインをステッチとして登録する場合は、刺しゅうしたい線の近くをマウスでクリックし、線 を赤色に変えます。ラインステッチにしたい線の付近を次々とクリックします。(自動的に選択さ れるのは、線が折れ曲がったところ、分岐したところ、あるいは線の先端までです。)
   選択を取り消す(元の色に戻す)には、同じ場所で右クリックしてください。
- 参考:線画編集ウィンドウの[ステッチ]メニューの[すべてのラインを選択]をクリックするか、 または[すべてのラインを選択]アイコンをクリックすると、一度にすべてのアウトライン を選択することができます。詳しい手順はカスタマイザー11000シリーズのヘルプの [ステッチの登録方法]-[すべてのラインを選択]をお読みください。

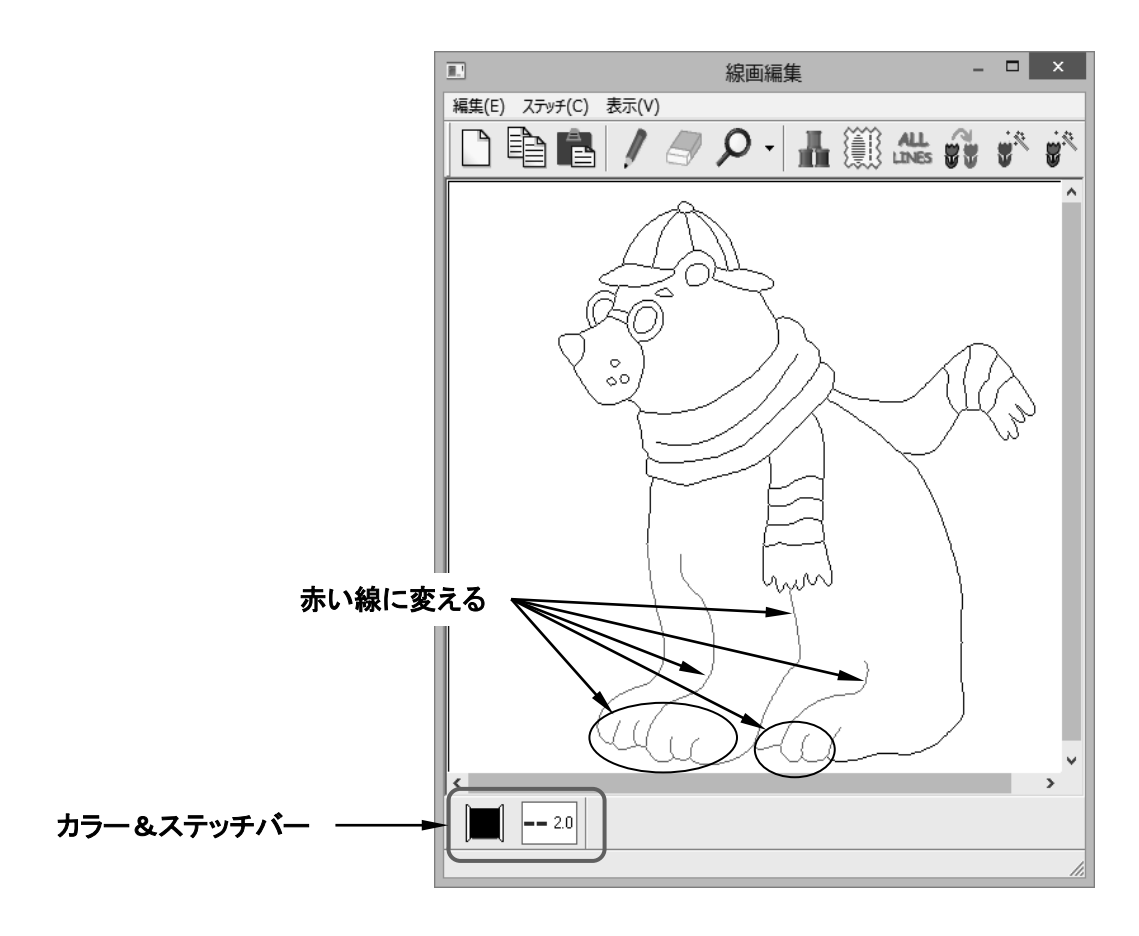

 [ステッチ]メニューの[登録]をクリックするか、またはツールバーの[登録]アイコンをクリック すると、色の変わっている部分が指定した色と縫い方でステッチに変換され、メインウィンドウ に表示されます。

色の変わっている部分は薄いグレーに変わり、登録されたことを示しています。

※ サテン縫いを選択している場合は、[登録]を選択した後、[サテン縫いの登録]ダイアログが 開きます。サテン縫いの開始点と終了点を登録してください。詳しくは、次ページの「参考: … サテン縫いの登録方法…」をお読みください。

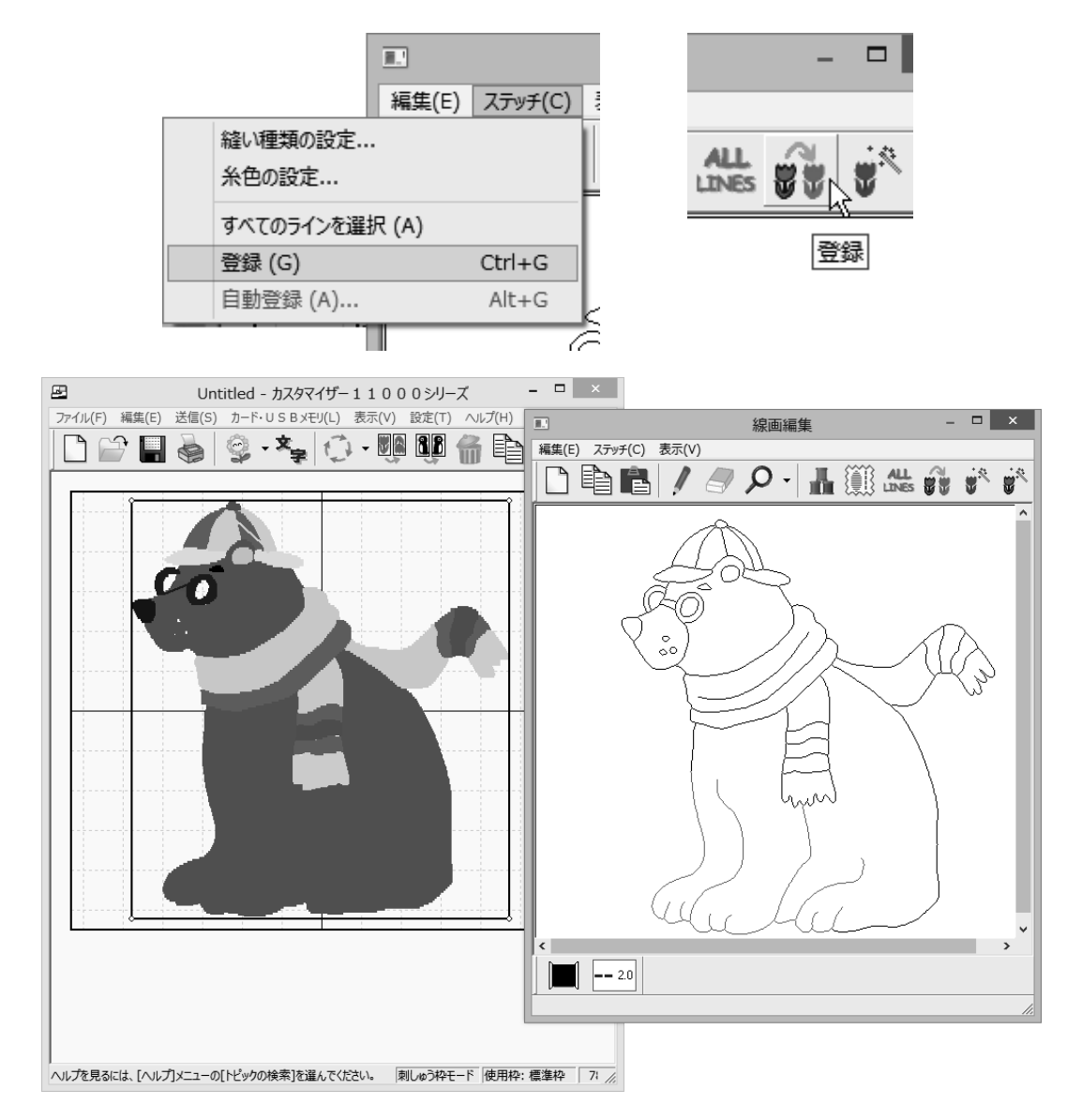

※ 一度登録したパーツの色や縫い種類を変更する場合は、パーツの編集を行ってください。
 (P. 45~49の 3-2 手順(4)を参照してください。)

参考: …サテン縫いの登録方法…

注意:

サテン縫いには、細長い形状の線画が向いています。幅の広い線画にサテン縫いを指定すると、12mmより長い縫い目になってしまい、ジャンプステッチで1針ごとに停止しながら刺しゅうすることになります。

※ 12mmより長い縫い目のときには、ミシンのお好みセットの[渡り糸の糸切り長さ]設定 を「OFF」にしてください。

- ドーナツ型や複雑な形状の場合、サテン縫いには変換できません。
- ・線画編集ウィンドウでパーツを選択してサテン縫いを指定する場合、一度に20個までパーツを選択することができます。20個以上登録したい場合は、二度に分けて登録してください。
- [フィルステッチの設定] ダイアログボックスでは、1つのレイヤー内に20個以上のパーツがある場合はサテン縫いに変換できません。
- 線画編集ウィンドウの[ステッチ] [縫いの種類の設定]でサテン縫いを選択するか、または[パーツの編集]ダイアログボックスで、パーツを編集する際にパーツ(レイヤー)をダブルクリックし、[フィルステッチの設定]ダイアログボックスでサテン縫いを選択すると、[サテン縫いの登録]ダイアログボックスが開きます。

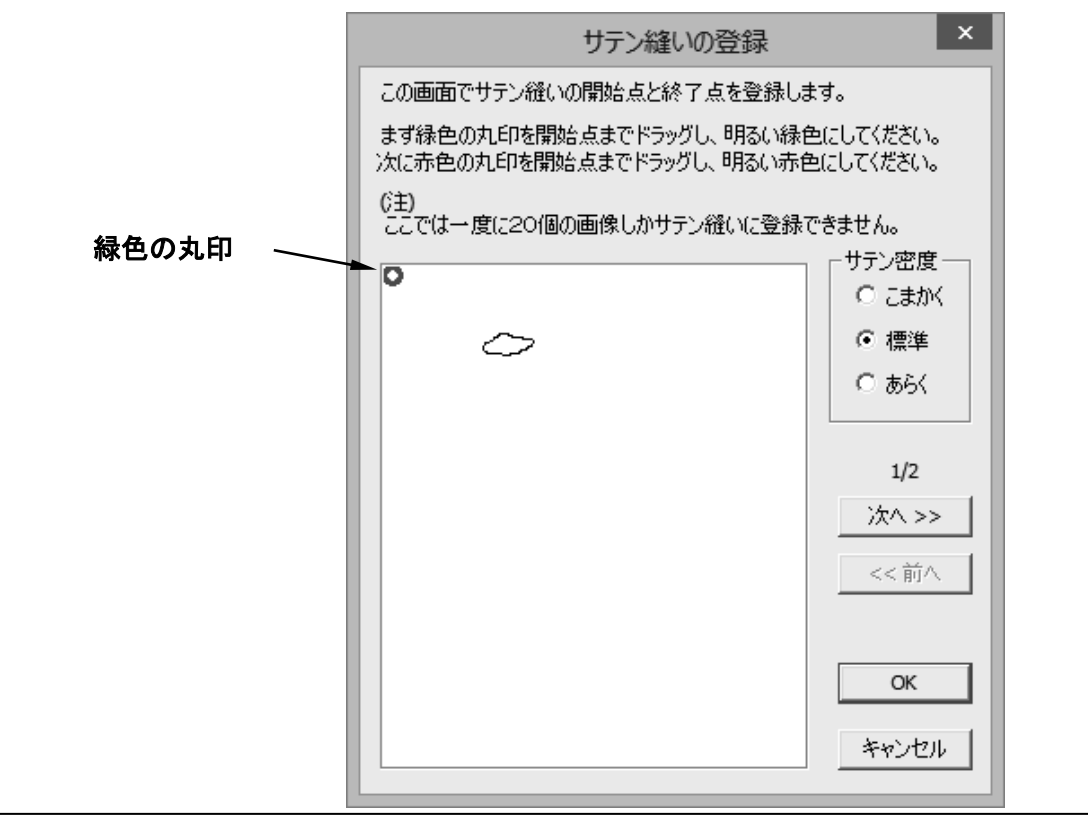

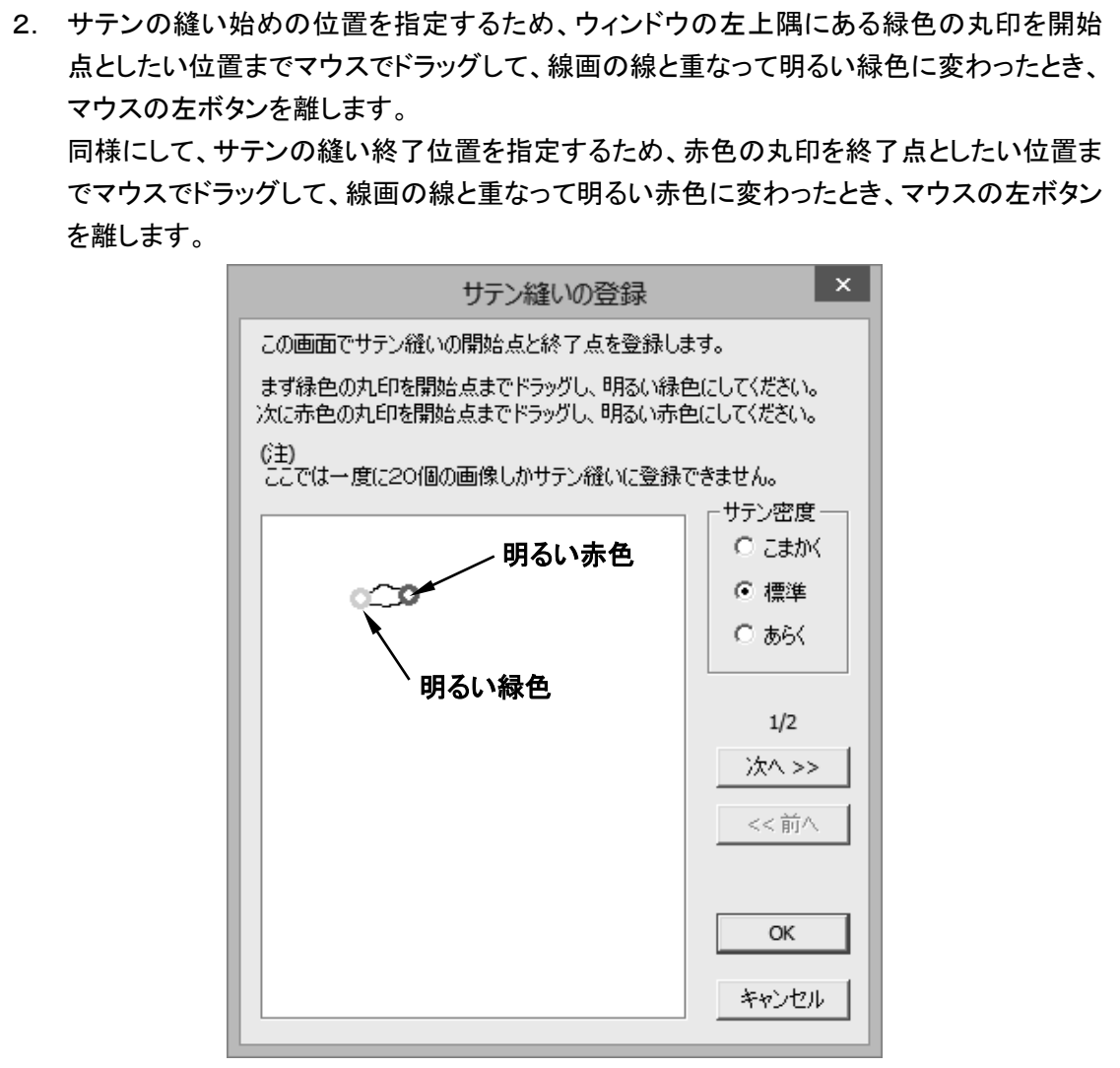

- 3. 複数のパーツが選択されている場合は、[次へ]ボタンをクリックし、②の操作を繰り返し、 OK ボタンを押して、全パーツの開始点と終了点を登録します。
- 線画編集ウィンドウの場合は、[OK]ボタンをクリックすると指定した画像がサテン縫いに 変換され、メインウィンドウに表示されます。線画のグレーの部分は薄いグレーに変わり、 登録されたことを示しています。
   [フィルステッチの設定]ダイアログボックスの場合、[サテン縫いの登録]ダイアログボック スの[OK]ボタンをクリックした後、[フィルステッチの設定]ダイアログボックスの[OK]ボタ ンをクリックすると、[パーツの編集]ダイアログボックスの[情報]の縫い種類がサテン縫い に変更されます。[パーツの編集]ダイアログボックスの[再変換]ボタンをクリックして、刺 しゅうデータを作り直します。

- (7) …模様を希望の位置に配置する…(P.34)
  - …作成したデザインを保存する…(P. 35)
  - …作成したデザインをマイカード(ATA カード)またはUSBメモリに書き込む…(P. 36)
  - …作成したデザインをミシンに送信する…(P. 38)
  - …マイカード(ATA カード)またはUSBメモリをミシンにセットする…(P. 40)
  - …刺しゅうする…(P. 41)

# 3-3 文字の入力と編集を行う

- (1) …文字の入力と編集の準備をする…
- 1. [ファイル]メニューの[文字の入力と編集]をクリックするか、またはツールバーの[文字の入力と編集]アイコンをクリックします。

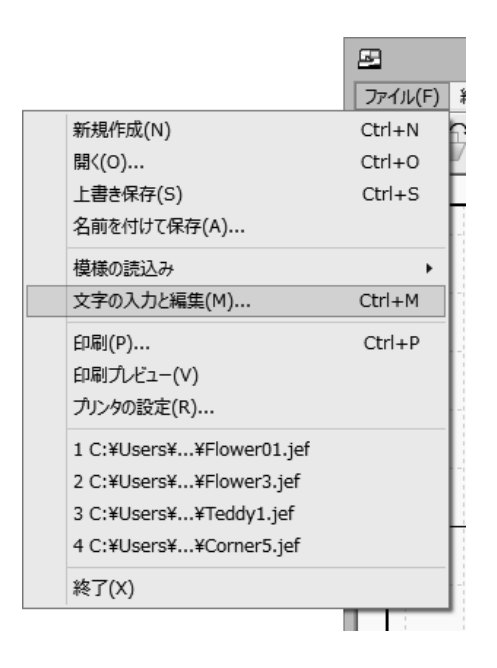

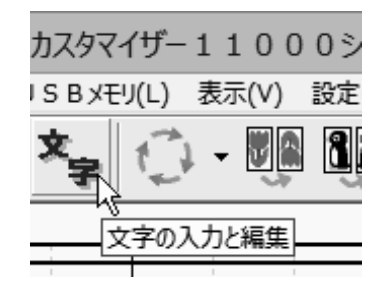

2. [文字の入力と編集]ダイアログボックスが開きます。

ひらがな、カタカナ、漢字、アルファベットおよび数字の入力と編集を行うことができます。

| 文字の入力と編集                                       |                                                  |  |  |
|------------------------------------------------|--------------------------------------------------|--|--|
| 文字入力<br>アルファベット書体 ひらがな書体<br>センチュリー体  ・ 明朝体     | 文字サイズ<br>マ SML 外字                                |  |  |
|                                                | サイズ 20 ÷                                         |  |  |
| - ▲ C ○ <u>▲ C</u> ○ <u>P</u> =< :<br>利しゅうイメージ | 文字間隔 普通 「 (登録)<br>(1)文字を入力します。<br>(2)ま体 レイアウト新知ち |  |  |
|                                                | (3) 文字を配置します。<br>(4) [0/1ボか た                    |  |  |
|                                                | Суралисти<br>ок                                  |  |  |
| <b>色(C)</b><br>肖邶徐(D)                          | ) すべて削除(A) <b>キャンセル</b>                          |  |  |

(2)…文字の入力と編集を行う…

- 1. [**アルファベット書体**]でアルファベット、数字の書体を選択し、[**ひらがな書体**]でひらがな、カタ カナ、漢字の書体を選択します。
- 2. [文字サイズ]で文字の相対的な大きさを設定します。
- 3. [文字入力]エディットボックスをクリックしてカーソルを表示し、入力したい文字列をローマ字あるいは仮名文字でキーボードから入力します。

| 文字の入力                                                         | 」と編集 ×             |
|---------------------------------------------------------------|--------------------|
| 文字入力     アルファベット書体     ひらがな書体     センチュリー体     マ     明朝体     マ | 文字サイズ<br>SML<br>外字 |

最初の文字をキーボードからタイプすると、文字列を入力するダイアログボックスが自動的に開き ます。

引き続き文字列を入力します。

Windowsの操作方法にしたがって、かな漢字変換やアルファベットの変換を行ってください。 なお、文字列の入力をキャンセルするときは、キーボードのエスケープキーを押してください。

| 文字の入力と編集               | × |
|------------------------|---|
| 文字入力<br>アル あいうえまむ レ 外字 |   |

※ 半角文字の英数記号を入力した場合は、文字列を入力するダイアログボックスは開かず、直 接[**文字入力**]エディットボックスに文字列が表示されます。

文字列が入力できたら、Enter キーを押します。文字列が刺しゅうイメージで[文字入力]エディットボックスに表示されます。
 カーソルを任意の位置の文字の下に移動し、上記3.の手順を行うと、文字列がその位置に挿入されます。

| 文字の入力と編集                                             |                    |   |
|------------------------------------------------------|--------------------|---|
| 文字入力<br>アルファベット書体 ひらがな書体<br>センチュリー体 ・ 明朝体 ・<br>あいうえお | 文字サイズ<br>SML<br>外字 | ľ |

- ※ 刺しゅうデータにない文字は表示されません。入力できない文字は外字にある場合があります。 外字は[**外字**]ボタンをクリックして[**外字選択**]ダイアログボックスから選択できます。
- 5. [アルファベット書体]、[ひらがな書体]、[文字サイズ]は1文字ずつ変えることができます。入 力途中で文字のフォントやサイズを変更したい場合は、1. ~4. を繰り返します。

- 6. 文字列の配置を[フリーレイアウト]、[ストレートレイアウト]、[アークレイアウト]から選びま す。
- フリーレイアウトでは、[刺しゅうイメージ]にある文字を 個別に移動、回転することによって、自由に文字をレイア ウトすることができます。(文字列を変えることにより、縦 書きで刺しゅうすることもできます。)
- ストレートレイアウトでは、[刺しゅうイメージ]にある文 字列を回転したり伸ばしたりすることができます。
  - あいうえお
- アークレイアウトでは、[刺しゅうイメージ]にある文字列 を円弧状に並べることができます。

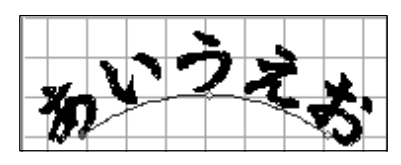

- 7. [サイズ]で文字の大きさを選択し、[文字間隔]で文字と文字の間隔を選択します。
- ※ [レイアウト]のストレートレイアウト、アークレイアウトを選択中の場合は、[文字間隔]の設定 は無効になります。
- ※ [サイズ]、[文字間隔]の設定は[文字入力]エディットボックス上の文字には反映されません。
- 8. [登録]ボタンをクリックすると、[文字入力]エディットボックス上にある文字列が、サイズ、間隔、 レイアウトの設定を反映した文字列となって、[刺しゅうイメージ]の中に表示されます。
- 9. [色]ボタンをクリックすると、[糸色の設定]ダイアログボックスが開きます。[刺しゅうイメージ] にある文字列の色を変更することができます。
- 10. [刺しゅうイメージ]にある文字を1文字削除するには、削除したい文字を選択して、[削除]ボタ ンをクリックします。

すべての文字を削除したい場合は、**[すべて削除]**ボタンをクリックします。

- ※ [レイアウト]のストレートレイアウト、アークレイアウトを選択中の場合は、1文字ずつの削除は できません。
- 11. [刺しゅうイメージ]の文字列を編集して[OK]ボタンをクリックすると、文字列がメインウィンドウに表示されます。(文字列の編集方法は、カスタマイザー11000シリーズのヘルプの[文字] ー[文字編集]の中のトピックをお読みください。)

参考:一度作成した文字の刺しゅうデータを再編集することができます。 詳しい操作手順は、カスタマイザー11000シリーズのヘルプの[文字]-[文字の再編 集]をお読みください。

- (3) …文字列を希望の位置に配置する…(P. 34)
  - …作成した文字列を保存する…(P. 35)
  - …作成した文字列をマイカード(ATA カード)またはUSBメモリに書き込む…(P. 36)
  - …作成した文字列をミシンに送信する…(P. 38)
  - …マイカード(ATA カード)またはUSBメモリをミシンにセットする…(P. 40)
  - …刺しゅうする…(P. 41)

例題:「さくら組」をぬってみましょう

1. [文字の入力と編集]ダイアログボックスを開きます。 ひらがなで「さくら」と入力します。

| 文字の入力と編集                                                                                                    | ×  |
|----------------------------------------------------------------------------------------------------|----|
| 文字入力         文字サイズ           アルファベット書体         ひらがな書体         文字サイズ           センチュリー体         同時目体         S         M         人 |    |
| さくら_                                                                                                    |    |
| レイアウト     サイズ     20 主       C ABC     C ABC     ぐ 人BC       文字開稿     音通     工                                                   | t) |
| (1)文字を入力します。                                                                                                    |    |

2. 次に「くみ」と入力しスペースキーを押して漢字に変換します。

| 文字の入力と編集                                                                                                    | ×  |
|----------------------------------------------------------------------------------------------------|----|
| 文字入力         文字サイズ           アルファベット書体         05がな書体         文字サイズ           ビグメリー体         可服用体         S         M         外字 |    |
| さくら組_                                                                                                    |    |
| レイアウト サイズ 20 土<br>C A <sup>B</sup> C C ABC C ABC C ABC 大字開稿 音通 _ (28)                                                            | ħ) |
| (1) 文字を入力します。                                                                                                    |    |

3. [登録]ボタンをクリックします。お好みに応じて文字をレイアウトします。

| 文字の入力と編集                                                            | ×                                                                                   |
|---------------------------------------------------------------------|-------------------------------------------------------------------------------------|
| 文字入力     アルファベット書体     ひらがな書体     文字サイズ       センチュリー体     明明体     S | L MP                                                                                |
| さくら組                                                                |                                                                                     |
| レイアウト<br>・ A <sup>B</sup> C C ABC C トロC<br>文字間隔 普通                  |                                                                                     |
| さくら組                                                                | <ul> <li>(1) 文字を入力します。</li> <li>(2) 書体、レイアウト種類を<br/>違んで登録ポタンを<br/>ねいのします</li> </ul> |
|                                                                     | (3) 文字を配置します。<br>(4) [ロバーボタンホ                                                       |
|                                                                     | クリックします。                                                                            |
| 色(C)   「すべて育り原余(A)                                                  | キャンセル                                                                               |

4. [OK]ボタンをクリックすると「さくら組」の刺しゅうイメージが表示されます。

| £                              | Untitled - カスタマイ  | ザー11000シリーズ    |                                       | - 🗆 🗙         |
|--------------------------------|-------------------|----------------|---------------------------------------|---------------|
| ファイル(F) 編集(E) 送信(S) カード・USBメモ  | EU(L) 表示(V) 設定(T) | へ)レプ(H)        |                                       |               |
| 🗋 🔐 🖬 💩 🗐 - 🍫                  | 1 · V. V.         | 👘 🖺 🖏 🖍        | ₽·₽                                   | ây -          |
|                                |                   |                | パーツの表示<br><sup>編集</sup><br>「イメージ   情報 | ×             |
|                                | -                 |                | レイヤー-01<br>糸番号:002<br>色名:<br>次D       |               |
| - 34                           | ら約                | 1              |                                       |               |
|                                |                   |                |                                       |               |
|                                |                   |                |                                       |               |
|                                |                   |                | サイズ 100 % 角                           | ✓             |
| ヘルプを見るには、[ヘルプ]メニューの[トビックの検索]を追 | んでください。 刺しゅう枠モ    | -ド 使用枠: 標準枠 14 | 37 針 1 レイヤー 100                       | % 糸種:Janon // |

- 5. マイカードまたはUSBメモリをパソコンに挿入します。
- 6. [**カード・USBメモリ**]メニューの[模様の書込み]をクリックするか、またはツールバーの[模様 の書込み]アイコンをクリックします。

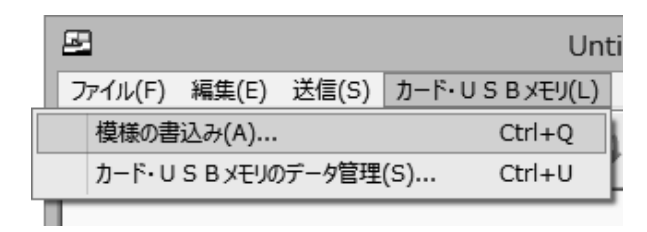

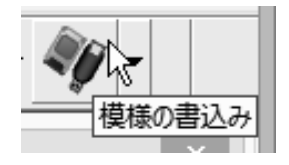

7. [模様の書込み]ダイアログボックスが開きます。[書込み]ボタンをクリックしてファイルを書込 みます。

| 模様の書込み                                                                                                    | × | 模様の書込み                                                                                                    |
|----------------------------------------------------------------------------------------------------|---|----------------------------------------------------------------------------------------------------|
| T→F・USBスモリ     T→F・USBスモリ     T→F・USBスモリ |   | アード・USBメモリ       副しゅうデークを書き込むたい(は、<br>書込み先のフォルダを聞いて(ださい。       リムーバブル・ディスク (H)       リムーバブル・ディスク (H)       フォルダ: Embf       フォルダ: Embf       Flower3.jef       Tedy1.jef |
| 名前の変更                                                                                                    |   | 名前の変更                                                                                                    |
|                                                                                                    |   |                                                                                                    |

8. マイカードまたはUSBメモリをミシンにセットして、ファイルを開きぬいます。(ミシンの説明書を ごらんください。)

## 3-4 大きな組み合わせ模様の作り方

レイアウトモードを選択すると、最大9枚のA4シート(縦3枚×横3枚)を使って、ベッドカバーや壁 掛けのような非常に大きなサイズのテンプレートを作ることができます。 ※ シート1枚分の大きさは、お客様が使用しているプリンタの印刷可能範囲になります。

#### (1) …新規作成を選択する…

1. [ファイル]メニューの[新規作成]をクリックするか、またはツールバーの[新規作成]アイコン をクリックします。

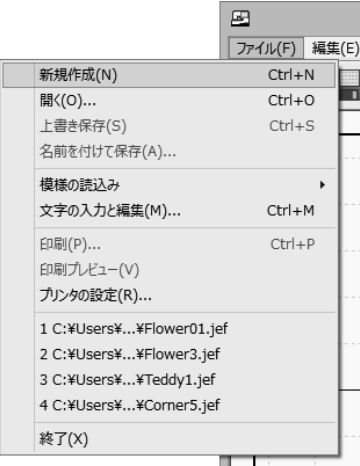

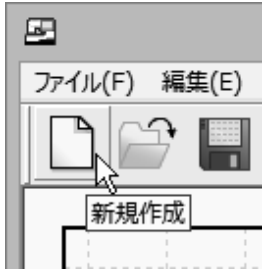

 2. [刺しゅう枠モード/レイアウト モードの選択]ダイアログボック スが表示されますので、[レイア ウトモード]内の[横の枚数]、 [縦の枚数]、[用紙の向き]を 設定し、[レイアウト]ボタンをク リックします。 選択された用紙レイアウトに対 応した新規ウィンドウが開きま す。

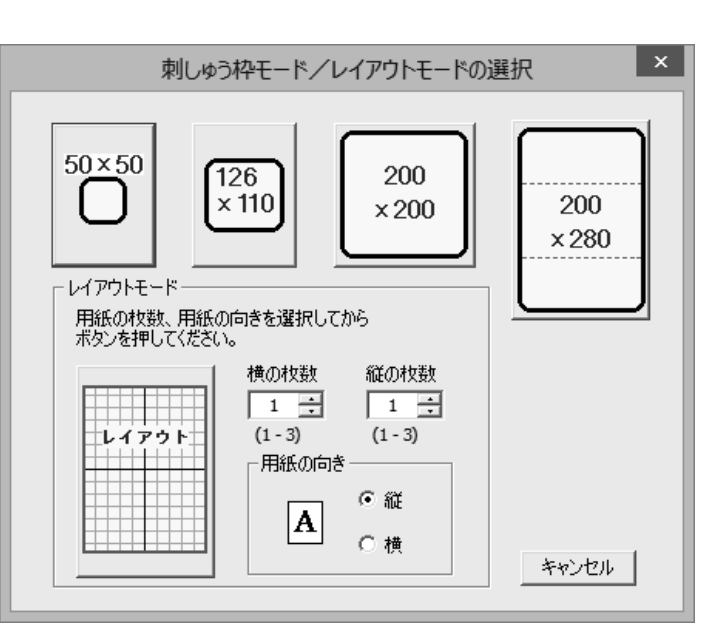

(2)…使用する刺しゅう枠を選択する…

1. [編集]メニューの[レイアウトの変更]をクリックします。

|             | <b>E</b>      |
|-------------|---------------|
|             | ファイル(F) 編集(E) |
| ステッチの変換/変形  | ≶(M) Ctrl+K   |
| 削除(D)       | Ctrl+D        |
| ⊐ピー(C)      | Ctrl+C        |
| オートレイアウト    | •             |
| 模様の結合(0)    |               |
| 元に戻す(U)     | Ctrl+Z        |
| 枠サイズの変更(H)  |               |
| レイアウトの変更(L) |               |
|             |               |

2. [レイアウトの変更]ダイアログボックスが開いたら、[刺しゅう枠のサイズ]を[標準枠(ST)]または[大枠(SQ)]から選択します。

| レイアウトの変更                                |                           |                      | × |  |
|-----------------------------------------|---------------------------|----------------------|---|--|
| 用紙の枚数、用紙の向き、刺しゅう時に使う枠のサイズ<br>を選択してください。 |                           |                      |   |  |
| 横の枚数<br>1 ÷<br>(1-3)                    | 縦の枚数<br><u>1</u><br>(1-3) | 刺しゅう枠のサイズ<br>標準枠(ST) | • |  |
|                                         | 5<br>○縦<br>○横             | <u>ОК</u><br>キャンセノ   |   |  |

3. 選択した枠の種類は、シート数とともにステータスバーに表示されます。

|          | <b></b>  |        | 1    |       |           |    |
|----------|----------|--------|------|-------|-----------|----|
| レイアウトモード | 使用枠: 標準枠 | シート1×1 | 0 模様 | 100 % | 糸種:Janome | // |

#### (3)…刺しゅうデータを配置する…

「3-1 カスタマイザー11000シリーズの基本的な使い方」の手順(2)(P. 32)を参照して刺しゅう データを読み込むか、「3-2 カラー画像から自動登録で刺しゅうデータを作り、編集する方法」(P. 42~)を参照してカラー画像から刺しゅうデータを作成し、メインウィンドウに配置します。 また、「3-1 カスタマイザー11000シリーズの基本的な使い方」の手順(3)(P. 34)を参照して 模様を希望の位置に移動します。

#### (4) …模様を拡大・縮小する…

- 1. 拡大/縮小したい模様を選択します。
- 2. 選択された模様の黒枠の四隅にマウスポインタを合わせると、マウスポインタが[両矢印]カー ソルに変わります。

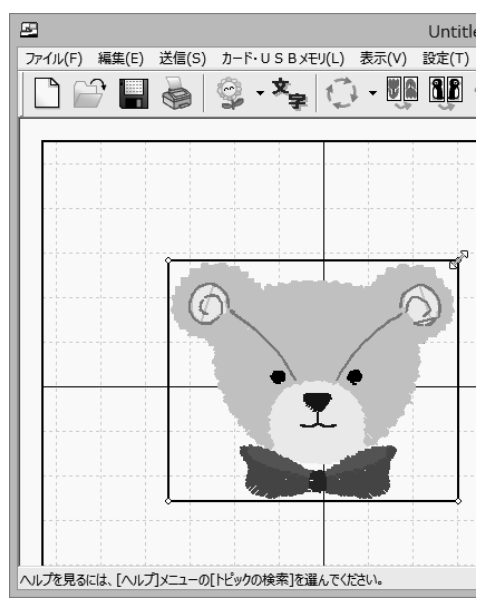

- 3. その状態でマウスをドラッグすると、模様を自由に拡大/縮小できます。
- ※ 拡大/縮小の制限は、刺しゅうデータの種類によって異なります。
- トゥルービュー表示の設定

「表示」メニューの「トゥルービュー表示」をクリックしてチェックマークを付けると、刺しゅうデータ を実際の刺しゅうのように表示することができます。 (5) …模様を回転する…

回転したい模様を選択します。
 模様の上にマウスポインタを置いてマウスで右クリックすると、カーソルが[回転]カーソルに変わります。

回転させたい方向にドラッグします。

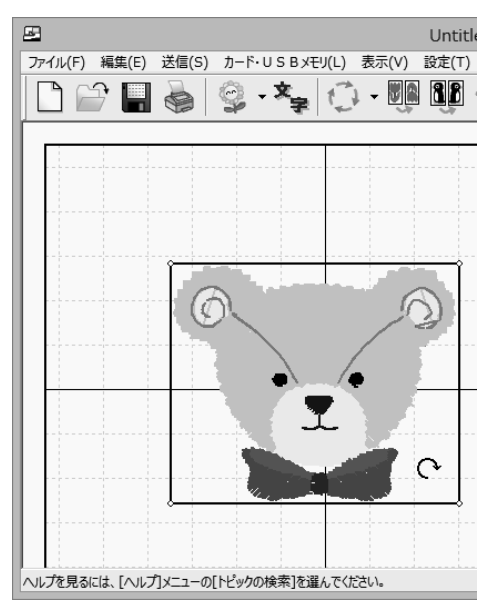

※ ツールバーからの回転を行うと、90度ごとに回転を行えます。

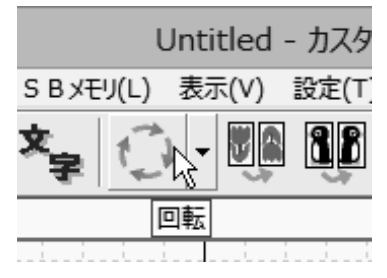

- (6) …模様を反転する…
- 1. 反転したい模様を選択します。
- 2. ツールバーの[上下反転]アイコンまたは[左右反転]アイコンをクリックすると、模様が反転します。

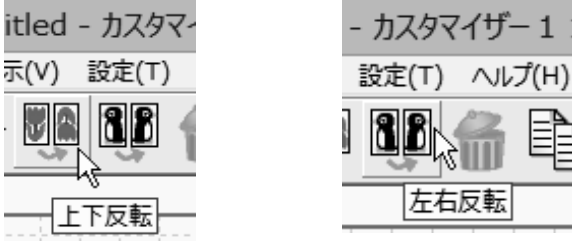

参考: …大きさや回転角度を指定して模様を編集する方法…

- 1. 編集したい模様を選択します。
- 2. メインウィンドウの[編集]メニューの[ステッチの変換/変形]をクリックします。

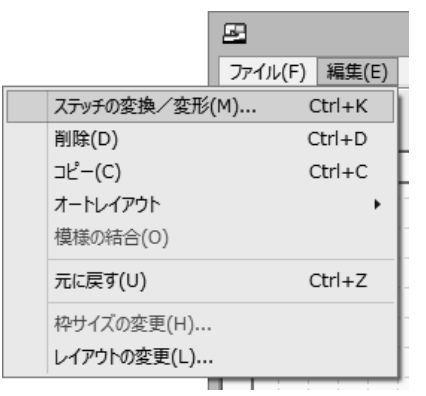

3. 刺しゅうデータの種類によって、[ステッチの変換]ダイアログボックスまたは[ステッチの変 形]ダイアログボックスが開きます。

| ステッチの変                                                   | ·····································                                                                  | ステッチの                               | D変形 ×                                                                    |
|----------------------------------------------------------|----------------------------------------------------------------------------------------------------|-------------------------------------|--------------------------------------------------------------------------|
| 反転<br>「左右反転<br>「上下反転<br>10<br>270<br>0<br>180<br>5<br>OK | たきさ<br>50% -<br>-<br>-<br>-<br>-<br>-<br>-<br>-<br>-<br>-<br>-<br>-<br>-<br>-<br>-<br>-<br>-<br>-<br>- | ご右反転<br>上下反転<br>0 ÷ 90<br>180<br>OK | 大きさ<br>120% -<br>-<br>-<br>100%<br>-<br>100%<br>-<br>-<br>80% -<br>キャンセル |

4. 〇模様の大きさを変更する場合

[大きさ]のスライドバーをドラッグするか、上下矢印ボタン→をクリックして大きさを設定 します。

○模様を回転させる場合

## 〇模様を反転させる場合

希望の反転方法をクリックして、チェックマークを付けます。

く反転に関する注意>

ツールバーからの上下反転、左右反転は、メインウィンドウに表示されている模様が回転されていてもその状態のままで反転しますが、[ステッチの変換]ダイアログボックスまたは[ステッチの変形]ダイアログボックスの上下反転、左右反転は、回転していない状態の模様が反転し、それから回転します。そのため、ツールバーから反転を行う場合では、結果が異なります。

5. [OK]ボタンをクリックすると、設定した内容で模様が変更されます。

#### (7)…模様を結合する…

レイアウトモードを選択していて、現在選ばれている刺しゅう枠のサイズ内に2つ以上の模様がある とき、1つの模様として結合することができます。 結合した模様は、刺しゅう枠の生地を張り直すことなく縫うことができます。

レイアウトモードを選択し、メインウィンドウの枠内に2つ以上の模様を配置して、[編集]メニューの[模様の結合]をクリックするか、またはツールバーの[模様の結合]アイコンをクリックします。

|             | F       |        |       |    |
|-------------|---------|--------|-------|----|
|             | ファイル(F) | 編集(E)  | 送信(S) | 力- |
| ステッチの変換/変形  | (M) C   | Ctrl+K |       | ê  |
| 削除(D)       | C       | trl+D  |       | 3  |
| ⊐ピ−(C)      | C       | Ctrl+C |       |    |
| オートレイアウト    |         | •      |       |    |
| 模様の結合(O)    |         |        |       |    |
| 元に戻す(U)     | C       | Ctrl+Z |       | 0  |
| 枠サイズの変更(H)  |         |        |       |    |
| レイアウトの変更(L) |         |        | 1     |    |
|             |         |        |       |    |

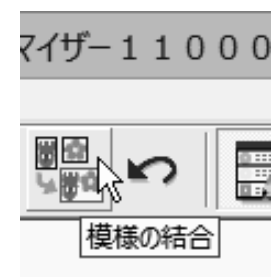

2. 刺しゅう枠の最大エリアを示す点線の枠がメインウィンドウに表示され、模様がグレーに変化し ます。 3. 結合したい模様の上まで点線の枠をドラッグしていき、枠内に模様が入ると模様がカラーに変 化します。

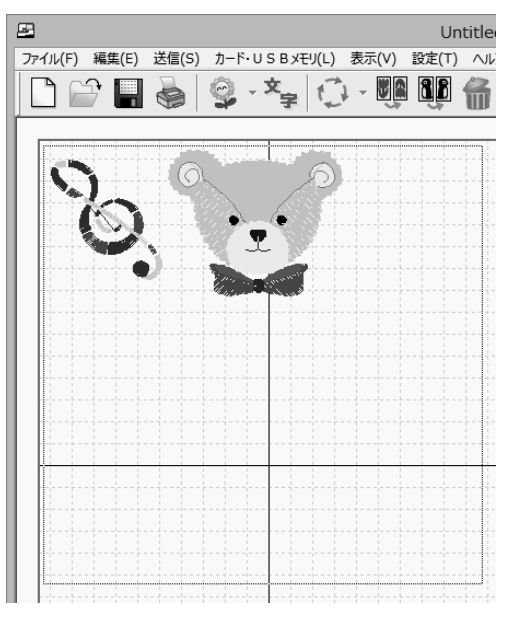

- ※ もし模様どうしの位置が悪くて点線の枠に入らない場合は、次の手順 5.の方法で一度結合から抜けて、模様の移動等を行ってください。
- 結合できる位置でマウスの左ボタンを離すと、[確認]ダイアログボックスが開きます。
   [はい]ボタンをクリックして1つの模様として結合します。
- ※ 一度結合すると、元の模様に戻すことはできません。
- 5. 結合を中止する場合は、[編集]メニューの[模様の結合]をもう一度クリックするか、またはツ ールバーの[模様の結合]アイコンをクリックします。
- ※ 刺しゅう枠モード選択時は、模様の結合を行うことはできません。

(8) …オートレイアウトを行う…

この機能は選択した模様を自動的に配置する機能で、センター配置とコーナー配置があります。

#### ● センター配置

1. センター配置したい模様を選択します。

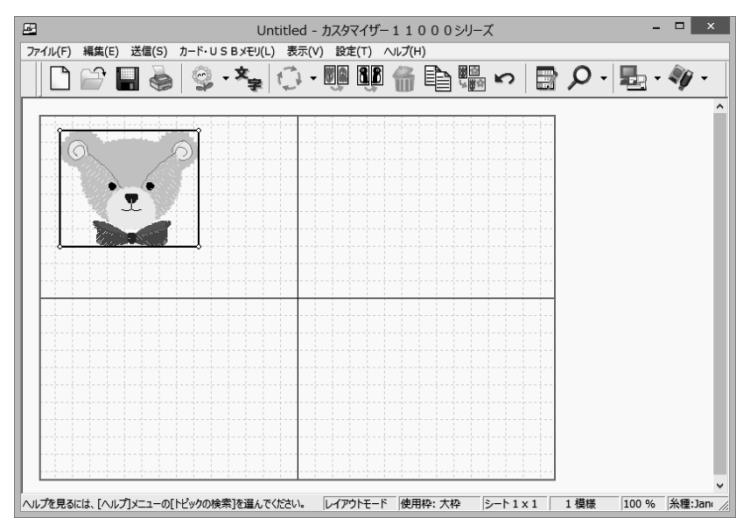

[編集]メニューの[オートレイアウト]を選ぶと、オートレイアウトメニューが開きます。
 [センター]を選択すると、模様は自動的にレイアウトの中央に移動します。

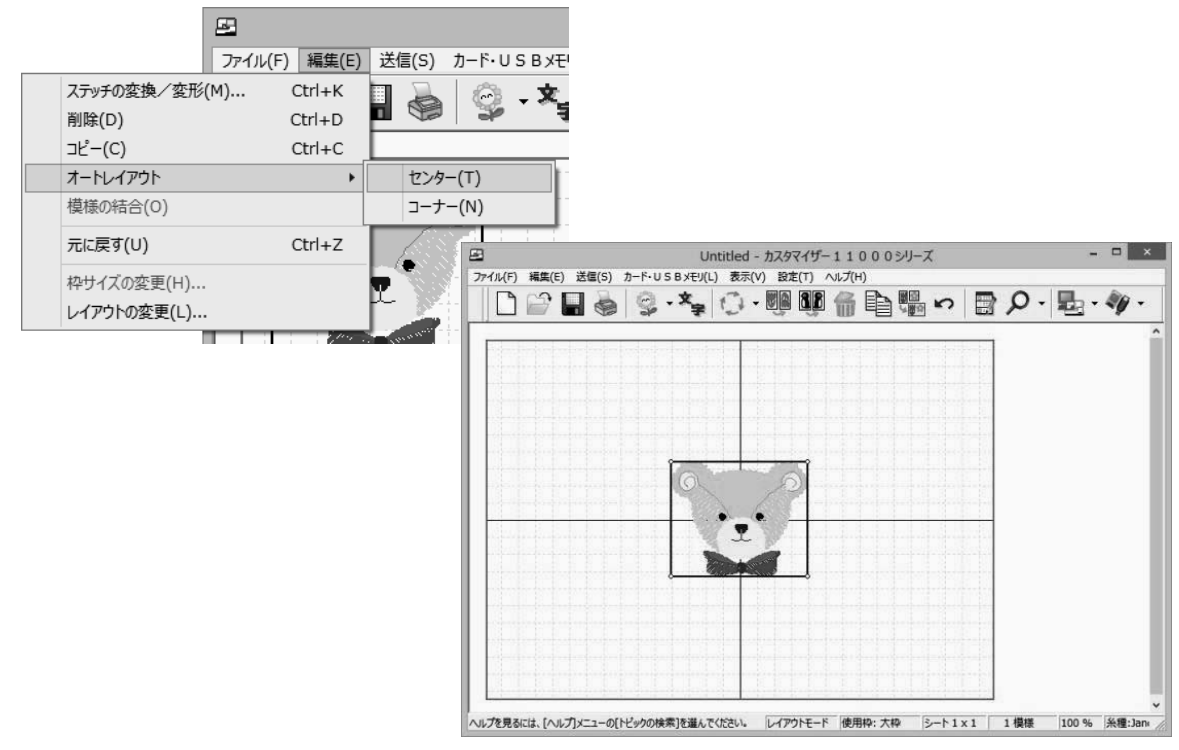

- コーナー配置(レイアウトの中心を基準に、選択された模様を四隅へ対象に配置します。)
- 1. コーナー配置したい模様を選択します。

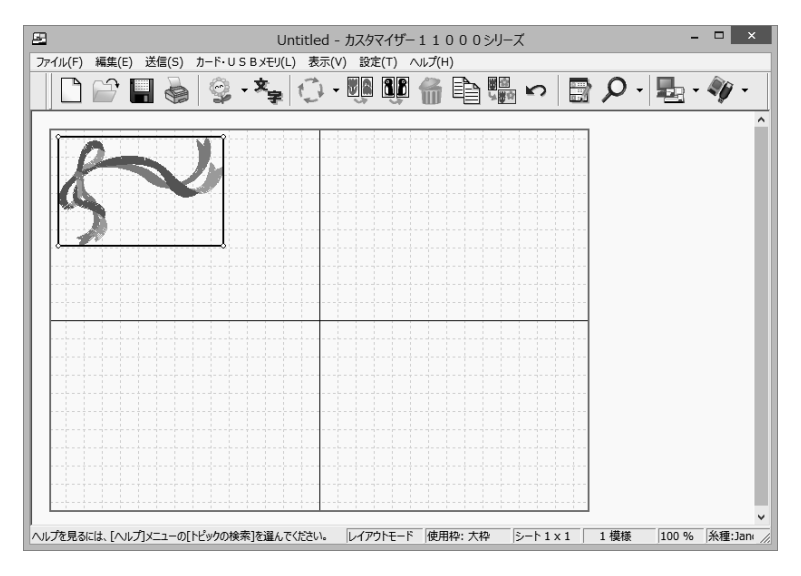

2. [編集]メニューの[オートレイアウト]を選ぶと、オートレイアウトメニューが開きます。 [コーナー]を選択すると、模様は自動的に四隅へ対称に配置されます。

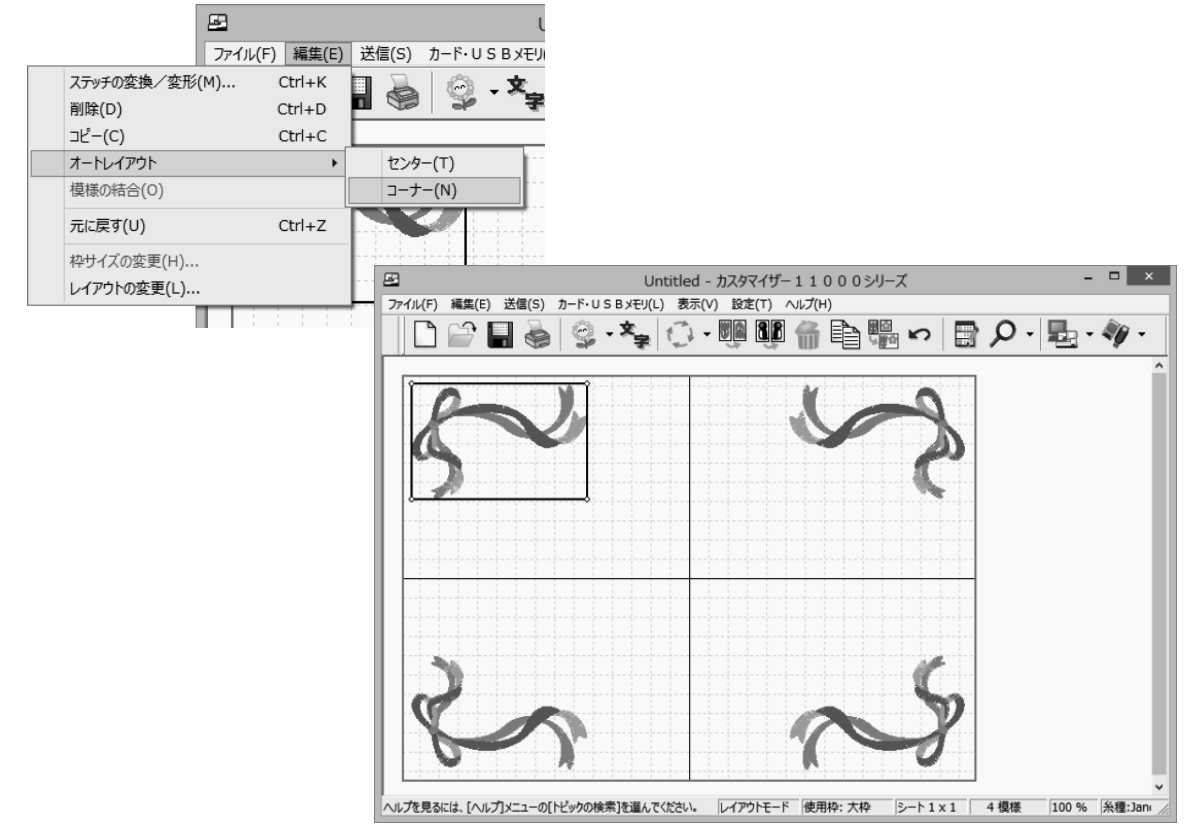
(9) …テンプレートシートを印刷する…

レイアウトモードを選択している場合、実物大のテンプレートが印刷されます。 刺しゅう枠モードを選択している場合、テンプレートのほかに、ファイル名、色のサムネール、選択さ れた糸の色およびコード番号が印刷されます。

1. メインウィンドウに刺しゅうイメージが表示されているとき、[ファイル]メニューの[印刷]をクリックするか、またはツールバーの[印刷]アイコンをクリックします。

|                        | £       |     |    |   |
|------------------------|---------|-----|----|---|
|                        | ファイル(F) | 編集( | E) | 送 |
| 新規作成(N)                | Ctrl+   | ⊦N  |    |   |
| 開<(O)                  | Ctrl+   | +0  |    |   |
| 上書き保存(S)               | Ctrl-   | +S  | L  |   |
| 名前を付けて保存(A)            |         |     |    |   |
| 模様の読込み                 |         | •   |    |   |
| 文字の入力と編集(M)            | Ctrl+   | -M  |    |   |
| 印刷(P)                  | Ctrl    | +P  |    |   |
| 印刷プレビュー(V)             |         |     |    |   |
| プリンタの設定(R)             |         |     |    |   |
| 1 C:¥Users¥¥Flower01.j | ef      |     |    |   |
| 2 C:¥Users¥¥Flower3.je | f       |     |    |   |
| 3 C:¥Users¥¥Teddy1.jef | :       |     | H  |   |
| 4 Corner5.jef          |         |     |    |   |
| 終了(X)                  |         |     |    |   |
|                        |         |     |    |   |

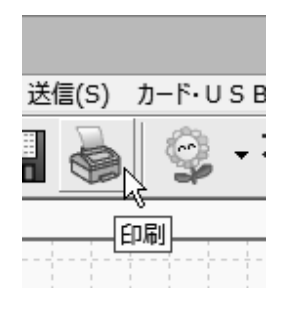

[印刷]ダイアログボックスが開きます。
 2台以上のプリンタが接続されている場合は、希望のプリンタを選択してください。

| 印刷 ×                                    |              |  |  |
|-----------------------------------------|--------------|--|--|
| _ プリンター                                 |              |  |  |
| プリンター名(N): Microsoft XPS Document Write | er           |  |  |
| 状態: 準備完了                                |              |  |  |
| 種類: Microsoft XPS Document Writer       | v4           |  |  |
| 場所: PORTPROMPT:                         |              |  |  |
| אלאב:                                   | □ ファイルへ出力(L) |  |  |
| ┌ 印刷範囲                                  | ┌印刷部数        |  |  |
| ত রন্ম(A)                               | 部数(C): 1 ÷   |  |  |
| C ページ指定(G) 1 ページから(F)                   | 部単位で印刷(O)    |  |  |
| C 選択した部分(S)                             | 11 22 33     |  |  |
|                                         | OK キャンセル     |  |  |

- 3. [OK]ボタンをクリックして、印刷します。
- ※ 現在選択しているモード(刺しゅう枠モードまたはレイアウトモード)や、選択した印刷モードに よって印刷結果が異なるので、印刷前に[ファイル]メニューの[印刷プレビュー]で印刷結果を 確認することをおすすめします。
- 参考: レイアウトモード選択時は、レイアウト全体を縮小して、A4サイズの用紙1枚で印刷す ることもできます。(詳しい操作方法はカスタマイザー11000シリーズのヘルプの[テ ンプレート]-[プリンタの設定]をお読みください。)
- (10) …テンプレートシートとクロスセッターの使い方…
- 1. 印刷したテンプレートシートにあるクロスセッター用の十字印(基準線)の端、4ヵ所にポンチで 穴を開けます。

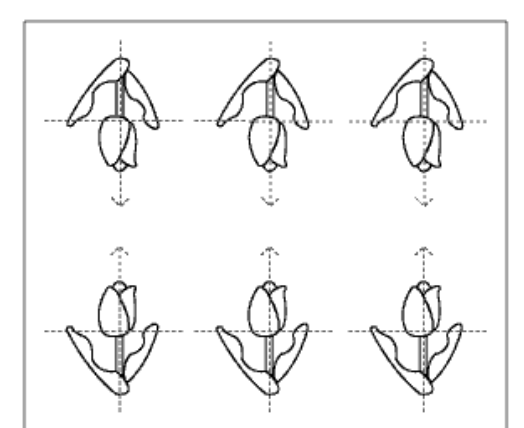

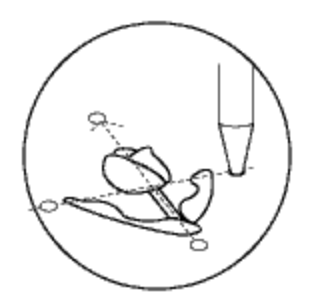

- 2. 刺しゅうする布の上にテンプレートシートを置き、位置を決めます。
- 3. ポンチで穴あけした4ヵ所に印をつけます。
- ※ 印をつけるときは、チャコペン等の水性マーカーを使用して ください。

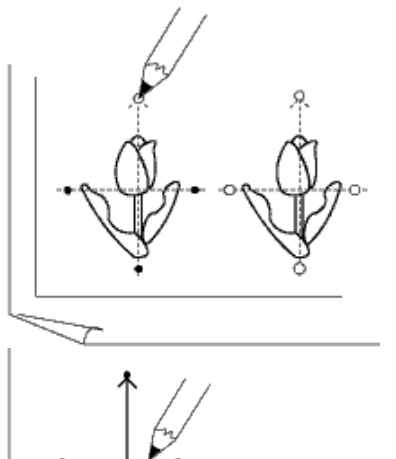

図のように、模様の上方向(矢印がついている方向)がわかるようにマーキングします。
 この十字の線がクロスセッターテーブル(別売り)で位置合わせするときの基準線になります。
 (模様の上側を示す矢印も書いておくと便利です。)

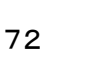

5. 刺しゅう枠をクロスセッターテーブルにセット(セットする位置はクロスセッターテーブルの説明 書をご覧ください。)し、布を刺しゅう枠にセットします。

このとき、クロスセッターの基準線と布の基準線が重なるように合わせてください。

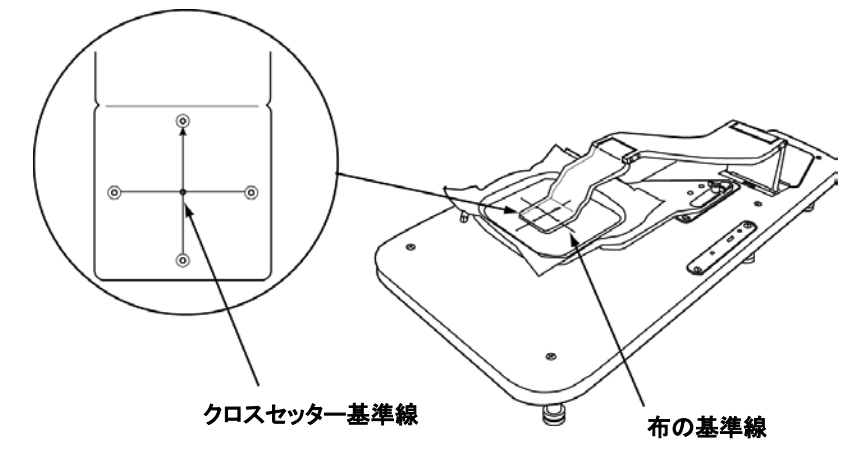

- 6. クロスセッターテーブルから刺しゅう枠を外し、ミシンにセットします。
- 1つ目の模様が縫い終わったら、布を刺しゅう枠にセットしなおしてテンプレートシートに書かれた順番に残りの模様を縫っていきます。
- ※ 詳しくはクロスセッターテーブルの説明書をお読みください。
- ※ 刺しゅうする模様のファイル名は「レイアウト名xx#y.jef」となっており、xxが刺しゅうする順番 (01~)を意味し、テンプレートに書かれている番号と一致します。yはレイアウトのグループを 意味し、内蔵フォルダ・マイカード・USBメモリに書き込むたびにa~zと変化します。
   [例]BIG01#a.jef
   BIG02#a.jef
- (11) …作成したデザインを保存する…(P. 35)

…作成したデザインをマイカード(ATA カード)またはUSBメモリに書き込む…(P. 36) …作成したデザインをミシンに送信する…(P. 38)

- …マイカード(ATA カード)またはUSBメモリをミシンにセットする…(P. 40)
- …刺しゅうする…(P. 41)

## 3-5 刺しゅうデータを開く

レイアウトファイル(\*.clf、\*.caf、\*.arf、\*.arr)は[ファイル]メニューの[模様の読み込み]—[模様の 追加]では読み込むことができません。サンプルデザインや保存した刺しゅうデータを再編集すると きは、[ファイル]メニューの[開く]で開きます。

1. [ファイル]メニューの[開く]をクリックするか、ツールバーの[開く]アイコンをクリックします。

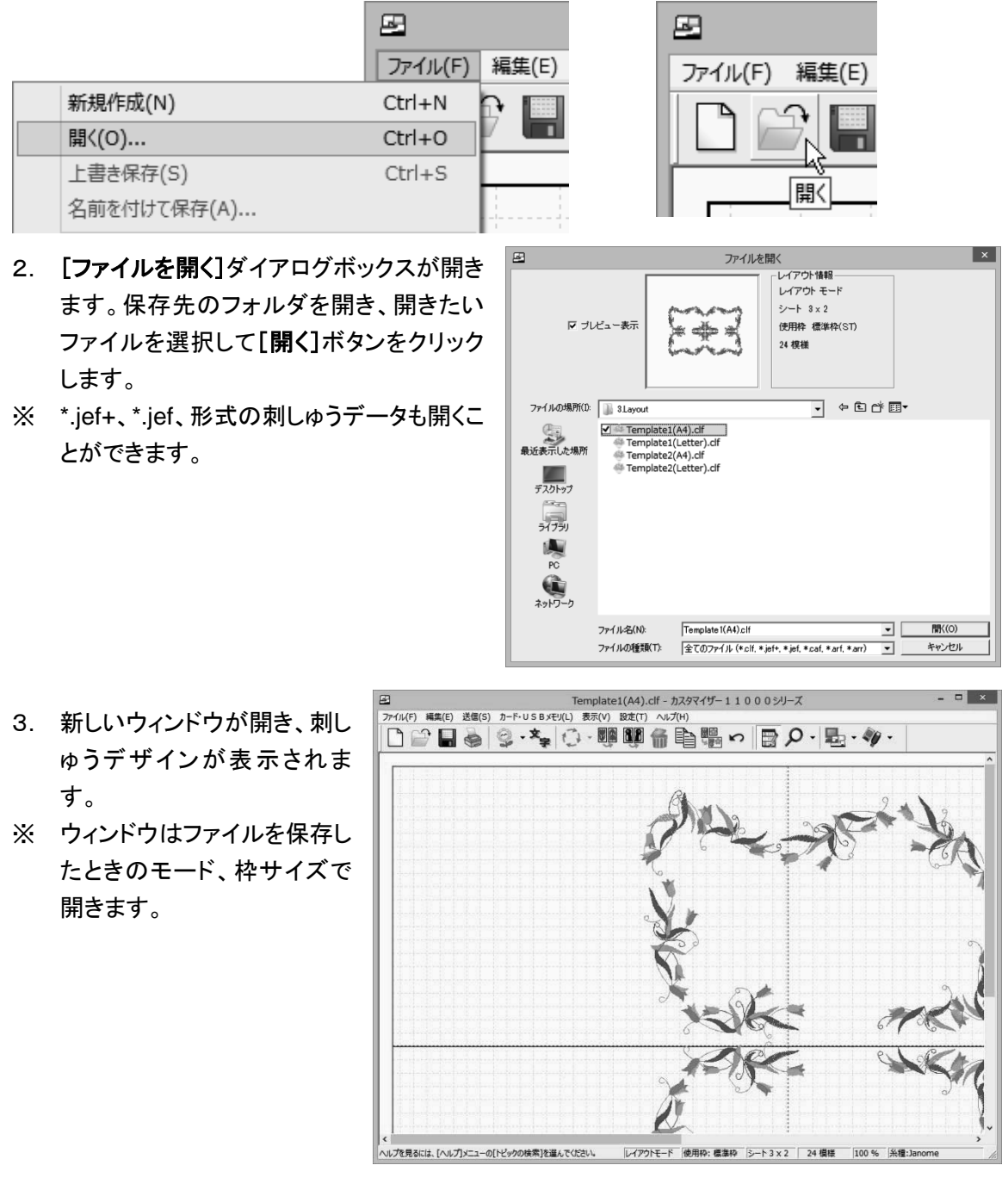

## 3-6 デザインの保存について(補足)

jef ファイルと clf ファイル

• jef ファイル

JANOME の刺しゅうデータファイルです。

ミシンで読み込めるデータ形式に変換しているため、再編集することはできません。

[模様の追加]メニューで現在のレイアウトに模様を追加することができます。

レイアウトモード選択時は、1 つの模様データにまとめることができないため、jef 形式で保存することはできません。

• clf ファイル

カスタマイザー11000シリーズで作成したデザインのレイアウトを保存するファイルで、各模様の 位置情報や文字の情報などが含まれます。

位置情報などを持っているため、模様を再編集することができます。

ただし、[模様の追加]メニューで clf ファイルを追加することはできません。

保存後も模様の配置を変えるなど再編集したい場合は、clf 形式で保存してください。

カスタマイザー11000シリーズの刺しゅう枠モードで作成した模様を[模様の追加]メニューで追加 したい場合は、jef 形式で保存してください。

● 刺しゅう枠モード 選択した枠に収まる大きさの刺しゅうデータを作成するモードです。 ● レイアウトモード 刺しゅうデータを画面上で配置し、大きな刺しゅう用の型紙を作成するモードです。 刺しゅう枠モード 保存可能ファイル 追加配置可能 ファイル clf jef jef レイアウトモード 追加配置可能 保存可能ファイル ファイル clf jef

\*.clf形式で保存すると、作成したデザインのレイアウトを保存することができます。カラー画像から 刺しゅうデータを作成した場合は、線画データも保存されます。そのため、保存後も線画からパーツ の登録を行ったり、パーツの編集を行うことができます。

(\*.clf形式で保存する方法は、「3-1 カスタマイザー11000シリーズの基本的な使い方」の手順 (4)(P. 35~)を参照してください。)

刺しゅう枠モードを選択しているときは、作成した模様を\*.jef形式で保存することもできます。 作成したデザインを1つの模様として保存する場合は、\*.jef形式を選択します。

## <jefファイルとして保存する方法>

1. メインウィンドウに刺しゅうイメージが表示されているとき、[ファイル]メニューの[名前を付けて 保存]をクリックするか、またはツールバーの[名前を付けて保存]アイコンをクリックします。

|             | <u></u> |      |      |         |                                         |            |    |
|-------------|---------|------|------|---------|-----------------------------------------|------------|----|
|             | ファイル(F) | 編集(E |      |         |                                         |            |    |
| 新規作成(N)     | Ctrl+N  | P 🔳  | 6    | -       |                                         |            |    |
| 開<(O)       | Ctrl+0  |      | 6    |         |                                         |            |    |
| 上書き保存(S)    | Ctrl+S  |      |      | ファイル(F) | 編集(E)                                   | 送信(S)      |    |
| 名前を付けて保存(A) |         |      |      |         |                                         |            | _  |
| 模様の読込み      | +       |      |      |         | 7 📟                                     |            | į  |
| 文字の入力と編集(M) | Ctrl+M  |      |      |         |                                         | PL REAL    |    |
| 印刷(P)       | Ctrl+P  |      | - 11 |         | ~~~~~~~~~~~~~~~~~~~~~~~~~~~~~~~~~~~~~~~ | 「前を付けて     | 15 |
| 印刷プレビュー(V)  |         |      | - 11 |         |                                         | ט מנרשנותן | и  |
| プリンタの設定(R)  |         |      |      |         |                                         |            |    |
| 最近使ったファイル   |         |      |      |         |                                         |            |    |
| 終了(X)       |         |      |      |         |                                         |            |    |

2. [名前を付けて保存]ダイアログボックスが開きます。

保存する場所を選択し、[ファイルの種類]コンボボックスで[刺しゅうデータファイル (\*.jef)]を 選択し、[ファイル名]エディットボックスに新しい名前を入力して、[保存]ボタンをクリックしま す。

| Æ                                                                                        |                                             | 名前を付けて保存            | ×     |
|------------------------------------------------------------------------------------------|---------------------------------------------|---------------------|-------|
| שלי <b>ס</b> ו                                                                           | ピュー表示                                       |                     |       |
| 保存する場所(D:                                                                                | 51759                                       | • 🖬 👘 🖬 •           |       |
| <ul> <li>最近表示した場所</li> <li>デス21+97</li> <li>デイブラリ</li> <li>PC</li> <li>デットワーク</li> </ul> | ドキュメント<br>■ビクチャ<br>■ビデオ<br>■ ビデオ<br>』ミュージック |                     |       |
|                                                                                          | ファイル名(N):                                   | Untitled.jef        | 保存(S) |
|                                                                                          | ファイルの種類(T):                                 | 刺しゅうデータファイル (* jef) | キャンセル |

## <jefファイルとして保存する場合の注意>

- 複数の模様が配置されていても、1つの模様として保存されます。
- jefファイルとして保存すると、ステッチの縫い種類やピッチを変更できなくなります。
- jefファイルとして保存すると、線画データは失われます。保存後も線画データを使って刺しゅうデータを編集したい場合は、1つの模様でもclfファイルとして保存してください。
- レイアウトモード選択時は、 j e f 形式で保存することはできません。

#### <ファイル名に関する注意>

ミシンでは、漢字、ひらがな、カタカナのファイル名をサポートしておりません。以下の半角文字の英 数記号を使って、名前をお付けください。

A~Z, a~z, 0~9, ! # \$ % & ' ( ) = ` { } + \_ - ^ @ [ ]

また、ミシンでは8文字までの名称が表示できるようになっています。8文字を超える場合は9文字 目から『...』と表示されます。

[例]SantaCla. . .

そのため、あまり長い名前を付けないことをおすすめします。

参考:保存した\*.clf形式のファイルを開いて編集する場合は、[ファイル]メニューの[開く]を クリックするか、または[開く]アイコンをクリックします。 保存した\*.jef形式のファイルを開いてメインウィンドウに模様を追加配置する場合は [ファイル]メニューの[模様の読込み]-[模様の追加]をクリックするか、またはツー ルバーの[模様の読込み]アイコンをクリックします。 詳しい手順は、カスタマイザー11000シリーズのヘルプの[ファイルの読込み]-[刺 しゅうデータファイルの追加]または[レイアウトファイルと刺しゅうデータファイルの読 込み]をお読みください。

## 3-7 マイカード(ATA カード)またはUSBメモリのデータ管理

刺しゅうデータの書込み、読出し、消去など、マイカードやUSBメモリのデータ管理をパソコン上で 容易に行うことができます。

(1)…[カード・USB メモリのデータ管理]ダイアログボックスを開く…

[カード・USB メモリ]メニューの[カード・USB メモリのデータ管理]をクリックするか、またはツール バーの[模様の書込み]アイコンのプルダウンメニューから[カード・USB メモリのデータ管理]をクリ ックすると、[カード・USB メモリのデータ管理(書込み、読出し、消去)]ダイアログボックスが開きま す。

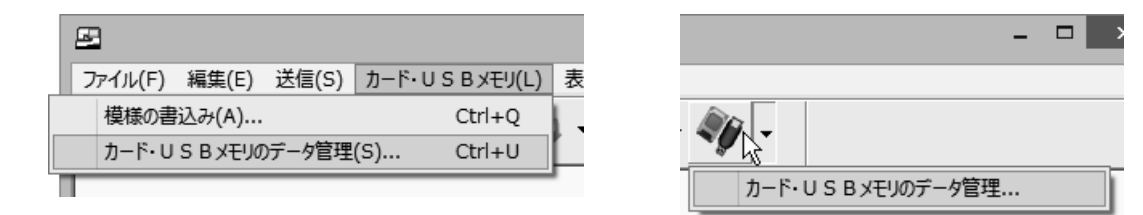

(2) …マイカード(ATA カード)またはUSBメモリに書き込む…

 パソコン側(左側)のファイルリストボックスからマイカードまたはUSBメモリに書き込みたいフ ァイルを選択して、チェックマークを付けます。
 (選択を取り消したい場合は、ファイルをもう一度クリックして、チェックマークをはずします。)

#### <ファイル名に関する注意>

ミシンでは、漢字、ひらがな、カタカナのファイル名をサポートしておりません。以下の半角文字の英 数記号を使って、名前をお付けください。

A~Z, a~z, 0~9, ! # \$ % & '() = ` { } + \_ - ^ @ [ ] また、ミシンでは8文字までの名称が表示できるようになっています。8文字を超える場合は9文字 目から『...』と表示されます。

[例]SantaCla. . .

そのため、あまり長い名前を付けないことをおすすめします。

※ ファイル名を変更するには、変更したいファイルの上でマウスの右ボタンをクリックして、[名前 の変更]を選択します。

- 2. 模様を書き込むマイカードまたはUSBメモリを右上の[カード・USB メモリ]リストボックスから 選択します。また、模様を保存するフォルダを開きます。
- ※ 模様はフォルダの中に保存することができます。新しいフォルダを作成したい場合は、ファイル リストボックスの中で右クリックして[フォルダの新規作成]を選択します。 (フォルダの中にフォルダを作成することはできません。)

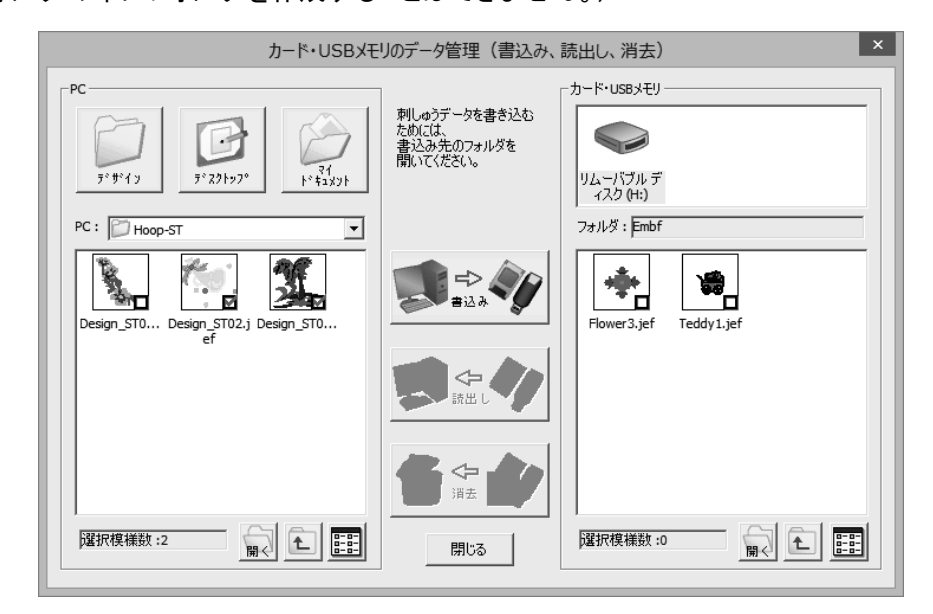

- 3. [書込み]ボタンをクリックすると、選択された模様がマイカード・USBメモリに書き込まれま す。
- ※ このメニューでは、ミシンの針数制限値(100,000針)を超えている模様を書き込むことはで きません。このような模様を書き込みたい場合は、その模様を一度メインウィンドウに開いてか ら、「3-1 カスタマイザー11000シリーズの基本的な使い方」の手順(5)(P.36)を行ってく ださい。
- (3) …マイカード(ATA カード)またはUSBメモリから読み出す…
- 右上の[カード・USB メモリ]リストボックスから読み出す模様が保存されているマイカードまたはUSBメモリを選択します。また、フォルダを開き、書き出す模様をクリックしてチェックマークを付けます。
   (選択を取り消したい場合は、ファイルをもう一度クリックして、チェックマークをはずします。)

2. 読み出した模様の保存先をPC側(左側)のボタン(アイコン)、コンボボックス、リストボックスから選択します。

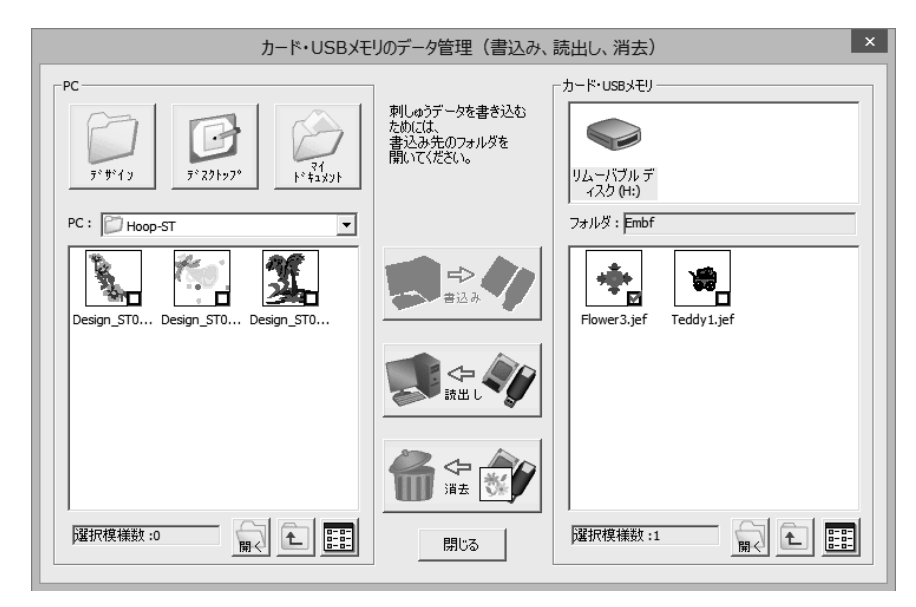

- 3. [読出し]ボタンをクリックすると、選択された模様が読み出され、パソコンの指定した場所に保存されます。
- (4) …マイカード(ATA カード)またはUSBメモリから刺しゅうデータを消去する…
- 右上の[カード・USB メモリ]リストボックスから消去する模様が保存されているマイカードまたはUSBメモリを選択します。また、フォルダを開き、消去する模様をクリックしてチェックマークを付けます。

(選択を取り消したい場合は、ファイルをもう一度クリックして、チェックマークをはずします。)

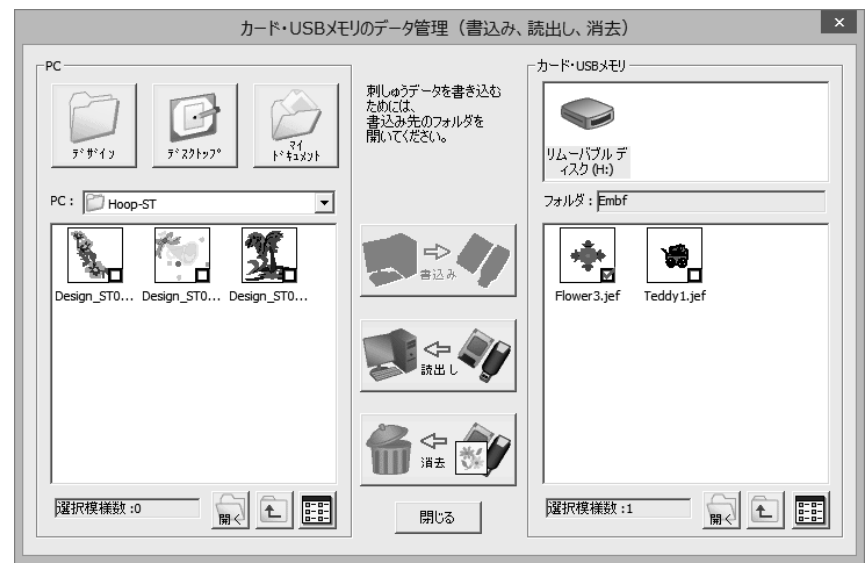

2. [消去]ボタンをクリックすると、[削除確認]のメッセージボックスが表示されます。

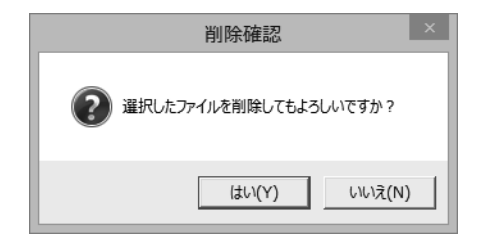

- 3. [はい]ボタンをクリックすると、選択した模様が消去されます。 [いいえ]ボタンをクリックすると、消去の操作が中断されます。
- ※ 削除した模様は元に戻すことができません。削除する前に再確認してください。

## 3-8 ミシンのデータ管理

刺しゅうデータの送信、受信、削除など、ミシンの内蔵フォルダや、ミシンにセットしたマイカード (ATA カード)やUSBメモリのデータ管理を容易に行うことができます。 パソコンとミシンを接続する場合は、ミシンに付属しているUSBケーブルを使用してください。

(1)…[ミシンのデータ管理]ダイアログボックスを開く…

[送信]メニューの[ミシンのデータ管理]をクリックするか、またはツールバーの[模様の送信]アイ コンのプルダウンメニューから[ミシンのデータ管理]をクリックすると、[ミシンのデータ管理(送信、 受信、削除)]ダイアログボックスが開きます。

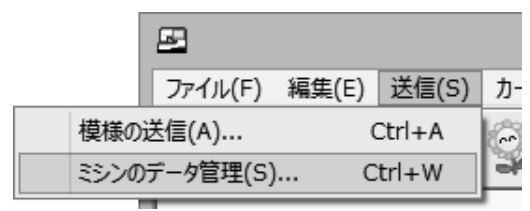

| i |
|---|

#### (2) …ミシンに送信する…

 パソコン側(左側)のファイルリストボックスからミシンの内蔵フォルダまたはマイカードまたはU SBメモリに書き込みたいファイルを選択して、チェックマークを付けます。
 (選択を取り消したい場合は、ファイルをもう一度クリックして、チェックマークをはずします。)

#### <ファイル名に関する注意>

ミシンでは、漢字、ひらがな、カタカナのファイル名をサポートしておりません。以下の半角文字の英 数記号を使って、名前をお付けください。

A~Z, a~z, 0~9, ! # \$ % & '() = ` { } + \_ - ^ @ [ ] また、ミシンでは8文字までの名称が表示できるようになっています。8文字を超える場合は9文字 目から『...』と表示されます。

[例]SantaCla. . .

そのため、あまり長い名前を付けないことをおすすめします。

- ※ ファイル名を変更するには、変更したいファイルの上で右クリックして、[名前の変更]を選択し ます。(ミシン側のファイル名は変更できません。)
- 2. 送信した模様を記憶する場所を選択します。[内蔵フォルダ]または[マイカード(ATA カード)] または[USBメモリ]のいずれかを指定し、模様を保存したいフォルダを開きます。
- ※ [マイカード(ATA カード)]に送信する場合は、ミシンのカード差込口にマイカード(ATA カード) がセットされていることを確認してください。[USBメモリ]に送信する場合は、ミシンのUSB差 込口にUSBメモリがセットされていることを確認してください。
- ※ 模様はフォルダの中に保存することができます。新しいフォルダを作成したい場合は、ミシン側 で作成することができます。詳しくはミシンの取扱説明書をお読みください。

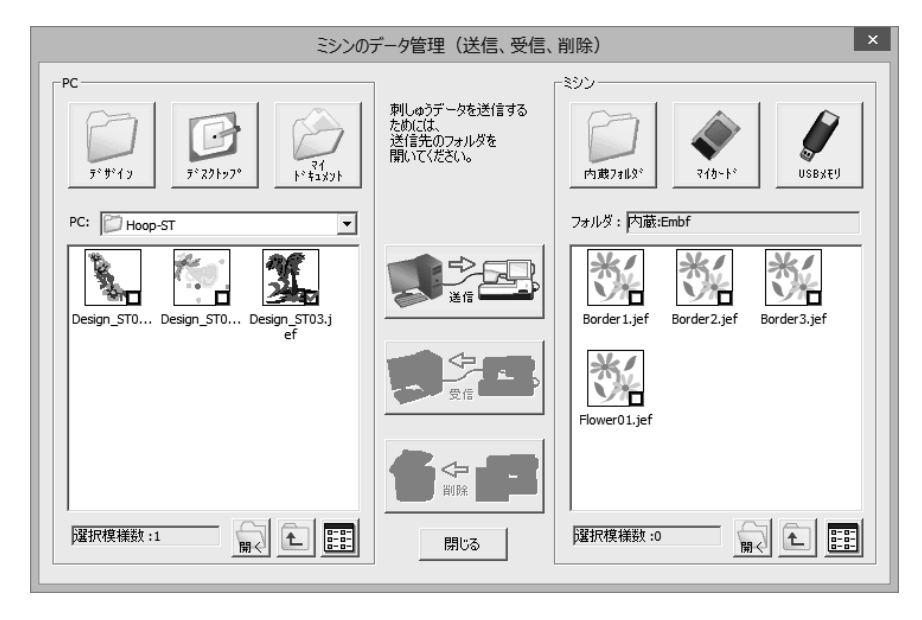

3. [送信]ボタンをクリックすると、[模様の送信]ダイアログボックスが開きます。

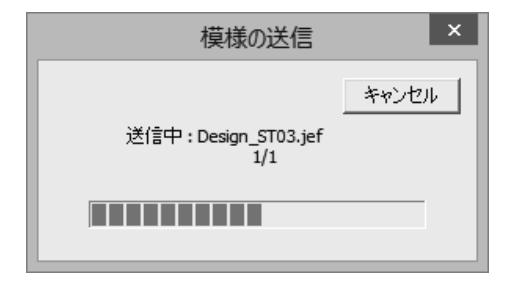

- 4. 選択された模様がミシンに送信され、指定した場所に保存されます。
- ※ このメニューでは、ミシンの針数制限値(100,000針)を超えている模様を送ることはできません。このような模様を送信したい場合は、その模様を一度メインウィンドウに開いてから、「3-1 カスタマイザー11000シリーズの基本的な使い方」の手順(6)(P.38~)を行ってください。
- (3) …ミシンから受信する…
- ミシンから受信したい模様が保存されている場所を[内蔵フォルダ]または[マイカード(ATA カ ード)]または[USBメモリ]から選択します。また、フォルダを開き、受信する模様をクリックし てチェックマークを付けます。

(選択を取り消したい場合は、ファイルをもう一度クリックして、チェックマークをはずします。)

- ※ [マイカード(ATAカード)]から受信する場合は、ミシンのカードスロットにマイカード(ATA カード)がセットされていることを確認してください。[USBメモリ]から受信する場合は、ミシンのUS BコネクタにUSBメモリがセットされていることを確認してください。
- 2. 受信した模様の保存先をPC側(左側)のボタン、コンボボックス、リストボックスから選択してく ださい。

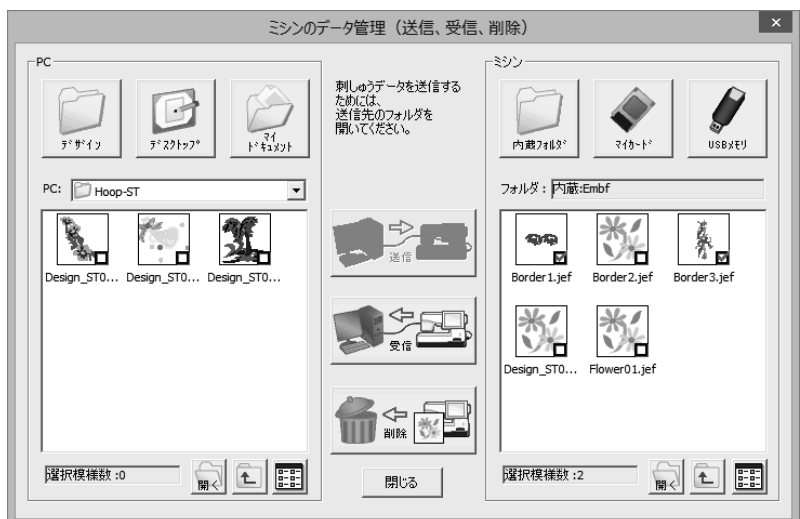

3. [受信]ボタンをクリックすると、[模様の受信]ダイアログボックスが開きます。

| 模様の受信                 | ×     |
|-----------------------|-------|
|                       | キャンセル |
| 受信中:¥EMB¥Embf¥Border: | l.jef |
|                       |       |
|                       |       |

- 4. 選択された模様がパソコンに転送され、指定した場所に保存されます。
- (4) …ミシンの内蔵フォルダまたはマイカード(ATA カード)またはUSBメモリから刺しゅうデータを 削除する…
- ミシンから削除したい模様が保存されている場所を[内蔵フォルダ]または[マイカード]または [USBメモリ]から選択します。また、フォルダを開き、削除する模様をクリックしてチェックマー クを付けます。
   (選択を取り消したい場合は、ファイルをもう一度クリックして、チェックマークをはずします。)
- ※ [マイカード]から削除する場合は、ミシンのカードスロットにマイカード(ATA カード)がセットされていることを確認してください。[USBメモリ]から削除する場合は、ミシンのUSBコネクタにUSBメモリがセットされていることを確認してください。

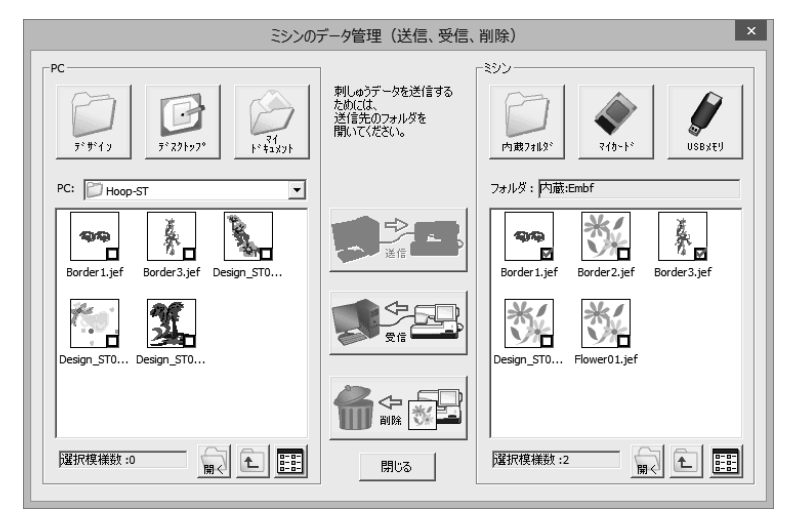

2. [削除]ボタンをクリックすると、[削除確認]のメッセージボックスが開きます。

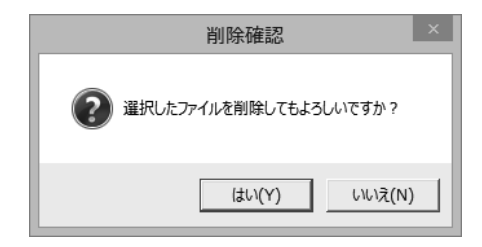

- 3. [はい]ボタンをクリックすると、[模様の削除]ダイアログボックスが開きます。 ([いいえ]ボタンをクリックすると、削除の操作が中断されます。)
- 4. [削除]ボタンをクリックすると、模様が削除されます。

| 模様の削除                  | ×     |
|------------------------|-------|
|                        | 削除    |
|                        | キャンセル |
| ¥EMB¥Embf¥Border 1.jef |       |
|                        |       |
|                        |       |

※ 削除した模様は元に戻すことができません。削除する前に再確認してください。

## 第4章 困ったときは

この章では、カスタマイザー11000シリーズを使用中トラブルがあったときについて説明します。

4-5 テンプレートが印刷できない

(P. 90)

## 4-1 カスタマイザー11000シリーズがインストールできない

#### (1) …ご使用のOSは日本語版ですか…

カスタマイザー11000シリーズは日本語版対応なので、それ以外の言語のOSには対応していま せん。日本語版のOSをご使用ください。

(2) …Windows 8.1、Windows 8、Windows 7、Windows Vista、あるいは Windows XP\*をご使用ですか…

カスタマイザー11000シリーズをインストールするには[administrator]またはコンピュータの管理 者の権限を持つユーザでインストールを行ってください。

(3) …CD-ROM ドライブ、DVD-ROM ドライブはありますか…

カスタマイザー11000シリーズをインストールするには CD-ROMドライブ、あるいは DVD-ROMド ライブが必要です。

#### (4) …ハードディスクの空きは十分ですか…

不要なソフト等の削除等を行って、ハードディスクの空きを増やしてから、もう一度インストールを行ってください。200MB 以上の空き容量が必要です。

※ Windows XP は 32 ビット版のみ

## 4-2 カスタマイザー11000シリーズが正常動作しない

(1) …カスタマイザー11000シリーズが正常動作しない…

カスタマイザー11000シリーズは Windows 8.1、Windows 8、Windows 7、Windows Vista、 Windows XP\*用です。その他のOSでは正常動作しません。

※ Windows XP は 32 ビット版のみ

## 4-3 ミシンと通信できない

ミシンと通信できなかった場合、自動的に適切なドライバがインストールされているかチェックしま す。

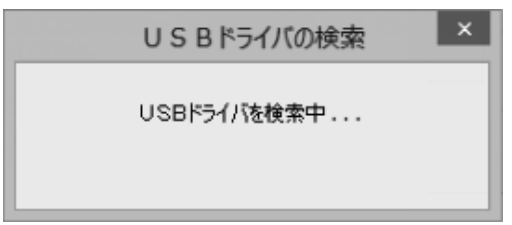

(1)…USBドライバが正常にインストールされている場合…

以下のようなメッセージが表示されます。

USBドライバは正常にインストールされているので、USBケーブルが接続されているか、ミシンの 電源が入っているかを確認してください。

その後、もう一度通信を行ってください。

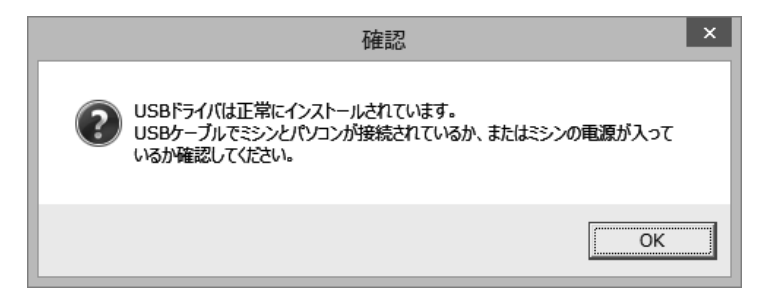

(2) …USBドライバがインストールされていない場合…

以下のようなメッセージが表示されます。 USBドライバのインストールを行ってください。

※ 詳しくは「USBドライバのインストール」を参照してください。

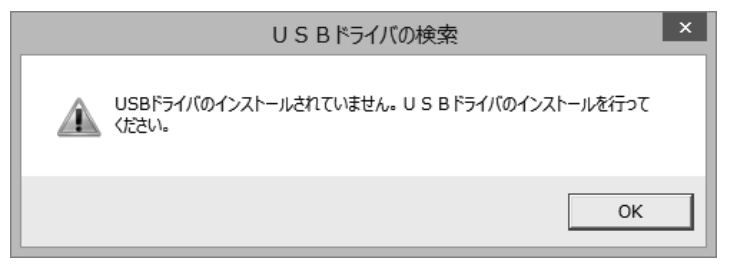

(3) …USBドライバが正しくインストールされていないか、壊れている恐れがある場合…

以下のようなメッセージが表示されます。

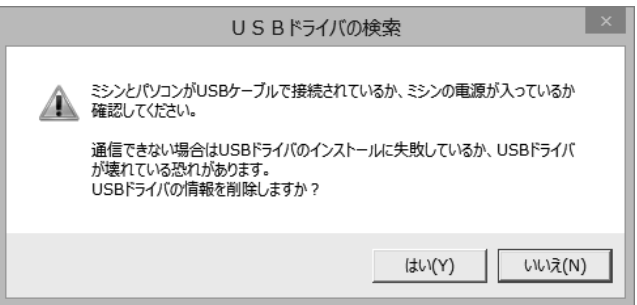

● Windows Vista 以降の場合

「はい」を選択すると、ドライバの削除方法ウィンドウが表示されます。 その手順に従って USB ドライバの削除を行ってください。

● Windows XP の場合 「はい」を選択すると、削除確認のメッセージが表示されます。 USBドライバの剤除 USBドライバを削除します。よろしいですか? (ICRY) いいえ(N) ここで、もう一度「はい」を選択するとUSBドライバの情報を削除します。 注意: Windows XP の場合、[Administrator] またはコンピュータの管理者の権限を持つユーザで なければドライバを削除することはできません。 必ず、[Administrator] またはコンピュータの管理者の権限を持つユーザでログオンして、ド ライバの削除を行ってください。 USBドライバの削除が終了すると、以下のメッセージが表示されます。 もう一度、USBドライバのインストールを行ってください。 USBドライバの剤除 × USBドライバの削除に成功しました。 USBドライバのインストールを行ってください。

OK

## 4-4 マイカード(ATA カード)または USB メモリに書き込みができない

(1) …パソコンにカードまたは USB メモリが正しくセットされていますか…

パソコンがマイカードまたは USB メモリを認識していないと、書き込むことができません。 パソコンにマイカードまたは USB メモリが正しくセットされているか、確認してください。

(2) …マイカードまたはATA(コンパクトフラッシュ)カードを使用していますか…

専用のマイカード、あるいはATA(コンパクトフラッシュ)カード以外をご使用の場合、書き込みできない場合があります。専用のマイカードをご使用ください。

(3) …ミシンにカードまたは、USB メモリが正しくセットされていますか…

ミシンと通信しているとき、ミシンにマイカードか USB メモリがセットされていないと、マイカードか USB メモリを選択できません。

ミシンにマイカードまたは USB メモリが正しくセットされているか、確認してください。

#### 4-5 テンプレートが印刷できない

(1) …プリンタの電源が入っていますか…

プリンタの電源を入れてください。

(2) … プリンタのドライバはインストールされていますか…

ドライバがインストールされていないと印刷できませんので、ご使用のプリンタの取扱説明書をご覧の上、プリンタドライバをインストールしてください。

#### (3) …紙やインクはありますか…

紙やインクがなくなると印刷できません。紙が入ってるかどうか、あるいはインクがあるかどうかを 確認してください。なければ新しい物と交換してください。

## <u>動作環境</u>

● 対応 OS

日本語 MS-/ Windows 8.1/ Windows 8/ Windows 7/ Windows Vista/ Windows XP (Windows XP は 32 ビット版のみ)

## ● パソコン本体

IBM PC またはその互換機もしくは、NEC NX シリーズで Pentium 以上の CPU を搭載し、 上記 OS が稼動するパソコン

● メモリ

128MB 以上

● ハードディスク

200MB 以上の空き容量

● ディスプレイ

65536 色(16 ビットカラー)以上、かつ 1024 x 768 ピクセル以上の表示解像度のもの

● マウス

OS でサポートされているマウス

● その他

CD-ROMドライブ(ソフトウェアのインストール時に必要) PCカードスロット、または使用可能な USB ポート (PCカードスロットがない場合はコンパクトフラッシュ・リーダーライター)

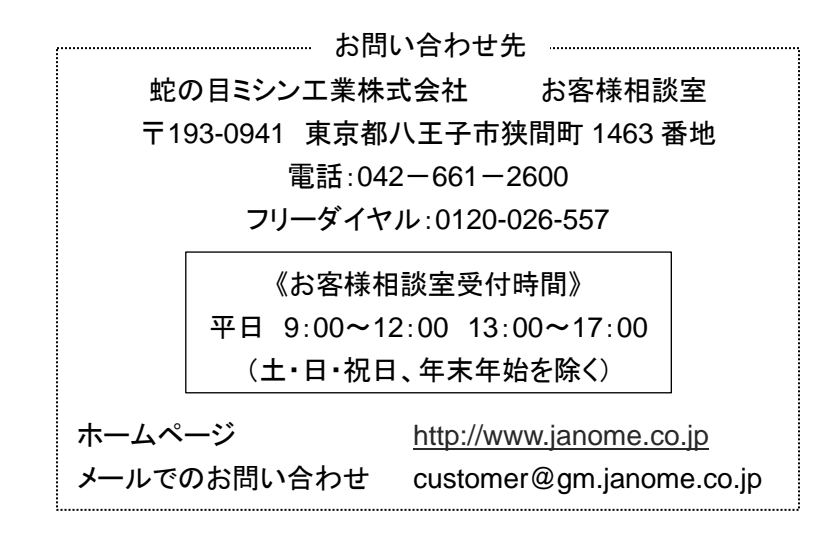

# 蛇の目ミシン工業株式会社

〒193-0941 東京都八王子市狭間町1463番地